### Indice de la Ayuda del Programa de Instalación de Paintbrush Profesional.

¡Bienvenido al sistema de ayuda del Programa de Instalación de Paintbrush Profesional! Puede desplazarse hacia abajo para ver los temas principales del sistema de ayuda.

Sí necesita ayuda mientras ejecuta el Programa de Instalación de Paintbrush Profesional puede hacer <u>clic</u> sobre el botón de Ayuda situado en cualquiera de las ventanas de diálogo. Sí desea información específica sobre el éscaner y sobre las opciones que puede elegir, puede hacer clic sobre el botón Información Éscaner situado en la ventana de diálogo Seleccionar Éscaner, después de haber seleccionado el éscaner.

Para seleccionar un tema dentro del sistema de ayuda apunte a cualquiera de las palabras que están subrayadas con trazo continuo. Cuando el cursor se transforme en una mano haga clic con el botón izquierdo del ratón.

Para leer un término del glosario, apunte a cualquier palabra que esté subrayada con trazo discontinuo y pulse el botón izquierdo del ratón.

Para aprender más sobre la utilización de la ayuda interactiva de Windows seleccione el comando Utilizando Ayuda situado en el menú Ayuda del programa ayuda.

#### **Comandos.**

<u>Menú de Ayuda</u> <u>Menú de Instalación</u>

Teclado Atajos de Teclado

#### **Procedimientos**

Editando el CONFIG.SYS Ejecutando PUBSETUP.EXE Instalando o Actualizando Paintbrush Profesional Instalando o Reconfigurando el Éscaner Llamando al Soporte Técnico de ANAYA MULTIMEDIA Maximizando una Ventana Minimizando una Ventana Moviendo una Ventana con el Teclado Pasando a Otra Aplicación Redimensionando una Ventana a su Tamaño Anterior Redimensionando una Ventana con el Teclado Resolución de Problemas Saliendo del Programa de Instalación de Paintbrush Profesional Seleccionando Archivos para Copiar Seleccionando Cómo Cambiar el CONFIG.SYS Seleccionando Opciones en las Ventanas de Diálogo Utilidad CHKALL

Éscaner Información General de Éscaner

### Actualizar

<u>Actualizar</u> <u>Actualización Versión 2.0</u> Actualización Versión 2.01 Actualización Versión 2.02

### Comandos del Programa de Instalación de Paintbrush Profesional.

Los comandos de Programa de Instalación de Paintbrush Profesional permiten instalar y actualizar Paintbrush Profesional, instalar o reconfigurar el éscaner y abrir el programa de Ayuda del Programa de Instalación.

Los comandos de Programa de Instalación de Paintbrush Profesional se seleccionan en los menús de la <u>barra de menú</u>. Para seleccionar un comando en uno de los menús haga <u>clic</u> sobre el nombre del menú y seleccione el comando que desea.

- <u>Menú de Instalación</u>: Los comandos del menú de Instalación se utilizan para instalar o actualizar Paintbrush Profesional, instalar o reconfigurar el éscaner y salir del Programa de Instalación.
- <u>Menú de Ayuda</u>: Los comandos del menú Ayuda se utilizan para abrir el programa de ayuda del Programa de Instalación de Paintbrush Profesional y para aprender más sobre los comandos, procedimientos, atajos del teclado, éscaners y actualizaciones. También se puede utilizar el comando Acerca de... situado en menú Ayuda para conocer qué versión del Programa de Instalación de Paintbrush Profesional se está utilizando.

### Menú de Instalación.

Los comandos del menú Instalación le permiten instalar o actualizar Paintbrush Profesional, instalar o reconfigurar el éscaner que desea utilizar con Paintbrush Profesional y abrir el programa de Ayuda de Programa de Instalación de Paintbrush Profesional

Para seleccionar un comando del menú Instalación, haga <u>clic</u> sobre Instalación y seleccione el comando que desea.

<u>Instalar</u>: Instala Paintbrush Profesional por primera vez, actualiza los archivos de Paintbrush Profesional cuando se instala una nueva versión, configura un éscaner o configura de nuevo un éscaner ya instalado.

Salir: Sale del Programa de Instalación de Paintbrush Profesional.

### Menú de Ayuda.

Los comandos del menú Ayuda abren el programa de ayuda del Programa de Instalación de Paintbrush Profesional y proporcionan información complementaria sobre comandos, procedimientos, atajos del teclado, éscaners y actualizaciones del programa. Puede utilizar el comando Acerca de... situado en el menú Ayuda para conocer la versión del Programa de Instalación de Paintbrush Profesional que está utilizando.

Para seleccionar un comando del menú Ayuda haga <u>clic</u> sobre Ayuda y seleccione el comando que desea.

### Comandos del Menú de Ayuda.

- <u>Acerca de</u>: Le indica la versión del Programa de Instalación de Paintbrush Profesional que está utilizando.
- <u>Comandos</u>: Muestra una lista y explica los menús del Programa de Instalación de Paintbrush Profesional. Seleccione un tema del menú para obtener información específica sobre un comando.
- <u>Indice</u>: Muestra una lista de los temas que se pueden seleccionar para aprender más sobre el Programa de Instalación.

<u>Info. Actualizar</u>: Muestra la información de última hora sobre Paintbrush Profesional. Info. Éscaner: Muestra información general sobre éscaners.

- <u>Procedimientos</u>: Muestra una lista de los temas que se pueden seleccionar para aprender a instalar Paintbrush Profesional.
- <u>Teclado</u>: Explica cómo utilizar el teclado para seleccionar comandos en los menús y como moverse en las ventanas de diálogo.

### **Comando Instalación Instalar.**

Instalar le permite instalar o actualizar Paintbrush Profesional e instalar o configurar el éscaner que va a utilizar con el programa.

El Programa de Instalación le indica la cantidad total de espacio en disco que necesitará para copiar todos los archivos de Paintbrush Profesional. Para reducir la cantidad necesaria de espacio en disco, puede seleccionar no copiar los archivos de imágenes u otrosno requeridos para la ejecución del programa.

El Programa de Instalación necesita aproximadamente medio Mb de espacio adicional en el disco, en la misma unidad en la que está situado el directorio Windows, para almacenar archivos temporales durante la instalación. Una vez finalizada la instalación este espacio se libera y queda disponible para su uso.

Se debe completar la instalación antes de poder ejecutar Paintbrush Profesional.

- \* Introduzca el disquete de Instalación en su unidad.
- \* Arranque Windows.
- \* Ejecute PUBSETUP.EXE.
- \* Seleccione Instalar en el menú Instalación.
- \* Seleccione las opciones apropiadas y haga <u>clic</u> sobre Instalar.
- \* Seleccione los archivos que desea copiar durante el proceso de instalación y haga clic sobre Sí.
- \* Paintbrush Profesional indicará cuándo se deben insertar los disquetes restantes y cuándo se ha finalizado la instalación.
- \* Si instala un éscaner asegúrese de arrancar de nuevo el sistema antes de intentar realizar una lectura.

Para obtener más información consulte Instalando o Actualizando Paintbrush Profesional.

### Instalando o Actualizando Paintbrush Profesional.

Instalar se utiliza para instalar Paintbrush Profesional por primera vez, para actualizar con una nueva versión y para instalar o configurar un éscaner. Paintbrush Profesional indicará cuándo se deben insertar los disquetes restantes y cuándo se ha finalizado la instalación.

El Programa de Instalación indicará la cantidad de espacio en disco necesaria para copiar todos los archivos de Paintbrush Profesional. Para reducir la cantidad de espacio en disco duro, puede seleccionar no copiar las imágenes complementarias u otros archivos que no son necesarios para la ejecución del programa. Puede ejecutar el Programa de Instalación de nuevo y copiar los archivos de imagen, de tramas de semitono o de fuentes de texto cuando los necesite.

El Programa de Instalación necesita aproximadamente medio Mb de espacio adicional en disco, en el directorio Windows, para almacenar archivos temporales durante la instalación. Una vez finalizada la instalación el espacio se libera y queda disponible para su uso.

La instalación debe completarse para poder ejecutar Paintbrush Profesional.

#### Para instalar Paintbrush Profesional:

1.- Introduzca el disquete con el Programa de Instalación en la unidad de disco.

2.- Ejecute PUBSETUP.

Aparecerá la ventana del Programa de Instalación de Paintbrush Profesional.

3.- Seleccione Instalar en el menú Instalación.

Aparecerá la ventana de diálogo Preferencias de Instalación de Paintbrush Profesional.

- 4.- Seleccione las opciones que desea.
  - \* Una X aparece en la casilla de verificación para indicar que está seleccionada.
  - \* Consulte la lista que aparece más abajo para obtener una explicación de las opciones que pueden ser seleccionadas.
- 5.- Haga <u>clic</u> sobre Instalar.
  - \* Aparecerá la ventana de diálogo <u>Seleccionar Archivos para Copiar</u>. Seleccione los archivos que desea copiar y seleccione Sí.
  - \* El Programa de Instalación desempaqueta los archivos del programa Paintbrush Profesional en el disco duro y solicitará la introducción de otros disquetes o de un directorio origen alternativo para los archivos que necesita.
  - \* El Programa de Instalación creará el grupo de programa Paintbrush Profesional en el Administrador de Programas de Windows.

| Esta opción                                     | hace esto.                                                                                                    |
|-------------------------------------------------|----------------------------------------------------------------------------------------------------|
| Instalar/Actualizar Paintbrush Profesional      | instala o actualiza Paintbrush Profesional.                                                                                                    |
|                                                 | La opción Instalar se selecciona automáticamente si no ha instalado<br>Paintbrush Profesional con anterioridad.                                                                                                    |
|                                                 | Si ya ha instalado el programa alguna vez y está actualizando con una nueva versión, utilice la opción Actualizar.                                                                                                    |
| Instalar Configuración de Éscaner               | instala o configura un éscaner para utilizarlo con Paintbrush<br>Profesional. Tenga en cuenta que solamente se puede digitalizar con<br>Paintbrush Profesional después de instalar el éscaner con el<br>Programa de Instalación. Para obtener más información consulte<br>Instalando o Reconfigurando el Éscaner. |
| Instalar Paintbrush Profesional en unidad:\dire | ctorio indica dónde se desea instalar el programa.                                                                                                    |
|                                                 | Si está instalando el programa por primera vez, Paintbrush<br>Profesional recomienda una unidad y un directorio. Se                                                                                                    |

puede teclear una unidad y un directorio diferente si desea instalar Paintbrush Profesional en cualquier otro lugar. Si está actualizando el programa o instalando un éscaner, se muestran la unidad y el directorio activos de Paintbrush Profesional .

#### **Temas Relacionados:**

Seleccionando Opciones en las Ventanas de Diálogo

### Seleccionando Archivos para Copiar.

El programa de instalación de Paintbrush Profesional copia automáticamente todos los archivos adecuados para la instalación que se han seleccionado. Para reducir la cantidad de espacio en disco duro, puede seleccionar no copiar las imágenes complementarias u otros archivos que no son necesarios para la ejecución del programa. Puede ejecutar el Programa de Instalación de nuevo y copiar los archivos de imagen, de trama de semitono o de fuentes de texto cuando los necesite.

Cuando se seleccionan o no se seleccionan los archivos que se desean copiar el Programa de Instalación visualiza la cantidad de memoria disponible en su sistema. Si se seleccionan más archivos de los que permite la memoria disponible, el Programa de Instalación no continuará con el proceso. Puede que desee borrar del disco duro los archivos que no son necesarios antes de comenzar la instalación.

#### Para copiar los archivos seleccionados:

- 1.- Introduzca el disquete con el Programa de Instalación en la unidad de disco.
- 2.- Ejecute PUBSETUP.

Aparecerá la ventana del Programa de Instalación de Paintbrush Profesional.

- 3.- Seleccione Instalar en el menú Instalación.
  - \* Seleccione las opciones que desea y haga <u>clic</u> sobre Instalar.
  - \* Aparecerá la ventana de diálogo Seleccionar Archivos para Copiar.

4.- Seleccione las opciones que desea y seleccione Sí.

- \* Una X aparece en el <u>casilla de verificación</u> para indicar lo que está seleccionado.
- \* Consulte la lista que aparece más abajo para obtener una explicación sobre las opciones que pueden ser seleccionadas.

| Esta opción                        | hace esto.                                                                                                    |  |
|------------------------------------|----------------------------------------------------------------------------------------------------|--|
| Archivos de Programa de Paintbrusł | <ul> <li>Profesional copia todos los archivos necesarios para ejecutar el programa en el directorio de Paintbrush Profesional, incluyendo los archivos ejecutables, los archivos de filtros a medida, los archivos de configuración, de mapas de compensación, de utilidades y la imagen CALIBRTE.PCX., Ique se utiliza para compensar los dispositivos.</li> </ul>                                         |  |
|                                    | Esta opción se selecciona automáticamente cuando se instala o se actualiza Paintbrush Profesional.                                                                                                    |  |
| Imágenes de Aprendizaje            | copia las imágenes que se utilizarán para seguir las lecciones de aprendizaje que aparecen en la Parte Tercera del manual de Paintbrush Profesional.                                                                                                    |  |
|                                    | Los archivos TUTBEFOR.PCX y TUTAFTER.PCX se utilizan para aprender a retocar<br>una Imagen . VALLEY.PCX se utiliza para aprender a mejorar una imagen<br>procedente de una lectura con éscaner y a la aplición de filtros. Después de<br>completar las lecciones pueden eliminarse los archivos de imagen que no se<br>desea conservar del directorio de Paintbrush Profesional.                            |  |
| Imágenes Complementarias           | copia en el directorio de Paintbrush Profesional los archivos adicionales de<br>imágenes incluidos en Paintbrush Profesional. Estas imágenes se pueden<br>utilizar para experimentar con las herramientas y comandos de Paintbrush<br>Profesional y para crear sus propias imágenes. Una vez que la instalación se ha<br>completado se pueden eliminar los archivos de imagen que no se desea<br>conservar. |  |
| Texturas                           | copia los archivos de texturas incluidos en Paintbrush Profesional en un subdirectorio del directorio de Paintbrush Profesional llamado TILES.                                                                                                    |  |
| Fuentes                            | copia los archivos de fuentes Bitmap (.XFR), ZSoft Outline (.OTL) y ST Outline (.FNT) incluidos en Paintbrush Profesional en el directorio de Paintbrush Profesional.                                                                                                    |  |
|                                    | Una vez que la instalación se ha completado, se pueden eliminar las fuentes                                                                                                    |  |

|                                    | que no se desea                                                                                                    | conservar.                                                                                                    |  |
|------------------------------------|----------------------------------------------------------------------------------------------------|----------------------------------------------------------------------------------------------------|--|
| Archivos de Configuración de Éscar | ner<br>seleccionado en<br>Instalación del                                                                                                    | copia los archivos de configuración para el éscaner<br>su directorio de Paintbrush Profesional durante la<br>Éscaner. |  |
|                                    | Sí no selecciona esta opción debe utilizar el programa ZPack para<br>desempaquetar y copiar los archivos de configuración de éscaner en el disco<br>duro antes de realizar una digitalización. Asegúrese de copiar el archivo en la<br>unidad y en el directorio indicado en la línea del controlador del dispositivo<br>(driver) en el archivo <u>CONFIG.SYS</u> . Consulte la sección Referencia del manual<br>de Paintbrush Profesional para obtener más información acerca de ZPack. |                                                                                                    |  |
|                                    | Esta opción se se<br>de diálogo Prefere                                                                                                    | lecciona cuando se elige Instalar Éscaner en la ventana encias del Programa de Instalación.                           |  |
| Todos                              | selecciona todos<br>seleccionado.                                                                                                    | los archivos disponibles para la instalación que se ha                                                                |  |
| Ninguno                            | no selecciona nin                                                                                                    | gún archivo.                                                                                                    |  |

### Temas Relacionados:

Seleccionando Opciones en las Ventanas de Diálogo

### Instalando o Reconfigurando el Éscaner.

Instalar se utiliza para instalar un éscaner para poder utilizarlo con Paintbrush Profesional, reconfigurar el éscaner, seleccionar las opciones de instalación del éscaner, instalar Paintbrush Profesional por primera vez y actualizar a una nueva versión.

Para instalar satisfactoriamente un éscaner debe copiarse un archivo de configuración de éscaner en el disco duro y añadir una línea de configuración de dispositivo al archivo CONFIG.SYS . Algunos éscaners también requieren un segundo controlador u otro programa. Estos controladores y programas se suministran por el fabricante del éscaner.

El Programa de Instalación le pedirá que introduzca el disquete con el Programa de Instalación adecuado o el disquete suministrado por el fabricante del éscaner seleccionado y copiará los archivos en el disco duro.

El Programa de Instalación puede añadir la línea de la configuración del dispositivo en el archivo CONFIG.SYS por usted durante la instalación. También puede editar esta línea usted mismo con un editor de texto. Si no tiene un archivo CONFIG.SYS, Paintbrush Profesional lo creará por usted.

Para utilizar un éscaner con Paintbrush Profesional debe reinicializar el sistema después de haber completado la instalación para que el sistema de su ordenador reconozca los cambios realizados en el archivo CONFIG. SYS.

#### Para instalar y reconfigurar el éscaner:

- 1.- <u>Ejecute PUBSETUP</u>, seleccione <u>Instalar</u>, seleccione la opción Instalar Éscaner y haga <u>clic</u> sobre Instalar.
  - \* Aparecerá la ventana de diálogo <u>Seleccionar Archivos para Copiar</u>.
  - \* Seleccione la opción Configuración de Éscaner y haga clic sobre Sí.
- \* Aparecerá la ventana de diálogo Seleccionar Éscaner.
- 2.- Seleccione el éscaner en <u>lista desplegable</u> Éscaner.
  - \* Paintbrush Profesional selecciona los ajustes por defecto para el éscaner seleccionado.
  - \* Puede hacer clic sobre el <u>cuadro de lista</u> de Direcciones o de Opciones y seleccionar una configuración diferente si están disponibles otras direcciones de memoria u opciones en el éscaner seleccionado.
  - \* Haga clic sobre Info. Éscaner para mostrar información acerca de las configuraciones disponibles, sobre las líneas en el archivo <u>CONFIG.SYS</u> y sobre cualquier cambio que pueda necesitar hacer en el sistema hardware.
  - \* La línea en el archivo CONFIG.SYS para la configuración seleccionada se mostrará en el cuadro de visualización Líneas del CONFIG.SYS.
- 3.- Haga clic sobre Instalar.

Aparecerá la ventana de diálogo <u>Editando Preferencias del CONFIG.SYS</u> preguntando cómo desea cambiar el archivo CONFIG.SYS.

#### **Temas Relacionados:**

<u>Seleccionando Opciones en las Ventanas de Diálogo</u> <u>Información General sobre el Éscaner</u>

### Seleccionando Cómo Cambiar el CONFIG.SYS.

El Programa de Instalación de Paintbrush Profesional puede añadir la línea correcta de configuración del éscaner en el archivo CONFIG.SYS y copiar las configuraciones necesarias en su disco duro para que pueda digitalizar desde Paintbrush Profesional. También puede seleccionar editar los cambios propuestos en el archivo CONFIG.SYS, puede cambiar usted mismo su archivo CONFIG.SYS con un editor de textos y copiar la configuración de éscaner más tarde.

#### Para seleccionar sus preferencias en los controles:

- 1.- <u>Ejecute PUBSETUP</u>, seleccione <u>Instalar</u> seleccione la opción <u>Instalar Configuración de</u> <u>Éscaner</u> y <u>haga clic sobre</u> Instalar.
  - \* Aparecerá la ventana de diálogo <u>Seleccionar Archivos para Copiar</u>.
  - \* Seleccione la opción Configuración de Éscaner y haga clic sobre Sí.
  - \* Aparecerá la ventana de diálogo Seleccionar Éscaner.
- 2.- Seleccione un éscaner en la <u>lista desplegable</u> Éscaner, seleccione las opciones de configuración deseadas y haga clic sobre Instalar.

La ventana de diálogo Editando Preferencias de CONFIG.SYS aparecerá.

- 3.- Seleccione sus preferencias para editar el archivo <u>CONFIG.SYS</u>.
  - \* Consulte la tabla que aparece más abajo para conocer las opciones que se pueden seleccionar.
  - \* Si selecciona editar el archivo CONFIG.SYS tenga en cuenta que Paintbrush Profesional utiliza la última línea de configuración de éscaner que encuentra en el archivo CONFIG.SYS.
- 4.- Seleccione "Hacer Copia de Seguridad del CONFIG.SYS en CONFIG.SAV" si desea tener una copia de seguridad de su antiguo CONFIG.SYS.
  - \* Aparecerá una X en el casilla de verificación para mostrarle que está seleccionado.
  - \* Si selecciona hacer cambios en el archivo CONFIG.SYS más tarde esta opción no estará disponible.
- 6.- Seleccione Sí.

| Esta opción                        | hace esto.                                                                                                    |  |
|------------------------------------|----------------------------------------------------------------------------------------------------|--|
| hacer todos los cambios por usted  | permite que el Programa de Instalación efectúe automáticamente los<br>cambios en el archivo CONFIG.SYS.                                                                                                    |  |
| revisar y editar los cambios ahora | le permite revisar y <u>editar los cambios en el CONFIG.SYS</u> . El programa de<br>instalación visualiza el archivo CONFIG.SYS activo y el archivo CONFIG.SYS<br>propuesto para que pueda realizar los cambios deseados.                                                                                                    |  |
| hacer los cambios más tarde        | detiene el Programa de Instalación de hacer cambios en el archivo<br>CONFIG.SYS. Puede cambiar el archivo CONFIG.SYS usted mismo con un<br>editor de textos. Tenga en cuenta que la línea correcta de configuración de<br>dispositivos debe añadirse a l archivo CONFIG.SYS y debe mostrar la<br>localización adecuada del archivo de configuración del éscaner. |  |

#### **Temas Relacionados:**

<u>Seleccionando Opciones en las Ventanas de Diálogo</u> <u>Información General sobre el Éscaner</u>

### Editando el CONFIG.SYS.

El archivo CONFIG.SYS indica al ordenador qué dispositivos (por ejemplo los éscaners) están instalados en el sistema. El archivo CONFIG.SYS debe estar en el directorio raíz del disco de arranque o del disco duro.

Cuando se <u>instala o reconfigura el éscaner</u> para utilizarlo con Paintbrush Profesional, se debe añadir una línea de configuración de dispositivo en el archivo CONFIG.SYS. El Programa de Instalación le permite editar la línea adecuada del archivo CONFIG.SYS durante la instalación, puede hacer automáticamente los cambios en el archivo CONFIG.SYS por usted o permitirle hacer los cambios más tarde. Si no tiene un archivo CONFIG.SYS el Programa de Instalación creará uno por usted.

### Para editar el archivo CONFIG.SYS durante la instalación:

- 1.- <u>Ejecute PUBSETUP</u>, seleccione <u>Instalar</u>, seleccione la opción Instalar Configuración de Éscaner y haga <u>clic</u> sobre Instalar.
  - \* Aparecerá la ventana de diálogo <u>Seleccionar Archivos para Copiar</u>.
  - \* Seleccione la opción Configuración de Éscaner y haga clic sobre Sí.
  - \* Aparecerá la ventana de diálogo Seleccionar Éscaner.
- 2.- <u>Seleccione los éscaner</u> que desea en la <u>lista desplegable</u> Éscaner.
- 3.- Seleccione las opciones de configuración que desea y haga <u>clic</u> sobre Instalar. Aparecerá la ventana de diálogo <u>Editando Preferencias del CONFIG.SYS</u>.
- 4.- Seleccione la opción que le permite revisar y editar los cambios en el archivo CONFIG.SYS y haga clic sobre Sí.
  - \* La ventana de diálogo Editar Archivo CONFIG.SYS aparecerá con el archivo CONFIG.SYS actual y el archivo CONFIG.SYS propuesto.
  - \* Se pueden utilizar las barras de desplazamiento para leer los archivos CONFIG.SYS actual y propuesto.
- 5.- Para editar el archivo CONFIG.SYS propuesto teclee la línea que desee en el cuadro de texto Cambios Propuestos.
  - \* Se pueden introducir hasta 180 caracteres en una línea.
  - \* Pulse Ctrl+Intro para comenzar una línea nueva.
  - \* Haga clic sobre Info. Éscaner para visualizar la información acerca de las configuraciones disponibles, las líneas del CONFIG.SYS y cualquier cambio en el sistema hardware que sea necesario realizar.
  - \* Si selecciona editar el archivo CONFIG.SYS tenga en cuenta que Paintbrush Profesional utiliza la última línea de configuración de éscaner que encuentra en el archivo CONFIG.SYS.
- 6.- Haga clic sobre Sí cuando termine de editar el archivo CONFIG.SYS propuesto.
  - \* El Programa de Instalación hará los cambios en el archivo CONFIG.SYS.
  - \* Si ha seleccionado que el Programa de Instalación copie los archivos de configuración necesarios en el disco duro, se le pedirá que introduzca los disquetes apropiados.
- 7.- Reinicialice el sistema antes de intentar hacer un lectura con Paintbrush Profesional.

#### **Temas Relacionados:**

Información General sobre el Éscaner Seleccionando Opciones en las Ventanas de Diálogo

### Atajos del Teclado.

Se puede utilizar el teclado en vez del ratón para abrir los menús. Con este fin seleccione los comandos y haga las selecciones en las ventanas de diálogo.

| hace esto.                                                                       |
|----------------------------------------------------------------------------------|
|                                                                                  |
| selecciona un comando en un menú. Teclee la letra subrayada en el                |
| nombre del menú. Luego teclee la letra subrayada del nombre del                  |
| comando.                                                                         |
| selecciona una opción cuya letra subrayada coincide con la letra que             |
| teclea.                                                                          |
| a abre el menú Control.                                                          |
| ba o hacia abajo abre una <u>lista desplegable</u> .                             |
| mueve dentro de un <u>cuadro de lista</u> , muestra un cuadro o un grupo de      |
| posibilidades de selección.                                                      |
| comienza una nueva línea cuando está tecleando en una ventana de                 |
| diálogo.                                                                         |
| selecciona un <u>botón de comando</u> realzado. También puede utilizar Intro     |
| para seleccionar un termino realzado en un cuadro de lista y completar           |
| un comando.                                                                      |
| cancela una ventana de dialogo.                                                  |
| abre el programa de ayuda del Programa de Instalación de Paintbrush              |
| Profesional.                                                                     |
| mueve desde un area a otra en una ventana de dialogo en orden                    |
| Inverso.                                                                         |
| selecciona una seleccion en un cuadro de lista o en un opcion con                |
| <u>casilia de verificación</u> . Puíse la barra espaciadora de nuevo para quitar |
| la selección de la opción.                                                       |
| muève desue un drea à otra en una ventaña de dialogo.                            |
|                                                                                  |

#### **Temas Relacionados:**

Seleccionando Opciones en las Ventanas de Diálogo

# **Comando Instalar Salir -- Saliendo del Programa de Instalación de Paintbrush Profesional.**

Salir cierra el Programa de Instalación de Paintbrush Profesional. Sí desea interrumpir el Programa de Instalación puede seleccionar Cancelar en cualquier ventana de diálogo. Tenga en cuenta que debe completar la instalación para poder utilizar Paintbrush Profesional.

- \* Seleccione Salir en el menú Instalar para salir del Programa de Instalación de Paintbrush Profesional.
- \* También puede hacer <u>doble clic</u> el cuadro del menú de Control para salir del Programa de Instalación.

### Llamando al Soporte Técnico de ANAYA MULTIMEDIA.

Si no pudiera instalar Paintbrush Profesional en su ordenador o se presentara algún problema que no pudiera resolver, póngase en contacto con el servicio técnico de ANAYA MULTIMEDIA. Para ello, puede llamar a la línea de Soporte Técnico, entre las 8.30 y las 19.00 horas de lunes a jueves y los viernes de 8.30 a 15.30 horas, al teléfono (91) 361 50 16 (4 lineas). Además, durante las 24 horas del día dispone de un contestador automático con el número (91) 726 45 03 donde podrá dejar su mensaje, y nosotros nos pondremos en contacto con usted tan pronto como nos sea posible.

- \* Llame desde un teléfono cercano al ordenador con el que este trabajando y en el que tenga el problema.
- \* El ordenador debe estar encendido y listo para funcionar.
- \* Tenga todas las notas a mano sobre su problema.

Información que debe tener preparada cuando contacte con el Soporte Técnico:

- \* Su número de USUARIO REGISTRADO de Paintbrush Profesional.
- \* Versión del programa que está utilizando.
- \* Fabricante y modelo de su ordenador.
- \* Cantidad de memoria instalada en su ordenador.
- \* La versión de DOS y de Microsoft Windows que esté utilizando.
- \* El contenido de su archivo CONFIG.SYS.
- \* El contenido de su archivo AUTOEXEC.BAT.
- \* El contenido de su archivo WIN.INI.
- \* El contenido de su archivo Pubpb.ini

### **Resolución de Problemas.**

- \* Un problema muy común es utilizar un éscaner de sobremesa o un éscaner de página completa si no disponía aún del éscaner cuando se instaló Paintbrush Profesional por primera vez. Asegúrese de conectar el éscaner antes de comenzar la sesión de trabajo con Paintbrush Profesional.
- \* Otro problema muy común es el conflicto entre direccionesde memoria. Si su éscaner tiene la posibilidad de seleccionar varias direcciones de memoria, intente ejecutar el Programa de Instalación de nuevo y seleccione otra dirección de memoria.
- Para seleccionar diferentes parámetros en el éscaner <u>ejecute el Programa de Instalación</u> de nuevo y seleccione la opción <u>Instalar Configuración de Éscaner</u>. Puede que se le pida que introduzca el disquete de Programa de Instalación de Paintbrush Profesional cuando realice la nueva configuración.
- \* Asegúrese de que las opciones seleccionadas cuando instaló o configuró el éscaner coinciden con los microinterruptores en el éscaner. La ayuda interactiva del Programa de Instalación de Paintbrush Profesional puede incluir un diagrama que muestra las posiciones por defecto de los microinterruptores para la tarjeta de interface del éscaner.
- Si todavía tiene problemas el funcionamiento del éscaner, puede que exista un conflicto entre el controlador del éscaner o su tarjeta de interface y otras tarjetas o programas instalados en su ordenador. Si tiene un éscaner que ofrece la posibilidad de cambiar el <u>puerto</u>, la <u>dirección de memoria</u>, las <u>interrupciones</u> o las <u>direcciones de DMA</u> puede cambiarlas y así resolver los conflictos. Utilice la utilidad <u>CHKALL</u> para comprobar los dispositivos periféricos, la memoria y algunos de los programas instalados en su sistema informático.
- \* Si selecciona copiar los archivos de imagen o los archivos de fuentes en el directorio de Paintbrush Profesional durante la instalación y necesita más espacio en disco, puede borrar los archivos que no desee en el disco duro. Debe guardar CALIBRTE.PCX para poder compensar los dispositivos.
- \* Si no puede instalar Paintbrush Profesional correctamente en su ordenador o si después de leer el manual y la ayuda interactiva tiene problemas con Paintbrush Profesional que no puede resolver, <u>llame al Soporte Técnico de ANAYA MULTIMEDIA.</u>

#### **Temas Relacionados:**

<u>Info. Actualizar</u>

### Incompatibilidades del Controlador de Dispositivos.

Puede que encuentre algunos problemas al imprimir o visualizar algunas imágenes dependiendo de los controladores de dispositivos instalados en Windows. La lista que aparece más abajo comenta algunos de los problemas y algunas posibles soluciones.

#### Impresoras

Impresoras de Matriciales en Color (normalmente impresoras en color Epson ): Algunos de estos controladores de impresora sólo pueden imprimir imágenes en color correctamente en blanco y negro. Para imprimir una imagen de Paintbrush Profesional como blanco y negro haga lo siguiente antes de intentar imprimir: Seleccione el comando Semitono, seleccione un semitono de Impresora, seleccione la opción B/N y seleccione Sí.

Para obtener un driver (controlador de dispositivo) que funcione correctamente en Windows, contacte con la compañía que se lo suministró.

HP LaserJet: Los controladores HP PCL normales puede que no impriman correctamente imágenes redimensionadas si selecciona la opción Utilizar Semitonos de Impresora situada en la ventana de diálogo Imprimir. Para corregir este problema seleccione la opción Utilizar Semitonos de Paintbrush Profesional cuando imprima. Para obtener un driver (controlador de dispositivo) que funcione correctamente, contacte con la compañía que le suministró el controlador Windows.

PostScript: Si selecciona la opción Utilizar Semitonos de Paintbrush Profesional en la ventana de diálogo Imprimir, las imágenes en color se imprimirán en blanco y negro en las impresoras de color PostScript. Para imprimir en color seleccione los la opción Utilizar Semitonos de Impresora situada en la ventana de diálogo Imprimir. Puede que algunas imágenes no se impriman. Si tiene este problema puede convertir la imagen a otro formato de color con el comando Imagen Convertir En e intentar imprimir de nuevo.

Para obtener un controlador de dispositivo (driver) que funcione correctamente contacte con la compañía que le suministró el controlador Windows.

#### Adaptadores Gráficos

Adaptadores Gráficos de24 Bit: Paintbrush Profesional fue desarrollado antes de que aparecieran en el mercado losadaptadores gráficos de 24 bits. Las pruebas preliminares realizadas por ZSoft indican que estos controladores funcionarán correctamente con Paintbrush Profesional.

### Utilidad CHKALL.

La utilidad CHKALL se utiliza para obtener información sobre el los dispositivos periféricos, la memoria y algunos programas presentes en el sistema hardware. Puede que necesite la información obtenida con CHKALL si llama al Soporte Técnico de ANAYA MULTIMEDIA. La utilidad CHKALL se copia automáticamente en el directorio de Paintbrush Profesional durante la instalación.

Salga de Windows y utilice la utilidad CHKALL en el indicador de mandatos del DOS. Puede utilizar CHKALL desde el directorio de Paintbrush Profesional o desde cualquier directorio si el directorio de Paintbrush Profesional está en la vía de acceso. Consulte su manual del DOS para obtener información acerca de cómo establecer la vía de acceso.

#### Para utilizar la utilidad CHKALL:

- 1.- Entre en el sistema operativo DOS.
- Cambiese al directorio de Paintbrush Profesional.
   Si el directorio de Paintbrush Profesional está en su vía de acceso puede utilizar CHKALL desde cualquier directorio.
- 3.- Teclee CHKALL.
- 4.- Pulse Intro.
  - \* CHKALL genera un informe acerca del sistema.
  - \* Consulte la tabla que aparece más abajo para obtener la información que puede incluirse en este informe.

| Este término CHKALL                  | da esta información.                                                                                                    |  |  |
|--------------------------------------|----------------------------------------------------------------------------------------------------|--|--|
|                                      |                                                                                                    |  |  |
| Comprobando el Sistema @ xxxx        | la fecha y la hora en la que CHKALL generará el informe.                                                                                                    |  |  |
| Versión del DOS                      | La versión del DOS instalada en su sistema.                                                                                                    |  |  |
| Adaptador(es) de Video               | el tipo de monitor instalado en el sistema. Si tiene instalado más de un monitor,<br>CHKALL informa sobre todos los monitores que tenga. CHKALL le dirá Sí tiene<br>instalado un monitor VGA, EGA, EGA monocromo, monocromo o CGA. |  |  |
| Número de Unidades de Disco          | el número de unidades de disco que tiene instaladas.                                                                                                    |  |  |
| DMA No Presente                      | DMA no está en el sistema. Si DMA está presente, este termino no se incluye en el informe.                                                                                                    |  |  |
| Número de Puertos Serie              | el número de puertos serie que están instalados.                                                                                                    |  |  |
| Puerto para Juegos Instalado         | un puerto para juegos está instalado en su sistema. Sí no tiene un puerto para juegos este término no se incluirá en el informe.                                                                                                   |  |  |
| Número de Puertos para Impresora     | el número de puertos para impresora que están instalados.                                                                                                    |  |  |
| Versión del Controlador para el Rate | ón el número de versión del controlador del ratón.                                                                                                    |  |  |
| Interrupción del Ratón               | dónde está instalado el ratón.                                                                                                    |  |  |
| Total Kilobytes de RAM del DOS       | la cantidad total de RAM de DOS que está instalada.                                                                                                    |  |  |
| Kilobytes de RAM Disponibles         | la cantidad total de RAM actualmente disponible.                                                                                                    |  |  |
| Versión de EMS                       | la versión de <u>EMS</u> que está instalada. Si no tiene EMS, este término no se incluirá en el informe.                                                                                                    |  |  |
| Kilobytes de EMS Disponibles         | la cantidad de EMS disponible. Si no se dispone de EMS este término no se<br>incluirá en el informe.                                                                                                    |  |  |
| Kilobytes de EMS Totales             | la cantidad total de EMS instalada.Si no tiene EMS este término no se incluirá en el informe.                                                                                                    |  |  |
| Direcciónamiento de Página de EMS    | donde la EMS almacena temporalmente los archivos. Si no tiene EMS este término no se incluirá en el informe.                                                                                                    |  |  |
| EMS No Disponible                    | no tiene EMS en el sistema. Si tiene EMS este término no se incluirá en el informe.                                                                                                    |  |  |
| Configuración de Éscaner No está l   | nstalada no tiene instalada una configuración de éscaner. Sí tiene instalada una configuración de éscaner este término no se incluirá en el informe.                                                                               |  |  |

| La Inic. del Éscaner tuvo    | la inicialización del éscaner tuvo Exito o Fracaso. Sí no tiene un éscaner este<br>término no se incluirá en el informe.    |
|------------------------------|----------------------------------------------------------------------------------------------------|
| Versión XMS                  | la versión de XMS que tiene en su sistema.                                                                                  |
| Kilobytes Totales de XMS     | la cantidad total de XMS instalada.                                                                                         |
| Kilobytes Disponibles de XMS | la cantidad total de XMS actualmente disponible.                                                                            |
| Tipo de Microprocesador      | la clase de microprocesador que tiene en su sistema. CHKALL le dice Sí tiene un microprocesador 8086, 80286, 80386 o 80486. |

También se puede ejecutar CHKALL con la opción /s para obtener más información técnica acerca del éscaner y del controlador del éscaner. Teclee CHKALL /s en el símbolo del DOS.

Generalmente, necesitará esta información adicional solamente si llama al Soporte Técnico de ANAYA MULTIMEDIA. Parte de la información de este informe se expresa con números hexadecimales.

#### Temas Relacionados:

<u>Resolución de Problemas</u> Llamando al Soporte Técnico ANAYA MULTIMEDIA

### Nombres de Marcas y Marcas Registradas.

Publisher's Paintbrush es una marca registrada de ZSoft Corporation. Paintbrush Profesional es una marca registrada de ANAYA MULTIMEDIA.

Los demás nombres de productos o marcas registradas son propiedad de sus respectivos propietarios.

### **Procedimientos del Programa de Instalación de Paintbrush Profesional.**

Los Procedimientos del Programa de Instalación de Paintbrush Profesional muestran una lista de los temas que se pueden seleccionar para aprender cómo instalar o actualizar Paintbrush Profesional, cómo instalar o reconfigurar el éscaner que se desea utilizar con Paintbrush Profesional y como salir del programa de ayuda del Programa de Instalación de Paintbrush Profesional. Para aprender más acerca de uno de los procedimientos que puede utilizar para instalar Paintbrush Profesional seleccione un tema en la sección Utilizando el Programa de Instalación que se muestra a continuación.

Sí no está familiarizado con Windows 3.0 puede seleccionar los temas en la sección Ayuda de Windows que se muestra a continuación.

#### Utilizando el Programa de Instalación

Actualización Versión 2.01 Actualización Versión 2.02 ActualizaciónVersión 2.0 Editando el CONFIG.SYS Ejecutando PUBSETUP.EXE Incompatibilidades de los Controladores de Dispositivos Información General sobre los Éscaner Instalando o Actualizando Paintbrush Profesional Instalando o Reconfigurando el Éscaner Llamando al Soporte Técnico de ANAYA MULTIMEDIA Saliendo del Programa de Instalación de Paintbrush Profesional Seleccionando Archivos para Copiar Seleccionando Cómo Cambiar el CONFIG.SYS Ayuda de Windows Atajos del Teclado Maximizando una Ventana Minimizando una Ventana Moviendo una Ventana con el Teclado Pasando a Otra Aplicación Redimensionando una Ventana a su Tamaño Anterior Redimensionando una Ventana con el Teclado Seleccionando Opciones en las Ventanas de Diálogo

### Seleccionando Opciones en las Ventanas de Diálogo.

Si selecciona un comando que está seguido por puntos suspensivos (...), aparece una ventana de diálogo. Las ventanas de diálogo permiten cambiar los ajustes y realizar selecciones. Las ventanas de diálogo pueden contener botones de comando, cuadros de texto, cuadros de lista, listas desplegables, botones de opción, barras de desplazamiento o casillas de verificación.

- \* Los botones de comando inician una acción. Por ejemplo, Sí activa los ajustes, Ayuda activa el programa de ayuda y los botones de comando que están seguidos por puntos suspensivos (...) muestran otras ventanas de diálogo relacionadas.
- \* Los cuadros de texto son campos en los que se puede teclear.
- \* Los cuadros de lista muestran las opciones disponibles. Si hay más opciones de las que pueden caber en la lista se pueden utilizar las barras de desplazamiento para moverse hacia arriba o hacia abajo dentro de la lista. Haga <u>Clic</u> sobre la opción que desea y a continuación elija el botón de comando apropiado o haga <u>doble-clic</u> sobre la opción seleccionada para elegirla y completar el comando.
- \* Una lista desplegable aparece siempre mostrando la opción seleccionada en un cuadro rectangular. Haga clic sobre la flecha subrayada situada a la derecha del cuadro rectangular para abrir la lista desplegable con las opciones que se pueden elegir. Si hay más opciones de las que pueden caber en la lista desplegable puede utilizarse la barra de desplazamiento para moverse hacia arriba o hacia abajo dentro de la lista. Haga clic sobre la opción que desea y la nueva opción aparecerá en el cuadro rectangular.
- \* Los botones de opción permiten seleccionar una entre varias opciones. Haga Clic sobre uno de los botones para seleccionarlo. El botón seleccionado contiene un punto. Las opciones no disponibles aparecen difuminadas. Haga Clic sobre un botón de opción seleccionado para quitar la selección.
- \* Las casillas de verificación permiten seleccionar varias opciones al mismo tiempo. Haga Clic sobre una casilla para seleccionarla. La casilla seleccionada contiene una X. Haga Clic sobre la casilla de nuevo para desactivar la selección. Las opciones no disponibles aparecen difuminadas.

**Temas Relacionados:** 

<u>Utilizando el Teclado</u>

### **Ejecutando PUBSETUP.EXE.**

El programa PUBSETUP.EXE permite instalar Paintbrush Profesional por primera vez, instalar o configurar un éscaner y actualizar los archivos de Paintbrush Profesional con las nuevas versiones.

El programa PUBSETUP.EXE puede ejecutarse desde el Administrador de Programas de Windows o desde el Administrador de Archivos de Windows.

### Para ejecutar PUBSETUP.EXE desde el Administrador de Programas:

- 1.- Introduzca el disquete de Programa de Instalación en la unidad de disco.
- 2.- Arranque Windows.
- Aparecerá el Administrador de Programas.
- 3.- Seleccione Ejecutar en el menú Archivo.
- Aparecerá la ventana de diálogo Ejecutar.
- 4.- Teclee el directorio para el archivo PUBSETUP.EXE en la línea de comandos. Por ejemplo, si su disquete del Programa de Instalación está en la unidad A teclee A:\ PUBSETUP.EXE.
- 5.- Seleccione Sí. Aparecerá el Programa de Instalación de Paintbrush Profesional aparece.

#### Para ejecutar el programa PUBSETUP.EXE desde el Administrador de Archivos:

- 1.- Introduzca el disquete del Programa de Instalación en la unidad de disco.
- 2.- Arranque Windows.
- 3.- Abra el Administrador de Archivos.
- 4.- Haga <u>clic</u> sobre la unidad que contiene el disquete de Programa de Instalación. Por ejemplo, si el disquete del Programa de Instalación está en la unidad A haga clic sobre el <u>icono</u> de la unidad A.
- 5.- Haga <u>Doble-clic</u> sobre el icono de carpeta debajo de la letra que designa la unidad.
- 6.- Haga doble-clic sobre el archivo PUBSETUP.EXE. Aparecerá el Programa de Instalación.

**Temas Relacionados:** <u>Instalando o Actualizando Paintbrush Profesional</u> Instalando o Configurando el Éscaner

### El Menú de Control del Programa de Instalación de Paintbrush **Profesional.**

Los comandos del Menú de Control situados en el Programa de Instalación de Paintbrush Profesional o en las ventanas de la Ayuda del Programa de Instalación se utilizan para mover, cerrar y cambiar el tamaño de las ventanas o para pasar a otra aplicación Windows abierta.

Para abrir el menú de Control del Programa de Instalación de Paintbrush Profesional haga clic sobre el cuadro que contiene un quión y que está situado en el ángulo izquierdo de la barra de título.

### Comandos del Menú de Control del Programa de Instalación de Paintbrush Profesional.

Restaurar: Restaura una ventana o un icono a su tamaño anterior.

Mover: Permite utilizar el teclado para mover una ventana o un icono.

Tamaño: Permite utilizar el teclado para redimensionar una ventana.

Minimizar: Reduce una ventana a un icono.

Maximizar: Agranda una ventana o un icono al tamaño completo de la pantalla.

Cerrar: Cierra una ventana o un icono.

Pasar a: Permite pasar a otras aplicaciones Windows.

### **Comando Restaurar -- Redimensionando una Ventana a su Tamaño Anterior.**

El comando Restaurar situado en el Programa de Instalación de Paintbrush Profesional o en el menú de Control de la Ayuda del Programa de Instalación permite redimensionar la ventana o el icono a su tamaño anterior.

El menú de Control es el cuadro que contiene un guión y que está situado en al ángulo izquierdo de la <u>barra de título</u>.

#### Para redimensionar una ventana:

- 1.- Haga <u>clic</u> sobre el menú de Control o sobre el <u>icono</u> de la ventana que desea redimensionar.
- 2.- Seleccione Restaurar.

### **Comando Mover -- Moviendo una Ventana con el Teclado.**

El comando Mover situado en el Programa de Instalación de Paintbrush Profesional o en el menú de Control de la Ayuda del Programa de Instalación permite utilizar el teclado para situar en otra posición la ventana o el icono.

El menú de Control es el cuadro que contiene un guión y que está situado en al ángulo izquierdo de la <u>barra de título</u>.

#### Para mover una ventana utilizando el teclado:

1.- Haga <u>clic</u> sobre el menú de Control o sobre el <u>icono</u> de la ventana que desea mover.

- 2.- Seleccione Mover.
- 3.- Utilice las teclas de cursor del teclado para cambiar la posición de la ventana o del icono.
- 4.- Pulse Intro cuando la ventana o el icono estén situados donde desea.

Temas Relacionados: <u>Atajos de Teclado</u>

### Comando Tamaño -- Redimensionando una Ventana con el Teclado.

El comando Tamaño situado en el Programa de Instalación de Paintbrush Profesional o en el menú de Control de la Ayuda del Programa de Instalación permite utilizar el teclado para redimensionar la ventana.

El menú de Control es el cuadro que contiene un guión y que está situado en al ángulo izquierdo de la <u>barra de título</u>.

#### Para redimensionar una ventana:

1.- Haga <u>clic</u> sobre el menú de Control de la ventana que desea redimensionar.

- 2.- Seleccione Tamaño.
- 3.- Utilice las teclas de cursor del teclado para redimensionar la ventana.
- 4.- Pulse Intro cuando la ventana tenga el tamaño que desea.

Temas Relacionados:

Atajos de Teclado

### Comando Minimizar -- Minimizando una Ventana.

El comando Minimizar situado en el Programa de Instalación de Paintbrush Profesional o en el menú de Control de la Ayuda del Programa de Instalación permite reducir una ventana a un icono.

El menú de Control es el cuadro que contiene un guión y que está situado en al ángulo izquierdo de la <u>barra de título</u>.

#### Para minimizar una ventana:

- \* Haga <u>clic</u> sobre el menú de Control de la ventana que desea reducir a un <u>icono</u> y seleccione minimizar.
- \* También puede hacer clic sobre la flecha hacia abajo situada en el ángulo derecho de la barra de título para minimizar una ventana.
- \* Puede hacer <u>doble clic</u> sobre un icono para restaurar la ventana a su tamaño anterior.

#### **Temas Relacionados:**

Maximizando una Ventana

### Comando Maximizar -- Maximizando una Ventana.

El comando Maximizar situado en el Programa de Instalación de Paintbrush Profesional o en el menú de Control de la Ayuda del Programa de Instalación permite agrandar una ventana o un icono al tamaño completo de la pantalla.

El menú de Control es el cuadro que contiene un guión y que está situado en al ángulo izquierdo de la <u>barra de título</u>.

#### Para maximizar una ventana:

- \* Haga <u>clic</u> sobre el menú de Control o sobre el <u>icono</u> de la ventana que desea agrandar y seleccione maximizar.
- \* También puede hacer clic sobre la flecha hacia arriba situada en el ángulo derecho de la ventana para maximizarla.

\* Puede hacer <u>doble clic</u> sobre la doble flecha situada en el ángulo superior derecho de la ventana maximizada para redimensionarla a su tamaño anterior.

#### **Temas Relacionados:**

Minimizando una Ventana

### **Comando Cerrar -- Cerrando una Ventana.**

El comando Cerrar, situado en el Programa de Instalación de Paintbrush Profesional o en el menú de Control de la Ayuda del Programa de Instalación, permite salir del programa.

El menú de Control es el cuadro que contiene un guión y que está situado en al ángulo izquierdo de la <u>barra de título</u>.

#### Para cerrar una ventana:

- \* Haga <u>clic</u> sobre el <u>icono</u> o sobre el menú de Control de la ventana que desea cerrar y seleccione Cerrar.
- \* También puede hacer <u>doble clic</u> sobre el menú de Control del Programa de Instalación de Paintbrush Profesional o sobre el programa de Ayuda del Programa de Instalación para salir del programa.
- \* También puede seleccionar el comando Salir del programa para cerrar el programa.

### Comando Pasar a -- Pasando a Otra Aplicación.

El comando Pasar a situado en el Programa de Instalación de Paintbrush Profesional o en el menú de Control de la Ayuda del Programa de Instalación permite pasar a otra aplicación Windows que esté abierta y redistribuir las ventanas y los <u>iconos</u> en el escritorio.

### 

El menú de Control es el cuadro que contiene un guión y que está situado en al ángulo izquierdo de la <u>barra de título</u>.

#### Para pasar a otra aplicación:

- 1.- Haga <u>clic</u> sobre el Programa de Instalación de Paintbrush Profesional o sobre el menú de Control de la Ayuda del Programa de Instalación.
- 2.- Seleccione Pasar a.
- 3.- Haga <u>Doble-clic</u> sobre la aplicación a la que desea pasar.

#### **Temas Relacionados:**

Seleccionando Opciones en las Ventanas de Diálogo

### Información General sobre los Éscaner.

El éscaner se utiliza para traducir una imagen impresa al lenguaje del ordenador, para de esta forma poder utilizar la imagen en el ordenador. Con Paintbrush Profesional se pueden utilizar éscaners de sobremesa, éscaners de mano y capturadores de video. Desplácese hacia abajo para ver más información sobre cada uno de los tipos de éscaner.

El Programa de Instalación de Paintbrush Profesional permite <u>configurar o reconfigurar un</u> <u>éscaner</u> de forma fácil para utilizarlo con el programa. Si tiene algún problema al realizar una digitalización con Paintbrush Profesional puede consultar <u>Resolución de Problemas</u> para ver las posibles soluciones a los problemas más comunes.

Tenga presente todo lo indicado a continuación cuando instale y utilice un Éscaner con Paintbrush Profesional:

- \* En primer lugar debe conectar el éscaner al ordenador siguiendo al pie de la letra las instrucciones de instalación suministradas por el fabricante.
- \* Debe usar el Programa de Instalación de Paintbrush Profesional para configurar el éscaner. Puede configurar el éscaner cuando instala por primera vez Paintbrush Profesional. Si ya tiene el programa instalado <u>ejecute de</u> <u>nuevo el Programa de Instalación</u> y seleccione la opción <u>Instalar Configuración de Éscaner</u>. Cuando comience la configuración el programa indicará que se inserte el disquete con el Programa de Instalación de Paintbrush Profesional.
- \* Si su Éscaner no aparece en la lista de dispositivos soportados por Paintbrush Profesional <u>llame a la línea de</u> <u>Soporte Técnico de ANAYA MULTIMEDIA</u>.
- \* El Programa de Instalación puede añadir la línea de configuración de dispositivo adecuada al archivo <u>CONFIG.SYS</u> y copiar los controladores de éscaner necesarios al disco duro. El Programa de Instalación solicitará la inserción del disquete con el archivo que se necesita.. Tenga presente que algunos éscaners necesitan algunos archivos suministrados por el fabricante. Consulte <u>Seleccionando Cómo Cambiar el</u> <u>CONFIG.SYS</u> para obtener más información.
- \* Para completar la instalación del éscaner debe reinicializar su ordenador.
- \* Encienda el éscaner antes de comenzar la sesión de trabajo con Paintbrush Profesional. Tenga en cuenta que si el éscaner no está encendido, o está desconectado del ordenador, no podrá utilizar el programa de éscaner.
- \* Utilice los comandos de Compensación del menú Opciones de Paintbrush Profesional para calibrar los dispositivos periféricos antes de comenzar a digitalizar.

**Los Éscaners de Sobremesa** son los más adecuados cuando se desea digitalizar una fotografía o cualquier otro objeto bidimensional, como por ejemplo un dibujo en un papel. Paintbrush Profesional le proporciona un control completo de los éscaners de sobremesa dentro del programa.

**Los Éscaners de Mano** proporcionan una forma económica de digitalizar imágenes bidimensionales pero con frecuencia no soportan tantas opciones como los éscaners de sobremesa. Normalmente se debe ajustar la resolución y el brillo y seleccionar las tramas de semitono en el éscaner de mano. Realice la lectura lentamente y deténgase cuando la luz del disco se encienda para evitar la aparición de espacios vacíos en la imagen de éscaner. En el Modo Real de Windows los éscaners de mano requieren la versión 3.X de EMS o la versión 4.0 de EMS LIM. Si utiliza EMS asegúrese de haber incluido la línea del controlador de EMS antes de la línea del control de dispositivo (device) dentro del archivo CONFIG.SYS.

Los **Capturadores de Video** son los dispositivos más apropiados cuando se desea digitalizar objetos tridimensionales y congelar su imagen, como hace un fotógrafo con su cámara. Paintbrush Profesional le ofrece el control completo de capturador de video desde el programa.

### Actualizar.

¡Bienvenido al Programa de Instalación de Paintbrush Profesional!

Este tema contiene información específica sobre la versión del programa y algunos otros temas.

La versión 2.0 de Paintbrush Profesional o las versiones superiores funcionan en el entorno gráfico de usuario Windows 3.0 o superior. Todas las imágenes creadas con versiones antiguas de los programas de ZSoft pueden cargarse y editarse con la versión 2.0 de Paintbrush Profesional o con otras superiores.

Si desea información acerca de las nuevas posibilidades de Paintbrush Profesional seleccione uno de los temas "Actualizar" que se incluyen a continuación. Para elegir un tema apunte a cualquiera de la palabras subrayadas con una línea continua. Cuando el cursor se convierta en una mano haga <u>clic</u> con el botón izquierdo del ratón.

Para obtener más información sobre la ayuda interactiva de Windows seleccione la opción Utilizando la Ayuda, que está situada en el menú Ayuda en el programa Ayuda.

#### Actualizar

- <u>Actualización Versión 2.0</u>: Comenta las nuevas características de la versión 2.0 de Paintbrush Profesional. Seleccione un tema para obtener más información acerca de las nuevas características.
- <u>Actualización Versión 2.01</u>: Comenta los cambios de la versión 2.01 de Paintbrush Profesional.
- <u>Actualización Versión 2.02:</u> Comenta los cambios de la versión 2.02 de Paintbrush Profesional.

#### **Temas Relacionados:**

<u>Comando Instalar</u> <u>Incompatibilidades de los Controladores de Dispositivos</u> <u>Llamando al Soporte Técnico de ANAYA MULTIMEDIA</u> <u>Resolución de Problemas</u>

### Actualización Versión 2.0.

Algunas de las nuevas características de la versión 2.0 de Paintbrush Profesional son las siguientes:

- \* Abrir múltiples imágenes al mismo tiempo.
- \* Poder utilizar todas las herramientas en cualquier ampliación o reducción de la imagen incluyendo muchas herramientas nuevas, como la herramienta Clónico.
- \* Puede soportar muchos formatos de color, incluyendo de color de 24 bits.
- \* Existe independencia de los dispositivos, que permite cargar y editar imágenes con más colores de los soportados por el sistema hardware. Paintbrush Profesional simula los colores y las sombras que no están disponibles en el monitor y mantiene el detalle y los colores originales de la imagen.
- \* Compensación de dispositivos para el éscaner, la impresora y el monitor.
- \* Soporte adicional para varios formatos de archivo de imagen.
- \* Filtros que pueden utilizarse para editar imágenes y filtros a medida que pueden crearse y editarse.
- \* Soporte directo para las fuentes de texto SoftType de ZSoft. Debido a la nueva tecnología utilizada para construir las fuentes con tamaños a medida, los tipos .FNT consiguen mejores resultados que los obtenidos con las fuentes .OTL de ZSoft.
- \* Combinación de imágenes de color de 24 bits y con escala de 256 grises para crear efectos especiales y para cambiar los colores.
- \* Utilidades que permiten traducir fuentes, preparar archivos para Macintosh y visualizar información sobre los archivos de imagen, así como un controlador de impresora que puede utilizarse para importar documentos no gráficos que hayan sido creados con otros programas Windows.
- \* Posibilidad de especificar un rango de colores para ser rellenados o reemplazados con las herramientas de rodillo o con la herramienta Borrador de Color.

## Actualización Versión 2.01.

- \* El Programa de Instalación y los archivos de datos se han corregido.
- \* Se ha actualizado la ayuda interactiva del Programa de Instalación y la del programa.
# Actualización Versión 2.02.

Algunos de los cambios que incorpora Paintbrush Profesional 2.02 son los siguientes:

- \* El formato de fuentes ST Outline permanece desactivado en el modo Real de Windows, puesto que este modo no dispone de la memoria necesaria.
- \* La herramienta Borrador de Color no está disponible cuando se trabaja con una imagen en blanco y negro.
- \* Todas las herramientas de Rodillo rellenan ahora correctamente hasta el borde de la imagen .
- \* La ventana de diálogo Fuente Estilo ha sido mejorada. Ahora verifica que las entradas sean correctas cuando se selecciona Dibujar Ejemplo.
- \* La ventana de diálogo de la Curva de Respuesta ha sido mejorada. Ahora graba correctamente la información de la curva de respuesta.
- \* La ventana de diálogo Editar Cambiar Area ha sido mejorada. Ahora verifica que los valores porcentuales sean correctos.
- Paintbrush Profesional 2.0 no se bloquea cuando se teclea una unidad o un directorio no existente como vía de acceso para la memoria virtual en la ventana de diálogo Preferencias.
- \* Las barras de desplazamiento se han mejorado para los modos cide video de alta resolución.
- \* Todas las ventanas de diálogo soportan las selecciones mediante el teclado.
- \* Se han mejorado las mini-barras de desplazamiento . Ahora incluyen soporte para el teclado.
- \* La ventana de diálogo Filtro A Medida tiene ahora un mejor tratamiento de los errores.
- \* El filtro a medida llamado Spagetti se ha renombrado como spaghtti.
- \* Se ha mejorado el soporte del portapapeles DIB.
- \* Se ha mejorado la ayuda interactiva del programa y del Programa de Instalación.

# Acerca de...

Acerca de... indica cuál es la versión del Programa de Instalación de Paintbrush Profesional que se está utilizando.

**barra de menú** La barra horizontal situada debajo de la barra de título del programa y que contiene los nombres de los menús. Cada menú contiene una lista de los comandos que pueden seleccionarse.

**barra de título** La barra horizontal situada en la parte superior de las ventanas. Puede mostrar el título del programa de instalación de Paintbrush Profesional o el título del programa de Ayuda de Paintbrush Profesional. La esquina izquierda de la barra de título contiene el cuadro del menú de control. La esquina derecha de la barra de título puede contener los botones para maximizar y minimizar.

**botón de comando** Es un botón en una ventana de diálogo que indica una acción. Por ejemplo, Sí activa sus elecciones, Ayuda activa el programa de Ayuda y los botones de comando seguidos por puntos suspensivos (...) muestran otras ventanas de diálogo relacionadas.

**botón de opción** Un botón que permite elegir una entre varias opciones. Haga clic sobre un botón para seleccionarlo. El botón seleccionado está relleno con un punto. Las opciones no disponibles aparecen difuminadas.

**<u>casilla de verificación</u>** Se encuentra en los cuadros de diálogo. Haga clic sobre la casilla de verificación para seleccionar la opción. La casilla de verificación seleccionada contiene una X. Las opciones no disponibles aparecen difuminadas.

**<u>Clic</u>** Apunte a la zona o a la opción que desee, pulse el botón del ratón y liberelo en un movimiento rápido y suave. A menos que se indique lo contrario, haga clic con el botón izquierdo del ratón.

**CONFIG.SYS** El archivo CONFIG.SYS indica al ordenador qué tipo de dispositivos, como scanners, están instalados en su sistema. El archivo CONFIG.SYS debe estar situado en el directorio raíz del diskette de arranque o del disco duro.

**cuadro de lista** Un cuadro rectangular situado en una ventana de diálogo que muestra las opciones disponibles. Si hay más opciones de las que pueden visualizarse en el cuadro de lista, puede utilizar la barra de desplazamiento para moverse hacia arriba o hacia abajo a través de la lista. Haga clic sobre la opción que desea y a continuación elija el botón de comando adecuado o haga doble-clic sobre la opción elegida para seleccionarla y ejecutar el comando.

<u>cuadro de texto</u> Un cuadro, situado dentro de una caja de dialogo, en el que se puede teclear. Por ejemplo, el nombre de un archivo se teclea en el cuadro de texto del nombre del archivo.

**<u>dirección de memoria</u>** Un código numérico que puede seleccionarse para especificar un posición en la memoria RAM.

**dirección de puerto** Una posición asignada para la interface entre su ordenador y un dispositivo externo, como por ejemplo un scanner o una impresora. Puede asignar una dirección de puerto en cada momento a un único dispositivo.

**DMA E/S** Los datos que son transferidos por sistema hardware desde la memoria a otros dispositivos sin ser cargados en el microprocesador.

**doble-clic** Apunte a la zona o a la opción que desea, pulse rápidamente el botón del ratón y libérelo dos veces consecutivas. A menos que se indique lo contrario haga doble-clic con el botón izquierdo del ratón.

<u>e/s programada</u> Los datos que son transmitidos por un programa desde la memoria a otra posición de memoria o a un dispositivo, como por ejemplo un scanner.

# <u>EMS</u>

Especificación de Memoria Expandida. Es un estándar que permite a los ordenadores personales utilizar más de los 640K de memoria RAM de base del sistema operativo DOS. La EMS crea una página en la RAM de 64K en la que segmentos de 64K, pueden sustituir a otros segmentos cuando sea necesario.

**icono** Una pequeña imagen que representa una ventana minimizada. Para minimizar una ventana, haga clic sobre la flecha hacia abajo situada a la derecha de la barra de título de la ventana. Haga doble clic sobre un icono para abrir la ventana en la pantalla.

**lista desplegable** Una lista de opciones que aparece cuando se hace clic sobre la flecha subrayada situada a la derecha de un cuadro de lista. Puede elegir una opción utilizando el ratón o Alt + Flecha Arriba o Abajo. Puede utilizar la barra de desplazamiento para moverse hacia arriba o hacia abajo cuando la lista es demasiado grande y no cabe en el cuadro de lista.

**petición de interrupción** Una señal que puede ser generada por el hardware o por el software para indicarle al microprocesador que detenga su actividad para realizar una función diferente, como por ejemplo la introducción de datos desde un scanner.

# **AT&T OverView.**

Para instalar el escáner de forma que pueda ser utilizado con Paintbrush Profesional, seleccione el escáner y las opciones que desea y haga clic sobre Instalar. El programa de instalación de Paintbrush Profesional muestra los ajustes por defecto para el escáner seleccionado. Si no quiere utilizar los ajustes por defecto puede realizar cualquier cambio de opción que soportado en el escáner. Si desea información sobre otro escáner seleccione su nombre en la lista de Escáners y haga clic de nuevo sobre Información de Escáner.

| Selección             | Información                                                                                                    |
|-----------------------|----------------------------------------------------------------------------------------------------|
|                       |                                                                                                    |
| Escáner               | El nombre del escáner seleccionado. Para seleccionar otro escáner haga <u>clic</u> sobre<br>un nombre diferente en la lista desplegable.                                                                       |
| AT&T Overview         |                                                                                                    |
| Direcciones           | <u>Direcciones de puerto</u> disponibles.                                                                                                    |
| Valores por defecto   | Este escáner sólo utiliza la dirección de puerto 3E8H (3E8 hexadecimal).                                                                                                    |
| Opciones              | Las opciones de este escáner. Seleccione el <u>Modo DMA</u> o el <u>Modo Poll</u> . El Modo DMA<br>es más rápido.                                                                                              |
| Valores por defecto   | Modo DMA.                                                                                                    |
| Modo DMA              | El valor por defecto para este escáner.                                                                                                    |
| Modo Poll             | Añade el parámetro /P a las líneas del archivo CONFIG.SYS.                                                                                                    |
| Líneas del CONFIG.SYS | La línea que Paintbrush Profesional necesita para instalar el escáner. El programa de<br>instalación de Paintbrush Profesional puede cambiar su archivo CONFIG.SYS<br>basándose en las opciones seleccionadas. |
| Notas                 | Cualquier otra información sobre este escáner.                                                                                                    |

El programa de instalación de Paintbrush Profesional proporciona un <u>diagrama</u> de ejemplo para ayudarle a ajustar los microinterruptores de la tarjeta de interface con los valores por defecto.

Si prefiere <u>editar su CONFIG.SYS</u> teclee la línea como se indica más abajo. Asegúrese de incluir un directorio si el controlador del escáner no está en el directorio raíz. Por ejemplo, incluya el directorio de Paintbrush Profesional si ha permitido que el programa de instalación <u>copie el controlador del escáner por usted</u>.

### device=ATTOVER.SYS

Recuerde que debe incluir los parámetros adicionales cuando sea necesario.

Cada escáner soporta ajustes específicos que pueden utilizarse cuando se digitaliza con el programa Paintbrush Profesional.

### Esta opción... ...soporta estos ajustes.

| B/N: 10 ajustes                                                 |
|-----------------------------------------------------------------|
| B/N: 10 ajustes                                                 |
| B/N, 4 niveles de gris, 16 niveles de gris, 256 niveles de gris |
| 4 Opciones                                                      |
| 300x300, 200x200, 180x180, 80x80                                |
| Niveles de gris: 80x80                                          |
|                                                                 |

Paintbrush Profesional soporta la digitalización en B/N, 4, 16 y 256 niveles de gris, 256 colores y color de 24 bits. Si digitaiza con el programa y selecciona un nivel que no está soportado por el escáner, el número de colores de la imagen estará limitado por el número de niveles que soporte el escáner.

## **Temas Relacionados:**

Información General sobre los Escáners

# AT&T OverView. Diagrama de la Tarjeta de Interface del Escáner.

A continuación se muestra un diagrama de la tarjeta de interface de escáner de AT&T OverView . En color negro se indican las posiciones por defecto de los microinterruptores. Si cambia los ajustes consulte en el manual de el escáner las posiciones correctas de los microinterruptores.

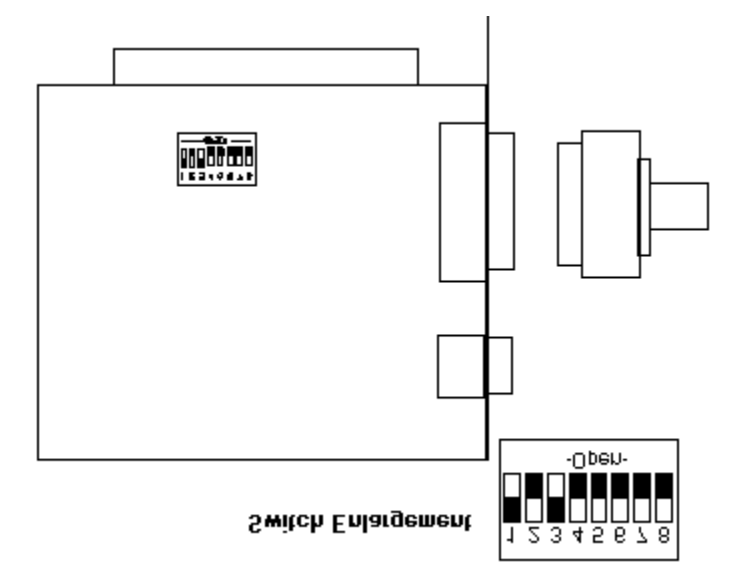

# Canon IX-12 Utilizado con la Tarjeta de Interface de Canon.

Para instalar el escáner de forma que pueda ser utilizado con Paintbrush Profesional, seleccione el escáner y las opciones que desea y haga clic sobre Instalar. El programa de instalación de Paintbrush Profesional muestra los ajustes por defecto para el escáner seleccionado. Si no quiere utilizar los ajustes por defecto puede realizar cualquier cambio de opción soportado por el escáner. Si desea información sobre otro escáner seleccione su nombre en la lista de Escáners y haga clic de nuevo sobre Información de Escáner.

| Selección             | Información                                                                                                    |
|-----------------------|----------------------------------------------------------------------------------------------------|
| Escáner               | El nombre del escáner seleccionado. Para seleccionar otro escáner haga <u>clic</u> sobre un nombre diferente en la <u>lista desplegable</u> .                                                                                                    |
| Canon IX-12           |                                                                                                    |
| Direcciones           | <u>Direcciones de puerto</u> disponibles                                                                                                    |
| Valores por defecto   | IXHND.COM es un programa que se utiliza con el controlador de dispositivos de<br>Paintbrush Profesional CANON.SYS. Accede a la dirección del puerto para este<br>escáner.                                                                                                    |
| Opciones              | Las opciones de este escáner.                                                                                                    |
| Valores por defecto   | Este escáner no soporta ninguna opción.                                                                                                    |
| Líneas del CONFIG.SYS | La línea que el programa Paintbrush Profesional necesita para instalar el escáner. El programa de instalación de Paintbrush Profesional puede cambiar la línea del archivo <u>CONFIG.SYS</u> basándose en las opciones seleccionadas.                                                                                                    |
| Notas                 | Cualquier otra información sobre este escáner.                                                                                                    |
|                       | Debido a que el valor por defecto de la <u>dirección de memoria</u> entra en conflicto con<br>la dirección de las tarjetas EGA, Canon ha mejorado sus tarjetas de interface para<br>permitirle cambiar las direcciones de memoria y del puerto de e/s. Si tiene una<br>versión anterior de la tarjeta de interface con sólo dos ajustes para los puentes<br>(jumpers) y quiere cambiar la dirección de memoria necesitará una modificación de<br>este hardware. Canon tiene disponibles las instrucciones paso a paso. |
|                       | Para utilizar este controlador debe copiar manualmente el archivo IXHND2.COM en<br>el directorio raíz del disco de arranque. Ejecute IXHND2.COM cada vez que vuelva a<br>arrancar el sistema. Puede añadir IXHND2.COM al archivo AUTOEXEC.BAT para hacer<br>que el programa se ejecute automáticamente cada vez que lo arranque. Si desea<br>instrucciones sobre como editar el archivo AUTOEXEC.BAT, consulte su manual del<br>DOS.                                                                                   |
|                       | Para utilizar el valor por defecto 307 y las direcciónes C000 utilice esta línea en AUTOEXEC.BAT:                                                                                                    |
|                       | IXHND2                                                                                                    |
|                       | Para especificar las direcciones de puerto y de memoria, utilice esta línea en<br>AUTOEXEC.BAT:                                                                                                    |
|                       | IXHND2 /x /y                                                                                                    |
|                       | X = dirección de puerto                                                                                                    |
|                       | Y = dirección de memoria                                                                                                    |
|                       | X = 0 especifica la dirección de puerto 307H                                                                                                    |
|                       | X = 1 especifica la dirección de puerto 318H                                                                                                    |
|                       | X = 2 especifica la dirección de puerto 1A8H                                                                                                    |
|                       | Y = 0 especifica la dirección de memoria C000H                                                                                                    |
|                       | Y = 1 especifica la dirección de memoria C400H                                                                                                    |
|                       | Y = 2 especifica la dirección de memoria D000H                                                                                                    |
|                       | Y = 3 especifica la dirección de memoria D400H                                                                                                    |

El programa de instalación de Paintbrush Profesional proporciona un <u>diagrama</u> de ejemplo para ayudarle a ajustar los microinterruptores de la tarjeta de interface con los valores por defecto. Si prefiere <u>editar su CONFIG.SYS</u> teclee la línea como se indica más abajo. Asegúrese de incluir un directorio si el controlador del escáner no está en el directorio raíz. Por ejemplo, incluya el directorio de Paintbrush Profesional si ha permitido que el programa de instalación <u>copie el controlador de escáner por usted</u>.

Entrada en el archivo CONFIG.SYS:

### device=CANON.SYS

Recuerde que debe incluir los parámetros adicionales cuando sea necesario.

Cada escáner soporta ajustes específicos que pueden realizarse cuando se digitaliza con el programa Paintbrush Profesional.

### Esta opción... ...soporta estos ajustes.

| Brillo       | 3 ajustes                        |
|--------------|----------------------------------|
| Contraste    | Solamente Automático             |
| Colores      | Solamente B/N                    |
| Semitonos    | 2 Opciones                       |
| Resoluciones | 300x300, 200x200, 150x150, 75x75 |

Paintbrush Profesional soporta la digitalización en B/N, 4, 16 y 256 niveles de gris, 256 colores y color de 24 bits. Si realiza una lectura con el programa y selecciona un nivel que no está soportado por el escáner, el número de colores de la imagen estará limitado por el número de niveles que soporte el escáner.

### **Temas Relacionados:**

Información General sobre los Escáners

# Canon IX. Diagrama de la Tarjeta de Interface.

A continuación se muestra un diagrama de la tarjeta de interface Canon IX . En color negro se indican las posiciones por defecto de los microinterruptores. Si cambia los ajustes consulte en el manual de el escáner las posiciones correctas de los microinterruptores.

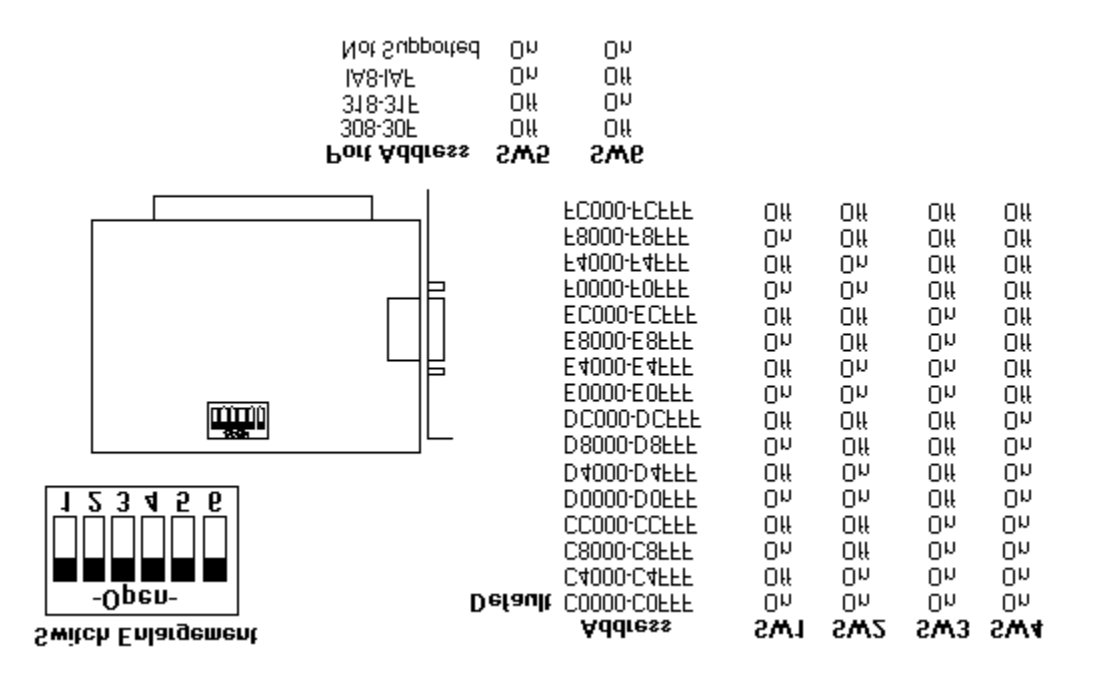

# **Complete PC FullPage Escáner.**

Para instalar el escáner de forma que pueda ser utilizado con Paintbrush Profesional, seleccione el escáner y las opciones que desea y haga clic sobre Instalar. El programa de instalación de Paintbrush Profesional muestra los ajustes por defecto para el escáner seleccionado. Si no quiere utilizar los ajustes por defecto puede realizar cualquier cambio de opción soportado por el escáner. Si desea información sobre otro escáner, seleccione su nombre en la lista de Escáners y haga clic de nuevo sobre Información de Escáner.

Este escáner es del tipo de alimentador automático de hojasy , por tanto, no se podrá realizar una prelectura con Paintbrush Profesional.

El escáner FullPage no es totalmente programable desde el programa Paintbrush Profesional. Tiene interruptores que se pueden utilizar para cambiar la resolución y las tramas de semitono. La resolución seleccionada cuando se digitaliza desde Paintbrush Profesional debe coincidir con la resolución seleccionada en el escáner. Se puede variar el brillo con el mando deslizante del escáner.

| Selección                       | Información                                                                                                    |
|---------------------------------|----------------------------------------------------------------------------------------------------|
| Escáner                         | El nombre del escáner seleccionado. Para seleccionar otro escáner haga <u>clic</u> sobre<br>un nombre diferente en la <u>lista desplegable</u> .                                                                                        |
| Complete PC<br>FullPage Escáner |                                                                                                    |
| Direcciones                     | <u>Direcciones de puerto</u> disponibles.                                                                                                    |
| Valores por defecto             | Puerto 3E0H (3E0 hexadecimal).                                                                                                    |
| Puerto 3E0H                     | El valor por defecto para este escáner.                                                                                                    |
| Puerto 3A0H                     | Añade el parámetro /H3A0 a la línea del archivo CONFIG.SYS.                                                                                                    |
| Puerto 360H                     | Añade el parámetro /H360 a la línea del archivo CONFIG.SYS.                                                                                                    |
| Puerto 320H                     | Añade el parámetro /H320 a la línea del archivo CONFIG.SYS.                                                                                                    |
| Puerto 2E0H                     | Añade el parámetro /H2E0 a la línea del archivo CONFIG.SYS.                                                                                                    |
| Puerto 2A0H                     | Añade el parámetro /H2A0 a la línea del archivo CONFIG.SYS.                                                                                                    |
| Puerto 260H                     | Añade el parámetro /H260 a la línea del archivo CONFIG.SYS.                                                                                                    |
| Puerto 220H                     | Añade el parámetro /H220 a la línea del archivo CONFIG.SYS.                                                                                                    |
| Opciones                        | Las opciones de este escáner. Seleccione un Canal DMA.                                                                                                    |
| Valores por defecto             | DMA Canal 3.                                                                                                    |
| DMA Canal 1                     | Añade el parámetro /C1 a la línea del archivo CONFIG.SYS.                                                                                                    |
| DMA Canal 3                     | El valor por defecto para este escáner.                                                                                                    |
| Líneas del CONFIG.SYS           | Es la línea que el programa Paintbrush Profesional necesita para instalar el escáner.<br>El programa de instalación de Paintbrush Profesional puede cambiar la línea del<br>archivo CONFIG.SYS basándose en las opciones seleccionadas. |
| Notas                           | Cualquier otra información sobre este escáner.                                                                                                    |

El programa de instalación de Paintbrush Profesional proporciona un <u>diagrama</u> para ayudarle a ajustar los microinterruptores de la tarjeta de interface del escáner. Los cuatro primeros microinterruptores DIP de la tarjeta de interface deben situarse en OFF (abajo) si se utilizan los valores por defecto.

Si prefiere <u>editar su CONFIG.SYS</u> teclee la línea como se indica más abajo. Asegúrese de incluir un directorio si el controlador del escáner no está en el directorio raíz. Por ejemplo, incluya el directorio de Paintbrush Profesional si ha permitido que el programa de instalación <u>copie el controlador del escáner por usted</u>.

device=FULLPAGE.SYS

Recuerde que debe incluir los parámetros adicionales cuando sea necesario.

Cada escáner soporta ajustes específicos que pueden realizarse cuando se digitaliza desde el programa Paintbrush Profesional.

| Esta opciónsoporta | estos | ajustes. |
|--------------------|-------|----------|
|--------------------|-------|----------|

| Brillo       | Ajustado en el escáner, variable de forma continua.    |
|--------------|--------------------------------------------------------|
| Contraste    | No soportada por el escáner.                           |
| Colores      | Solamente B/N.                                         |
| Semitonos    | Tramas Bayer, Malla y Gruesa en los tamaños 4x4 y 8x8. |
| Resoluciones | 300x300, 200x200.                                      |
|              | Ajustadas en el escáner y dentro del programa.         |

Paintbrush Profesional soporta la digitalización en B/N, 4, 16 y 256 niveles de gris, 256 colores y color de 24 bits. Si digitaliza desde el programa y selecciona un nivel que no está soportado por el escáner, el número de colores de la imagen estará limitado por el número de niveles que soporte el escáner.

## **Temas Relacionados:**

Información General sobre los Escáners

## **Complete PC Half Page Escáner.**

Para instalar el escáner de forma que pueda ser utilizado con Paintbrush Profesional, seleccione el escáner y las opciones que desea y haga clic sobre Instalar. El programa de instalación de Paintbrush Profesional muestra los ajustes por defecto para el escáner seleccionado. Si no quiere utilizar los ajustes por defecto puede realizar cualquier cambio de opción soportado por el escáner. Si desea información sobre otro escáner, seleccione su nombre en la lista de Escáners y haga clic de nuevo sobre Información de Escáner.

Este escáner no es totalmente programable desde el programa Paintbrush Profesional. Puede ajustarse la resolución y seleccionarse una trama de semitono en el escáner.

| Selección                        | Información                                                                                                    |
|----------------------------------|----------------------------------------------------------------------------------------------------|
|                                  |                                                                                                    |
| Escáner                          | El nombre del escáner seleccionado. Para seleccionar otro escáner haga <u>clic</u> sobre<br>un nombre diferente en la lista desplegable.                                                                                               |
| Complete PC<br>Half Page Escáner |                                                                                                    |
| Direcciones                      | <u>Direcciones de puerto</u> disponibles.                                                                                                    |
| Valores por defecto              | Puerto 3E0H (3E0 hexadecimal).                                                                                                    |
| Puerto 3E0H                      | El valor por defecto para este escáner.                                                                                                    |
| Puerto 3A0H                      | Añade el parámetro /H3A0 a la línea del archivo CONFIG.SYS.                                                                                                    |
| Puerto 360H                      | Añade el parámetro /H360 a la línea del archivo CONFIG.SYS.                                                                                                    |
| Puerto 320H                      | Añade el parámetro /H320 a la línea del archivo CONFIG.SYS.                                                                                                    |
| Puerto 2E0H                      | Añade el parámetro /H2E0 a la línea del archivo CONFIG.SYS.                                                                                                    |
| Puerto 2A0H                      | Añade el parámetro /H2A0 a la línea del archivo CONFIG.SYS.                                                                                                    |
| Puerto 260H                      | Añade el parámetro /H260 a la línea del archivo CONFIG.SYS.                                                                                                    |
| Puerto 220H                      | Añade el parámetro /H220 a la línea del archivo CONFIG.SYS.                                                                                                    |
| Opciones                         | Las opciones de este escáner. Seleccione una combinación que incluya el <u>canal DMA</u><br>y el <u>número de IRQ</u> que desea.                                                                                                    |
| Valores por defecto              | DMA Canal 3, IRQ2.                                                                                                    |
| DMA Canal 1, IRQ2                | Añade el parámetro /C1 a la línea del archivo CONFIG.SYS.                                                                                                    |
| DMA Canal 1, IRQ3                | Añade los parámetros /C1 /I3 a la línea del archivo CONFIG.SYS.                                                                                                    |
| DMA Canal 1, IRQ4                | Añade los parámetros /C1 /I4 a la línea del archivo CONFIG.SYS.                                                                                                    |
| DMA Canal 1, IRQ5                | Añade los parámetros /C1 /I5 a la línea del archivo CONFIG.SYS.                                                                                                    |
| DMA Canal 3, IRQ2                | El valor por defecto para este escáner.                                                                                                    |
| DMA Canal 3, IRQ3                | Añade el parámetro /I3 a la línea del archivo CONFIG.SYS.                                                                                                    |
| DMA Canal 3, IRQ4                | Añade el parámetro /I4 a la línea del archivo CONFIG.SYS.                                                                                                    |
| DMA Canal 3, IRQ5                | Añade el parámetro /I5 a la línea del archivo CONFIG.SYS.                                                                                                    |
| Líneas del CONFIG.SYS            | Las líneas que el programa Paintbrush Profesional necesita para instalar el escáner.<br>El programa de instalación de Paintbrush Profesional puede cambiar la línea del<br>archivo CONFIG.SYS basándose en las opciones seleccionadas. |
| Notas                            | Cualquier otra información sobre este escáner.                                                                                                    |
|                                  | El programa Paintbrush Profesional requiere unicamente el archivo CPCHND.SYS<br>incluido en Paintbrush Profesional. El resto del software incluido en el Complete PC<br>no es necesario.                                               |

El programa de instalación de Paintbrush Profesional proporciona un <u>diagrama</u> para ayudarle a ajustar los microinterruptores de la tarjeta de interface del escáner.

Si prefiere <u>editar su CONFIG.SYS</u> teclee la línea como se indica más abajo. Asegúrese de incluir un directorio si el controlador del escáner no está en el directorio raíz. Por ejemplo, incluya el directorio de Paintbrush Profesional si ha permitido que el programa de instalación <u>copie el controlador del escáner por usted</u>.

### device=CPCHND.SYS /2

Recuerde que debe incluir los parámetros adicionales cuando sea necesario.

Cada escáner soporta ajustes específicos que pueden realizarse cuando se digitaliza desde el programa Paintbrush Profesional.

Esta opción... ...soporta estos ajustes.

| Brillo       | Ajustado solamente en el escáner.                                |
|--------------|------------------------------------------------------------------|
| Contraste    | No soportada por el escáner.                                     |
| Colores      | Solamente B/N.                                                   |
| Semitonos    | Ajustados solamente en el escáner.                               |
| Resoluciones | 200x200.                                                         |
|              | Debe ajustarse en el escáner y dentro de Paintbrush Profesional. |

Paintbrush Profesional soporta la digitalización en B/N, 4, 16 y 256 niveles de gris, 256 colores y color de 24 bits. Si digitaliza desde el programa y selecciona un nivel que no está soportado por el escáner, el número de colores de la imagen estará limitado por el número de niveles que soporte el escáner.

## **Temas Relacionados:**

Información General sobre los Escáners

# **Complete PC Half Page Escáner/400.**

Para instalar el escáner de forma que pueda ser utilizado con Paintbrush Profesional, seleccione el escáner y las opciones que desea y haga clic sobre Instalar. El programa de instalación de Paintbrush Profesional muestra los ajustes por defecto para el escáner seleccionado. Si no quiere utilizar los ajustes por defecto puede realizar cualquier cambio de opción soportado por el escáner. Si desea información sobre otro escáner, seleccione su nombre en la lista de Escáners y haga clic de nuevo sobre Información de Escáner.

Este escáner no es totalmente programable desde el programa Paintbrush Profesional. Puede ajustarse la resolución y seleccionarse una trama de semitono en el escáner.

| Selección                                                                                                    | Información                                                                                                    |
|----------------------------------------------------------------------------------------------------|----------------------------------------------------------------------------------------------------|
| Escáner<br>Complete PC<br>Half Page Escáner/400                                                                                                    | El nombre del escáner seleccionado. Para seleccionar otro escáner haga <u>clic</u> sobre<br>un nombre diferente en la <u>lista desplegable</u> .                                                                                                    |
| Direcciones<br>Valores por defecto<br>Puerto 3E0H<br>Puerto 3A0H<br>Puerto 360H<br>Puerto 320H<br>Puerto 2E0H<br>Puerto 2A0H<br>Puerto 2A0H                                                                    | Direcciones de puerto disponibles.<br>Puerto 3E0H (3E0 hexadecimal).<br>El valor por defecto para este escáner.<br>Añade el parámetro /H3A0 a la línea del archivo <u>CONFIG.SYS</u> .<br>Añade el parámetro /H360 a la línea del archivo CONFIG.SYS.<br>Añade el parámetro /H320 a la línea del archivo CONFIG.SYS.<br>Añade el parámetro /H2E0 a la línea del archivo CONFIG.SYS.<br>Añade el parámetro /H2E0 a la línea del archivo CONFIG.SYS.<br>Añade el parámetro /H2E0 a la línea del archivo CONFIG.SYS.                                                                                                    |
| Puerto 260H<br>Puerto 220H                                                                                                    | Añade el parametro /H260 a la línea del archivo CONFIG.SYS.<br>Añade el parámetro /H220 a la línea del archivo CONFIG.SYS.                                                                                                    |
| <b>Opciones</b><br>Valores por defecto<br>DMA Canal 1, IRQ2<br>DMA Canal 1, IRQ3<br>DMA Canal 1, IRQ4<br>DMA Canal 1, IRQ5<br>DMA Canal 3, IRQ2<br>DMA Canal 3, IRQ3<br>DMA Canal 3, IRQ4<br>DMA Canal 3, IRQ5 | <ul> <li>Las opciones de este escáner. Seleccione una combinación que incluya el <u>canal DMA</u> y el <u>número de IRQ</u> que desea.</li> <li>DMA Canal 3, IRQ2.</li> <li>Añade el parámetro /C1 a la línea del archivo CONFIG.SYS.</li> <li>Añade los parámetros /C1 /I3 a la línea del archivo CONFIG.SYS.</li> <li>Añade los parámetros /C1 /I4 a la línea del archivo CONFIG.SYS.</li> <li>Añade los parámetros /C1 /I5 a la línea del archivo CONFIG.SYS.</li> <li>El valor por defecto para este escáner.</li> <li>Añade el parámetro /I3 a la línea del archivo CONFIG.SYS.</li> <li>Añade el parámetro /I3 a la línea del archivo CONFIG.SYS.</li> <li>Añade el parámetro /I3 a la línea del archivo CONFIG.SYS.</li> <li>Añade el parámetro /I3 a la línea del archivo CONFIG.SYS.</li> </ul> |
| Líneas del CONFIG.SYS<br>Notas                                                                                                    | Las líneas que el programa Paintbrush Profesional necesita para instalar el escáner.<br>El programa de instalación de Paintbrush Profesional puede cambiar la línea del<br>archivo CONFIG.SYS basándose en las opciones seleccionadas.<br>Cualquier otra información sobre este escáner.<br>El programa Paintbrush Profesional requiere unicamente el archivo CPCHND.SYS<br>incluido en Paintbrush Profesional. El resto del software incluido en el Complete PC<br>no es necesario.                                                                                                    |
|                                                                                                    |                                                                                                    |

El programa de instalación de Paintbrush Profesional proporciona un <u>diagrama</u> para ayudarle a ajustar los microinterruptores de la tarjeta de interface del escáner.

Si prefiere <u>editar su CONFIG.SYS</u> teclee la línea como se indica más abajo. Asegúrese de incluir un directorio si el controlador del escáner no está en el directorio raíz. Por ejemplo, incluya el directorio de Paintbrush Profesional si ha permitido que el programa de instalación <u>copie el controlador del escáner por usted</u>.

### device=CPCHND.SYS /3

Recuerde que debe incluir los parámetros adicionales cuando sea necesario.

Cada escáner soporta ajustes específicos que pueden realizarse cuando se digitaliza desde el programa Paintbrush Profesional.

### Esta opción... ...soporta estos ajustes.

| Brillo       | Ajustado solamente en el escáner.                                |
|--------------|------------------------------------------------------------------|
| Contraste    | No soportada por el escáner.                                     |
| Colores      | Solamente B/N.                                                   |
| Semitonos    | Ajustado solamente en el escáner.                                |
| Resoluciones | 400x400, 300x300, 200x200.                                       |
|              | Debe ajustarse en el escáner y dentro de Paintbrush Profesional. |

Paintbrush Profesional soporta la digitalización en B/N, 4, 16 y 256 niveles de gris, 256 colores y color de 24 bits. Si digitaliza desde el programa y selecciona un nivel que no está soportado por el escáner, el número de colores de la imagen estará limitado por el número de niveles que soporte el escáner.

## Temas Relacionados:

Información General sobre los Escáners

## **Complete PC Handy Escáner/400.**

Para instalar el escáner de forma que pueda ser utilizado con Paintbrush Profesional, seleccione el escáner y las opciones que desea y haga clic sobre Instalar. El programa de instalación de Paintbrush Profesional muestra los ajustes por defecto para el escáner seleccionado. Si no quiere utilizar los ajustes por defecto puede realizar cualquier cambio de opción soportado por el escáner. Si desea información sobre otro escáner, seleccione su nombre en la lista de Escáners y haga clic de nuevo sobre Información de Escáner.

Este escáner no es totalmente programable desde el programa Paintbrush Profesional. Puede ajustarse la resolución y seleccionarse una trama de semitono en el escáner.

Para utilizar el Complete PC Handy Escáner/400 mientras se está ejecutando Windows en modo Real necesitará <u>EMS</u>.

| Selección                        | Información                                                                                                    |
|----------------------------------|----------------------------------------------------------------------------------------------------|
| Escáner                          | El nombre del escáner seleccionado. Para seleccionar otro escáner haga <u>clic</u> sobre<br>un nombre diferente en la <u>lista desplegable</u> .                                                                                           |
| Complete PC<br>Handy Escáner/400 |                                                                                                    |
| Direcciones                      | <u>Direcciones de puerto</u> disponibles.                                                                                                    |
| Valores por defecto              | Puerto 3E0H (3E0 hexadecimal).                                                                                                    |
| Puerto 3E0H                      | El valor por defecto para este escáner.                                                                                                    |
| Puerto 3A0H                      | Añade el parámetro /H3A0 en la línea del archivo <u>CONFIG.SYS</u> .                                                                                                    |
| Puerto 360H                      | Añade el parámetro /H360 a la línea del archivo CONFIG.SYS.                                                                                                    |
| Puerto 320H                      | Añade el parámetro /H320 a la línea del archivo CONFIG.SYS.                                                                                                    |
| Puerto 2E0H                      | Añade el parámetro /H2E0 a la línea del archivo CONFIG.SYS.                                                                                                    |
| Puerto 2A0H                      | Añade el parámetro /H2A0 a la línea del archivo CONFIG.SYS.                                                                                                    |
| Puerto 260H                      | Añade el parámetro /H260 a la línea del archivo CONFIG.SYS.                                                                                                    |
| Puerto 220H                      | Añade el parámetro /H220 a la línea del archivo CONFIG.SYS.                                                                                                    |
| Opciones                         | Las opciones de este escáner. Seleccione una combinación que incluya el <u>canal DMA</u> y el <u>número de IRQ</u> que desee.                                                                                                    |
| Valores por defecto              | DMA Canal 3, IRQ2.                                                                                                    |
| DMA Canal 1, IRQ2                | Añade el parámetro /C1 a la línea del archivo CONFIG.SYS.                                                                                                    |
| DMA Canal 1, IRQ3                | Añade los parámetros /C1 /I3 a la línea del archivo CONFIG.SYS.                                                                                                    |
| DMA Canal 1, IRQ4                | Añade los parámetros /C1 /l4 a la línea del archivo CONFIG.SYS.                                                                                                    |
| DMA Canal 1, IRQ5                | Añade los parámetros /C1 /I5 a la línea del archivo CONFIG.SYS.                                                                                                    |
| DMA Canal 3, IRQ2                | El valor por defecto para este escáner.                                                                                                    |
| DMA Canal 3, IRQ3                | Añade el parámetro /I3 a la línea del archivo CONFIG.SYS.                                                                                                    |
| DMA Canal 3, IRQ4                | Añade el parámetro /I4 a la línea del archivo CONFIG.SYS.                                                                                                    |
| DMA Canal 3, IRQ5                | Añade el parámetro /I5 a la línea del archivo CONFIG.SYS.                                                                                                    |
| Líneas del CONFIG.SYS            | Las líneas que el programa Paintbrush Profesional necesita para instalar el escáner.<br>El programa de instalación de Paintbrush Profesional puede cambiar la línea del<br>archivo CONFIG.SYS basándose en las opciones seleccionadas.     |
| Notas                            | Cualquier otra información sobre este escáner.<br>El programa Paintbrush Profesional requiere unicamente el archivo CPCHND.SYS<br>incluido en Paintbrush Profesional. El resto del software incluido en el Complete PC<br>no es necesario. |

El programa de instalación de Paintbrush Profesional proporciona un <u>diagrama</u> para ayudarle a ajustar los microinterruptores de la tarjeta de interface del escáner.

Si prefiere <u>editar su CONFIG.SYS</u> teclee la línea como se indica más abajo. Asegúrese de incluir un directorio si el controlador del escáner no está en el directorio raíz. Por ejemplo,

incluya el directorio de Paintbrush Profesional si ha permitido que el programa de instalación <u>copie el controlador del escáner por usted</u>.

## device=CPCHND.SYS /1

Recuerde que debe incluir los parámetros adicionales cuando sea necesario.

Cada escáner soporta ajustes específicos que pueden realizarse cuando se digitaliza desde el programa Paintbrush Profesional.

### Esta opción... ...soporta estos ajustes.

| Brillo       | Ajustado solamente en el escáner.                                |
|--------------|------------------------------------------------------------------|
| Contraste    | No soportada por el escáner.                                     |
| Colores      | Solamente B/N.                                                   |
| Semitonos    | Ajustado solamente en el escáner.                                |
| Resoluciones | 400x400, 300x300, 200x200.                                       |
|              | Debe ajustarse en el escáner y dentro de Paintbrush Profesional. |

Paintbrush Profesional soporta la digitalización en B/N, 4, 16 y 256 niveles de gris, 256 colores y color de 24 bits. Si digitaliza desde el programa y selecciona un nivel que no está soportado por el escáner, el número de colores de la imagen estará limitado por el número de niveles que soporte el escáner.

### Temas Relacionados:

Información General sobre los Escáners

# Complete PC: Diagrama de la Tarjeta de Interface del Escáner.

A continuación se muestra un diagrama de la tarjeta de interface del escáner Complete PC. En color negro se indican las posiciones por defecto de los microinterruptores. El escáner Complete PC Fullpage no utiliza ajustes de IRQ. Si cambia los ajustes consulte en el manual de el escáner las posiciones correctas de los microinterruptores.

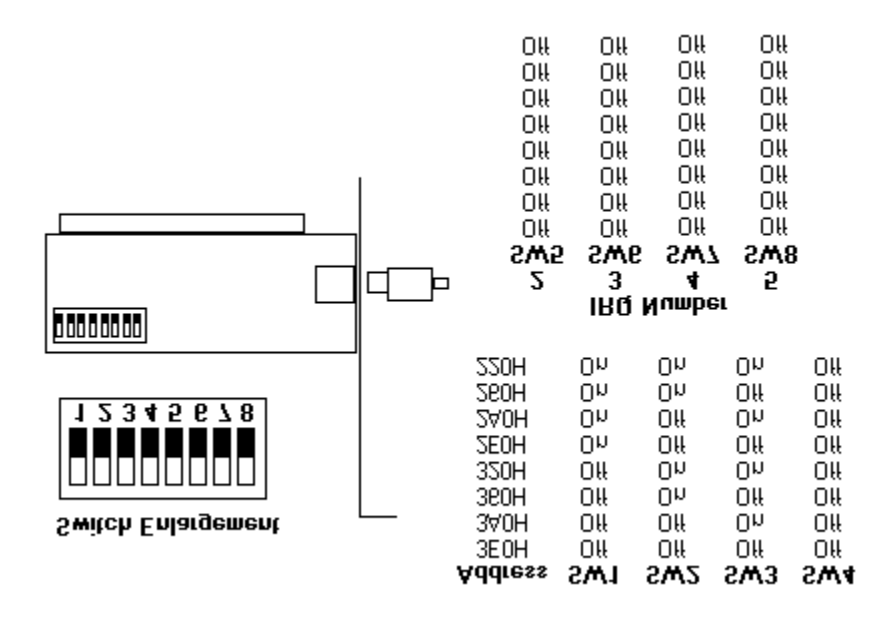

# DAK Soul Snatcher Video Grabber VG-100.

Para instalar el capturador de video de forma que pueda ser utilizado con Paintbrush Profesional, seleccione el escáner y las opciones que desea y haga clic sobre Instalar. El programa de instalación de Paintbrush Profesional muestra los ajustes por defecto para el capturador de video seleccionado. Si no quiere utilizar los ajustes por defecto puede realizar cualquier cambio de opción soportado por el capturador de video. Si desea información sobre otro escáner, seleccione su nombre en la lista de Escáners y haga clic de nuevo sobre Información de Escáner.

| Selección                                 | Información                                                                                                    |
|-------------------------------------------|----------------------------------------------------------------------------------------------------|
| Escáner                                   | El nombre del escáner seleccionado. Para seleccionar otro escáner haga <u>clic</u> sobre                                                                                                    |
| DAK Soul Snatcher<br>Video Grabber VG-100 | un nombre unerente en la <u>insta despregabre</u> .                                                                                                    |
| Direcciones                               | <u>Direcciones de puerto</u> disponibles.                                                                                                    |
| Valores por defecto                       | Este capturador de videor sólo utiliza la dirección de puerto 3EFH (Puerto 3EF hexadecimal).                                                                                                    |
| Opciones                                  | Las opciones de este capturador de video. Seleccione ajuste de Resolución de<br>Pantalla para utilizar resoluciones de salida que sólo puedan visualizarse en la<br>pantalla. Seleccione el ajuste de Resolución de Impresora para utilizar las<br>resoluciones para la salida impresa. |
| Valores por defecto                       | Ajuste de Resolución de Pantalla.                                                                                                    |
| Ajuste de Resolución de Pant              | alla El valor por defecto para este escáner.                                                                                                    |
| Ajuste de Resolución de Imp               | resora Añade el parámetro /P a la línea del archivo CONFIG.SYS.                                                                                                    |
| Líneas del CONFIG.SYS                     | Las líneas que el programa Paintbrush Profesional necesita para instalar el<br>capturador de video. El programa de instalación de Paintbrush Profesional puede<br>cambiar la línea del archivo CONFIG.SYS basándose en las opciones seleccionadas.                                      |
| Notas                                     | Cualquier otra información sobre este capturador de video.                                                                                                    |

El programa de instalación de Paintbrush Profesional proporciona un <u>diagrama</u> de la tarjeta de interface DAK.

Si prefiere <u>editar su CONFIG.SYS</u> teclee la línea como se indica más abajo. Asegúrese de incluir un directorio si el controlador del controlador de video no está en el directorio raíz. Por ejemplo, incluya el directorio de Paintbrush Profesional si ha permitido que el programa de instalación <u>copie el controlador del capturador de video por usted</u>.

### device=GRABBER.SYS

Recuerde que debe incluir los parámetros adicionales cuando sea necesario.

Cada escáner soporta ajustes específicos que pueden realizarse cuando se digitaliza desde el programa Paintbrush Profesional.

### Esta opción... ...soporta estos ajustes.

| Brillo       | 10 ajustes.                                                        |
|--------------|--------------------------------------------------------------------|
| Contraste    | 10 ajustes.                                                        |
| Colores      | B/N, 4 niveles de gris, 16 niveles de gris, 256 niveles de gris.   |
| Semitonos    | 4 Opciones.                                                        |
| Resoluciones | Ajuste de Pantalla : (por defecto).                                |
|              | 80x80, 80x58, 40x33, 32x38.                                        |
|              | Ajuste de Impresora : (con la opción /P en el archivo CONFIG.SYS). |
|              | 300x300, 200x200, 180x180, 32x 38.                                 |
Paintbrush Profesional soporta la digitalización en B/N, 4, 16 y 256 niveles de gris, 256 colores y color de 24 bits. Si digitaliza desde el programa y selecciona un nivel que no está soportado por el capturador de video, el número de colores de la imagen estará limitado por el número de niveles que soporte el capturador de video.

# **Temas Relacionados:**

# DAK Soul Snatcher Video Grabber VG-100: Diagrama de la Tarjeta de Interface del Capturador de Video.

A continuación se muestra un diagrama de la tarjeta de interface DAK Soul Snatcher Video Grabber.

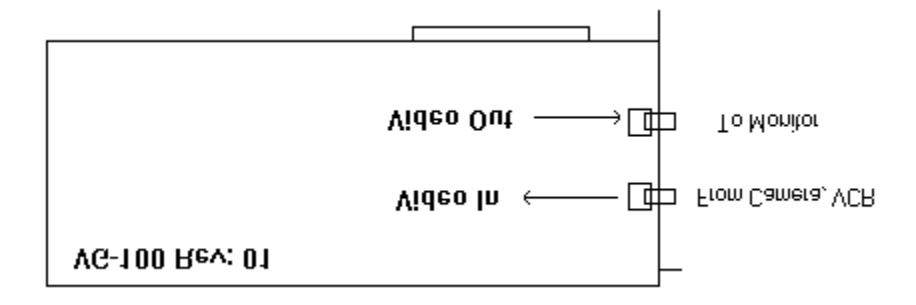

# Datacopy 730GS Escáner Utilizado con su Tarjeta de Interface.

Para instalar el escáner de forma que pueda ser utilizado con Paintbrush Profesional, seleccione el escáner y las opciones que desea y haga clic sobre Instalar. El programa de instalación de Paintbrush Profesional muestra los ajustes por defecto para el escáner seleccionado. Si no quiere utilizar los ajustes por defecto puede realizar cualquier cambio de opción soportado por el escáner. Si desea información sobre otro escáner, seleccione su nombre en la lista de Escáners y haga clic de nuevo sobre Información de Escáner.

| Selección                                                             | Información                                                                                                    |
|-----------------------------------------------------------------------|----------------------------------------------------------------------------------------------------|
| Escáner                                                               | El nombre del escáner seleccionado. Para seleccionar otro escáner haga <u>clic</u> sobre<br>un nombre diferente en la <u>lista desplegable</u> .                                                                                              |
| Datacopy 730GS                                                        |                                                                                                    |
| Direcciones<br>Valores por defecto<br>Opciones<br>Valores por defecto | <u>Direcciones de puerto</u> disponibles.<br>Este escáner sólo utiliza la dirección de puerto 2E8H (2E8 hexadecimal).<br>Las opciones de este escáner.<br>Este escáner no soporta ninguna opción.                                             |
| Líneas del CONFIG.SYS                                                 | Las líneas que el programa Paintbrush Profesional necesita para instalar el escáner.<br>El programa de instalación de Paintbrush Profesional puede cambiar la línea del<br>archivo <u>CONFIG.SYS</u> basándose en las opciones seleccionadas. |
| Notas                                                                 | Cualquier otra información sobre este escáner.<br>DATACOPY.SYS trabaja solamente con la tarjeta de interface modelo 111.                                                                                                    |

El programa de instalación de Paintbrush Profesional proporciona un <u>diagrama</u> de ejemplo para ayudarle a ajustar los microinterruptores de la tarjeta de interface con los valores por defecto.

Si prefiere <u>editar su CONFIG.SYS</u> teclee la línea como se indica más abajo. Asegúrese de incluir un directorio si el controlador del escáner no está en el directorio raíz. Por ejemplo, incluya el directorio de Paintbrush Profesional si ha permitido que el programa de instalación <u>copie el controlador del escáner por usted</u>.

## device=DATACOPY.SYS /6

Recuerde que debe incluir los parámetros adicionales cuando sea necesario.

Cada escáner soporta ajustes específicos que pueden realizarse cuando se digitaliza desde el programa Paintbrush Profesional.

#### Esta opción... ...soporta estos ajustes.

| Brillo       | 3 ajustes.                                    |
|--------------|-----------------------------------------------|
| Contraste    | Solamente Automático.                         |
| Colores      | B/N, 16 niveles de gris, 256 niveles de gris. |
| Semitonos    | 2 Opciones.                                   |
| Resoluciones | 450x450, 300x300, 200x200, 100x100.           |

Paintbrush Profesional soporta la digitalización en B/N, 4, 16 y 256 niveles de gris, 256 colores y color de 24 bits. Si digitaliza desde el programa y selecciona un nivel que no está soportado por el escáner, el número de colores de la imagen estará limitado por el número de niveles que soporte el escáner.

## Temas Relacionados:

# Datacopy Escáner 111: Diagrama de la Tarjeta de Interface.

A continuación se muestra un diagrama de la tarjeta de interface Datacopy 111 con los valores por defecto de los microinterruptores. Esta tarjeta soporta únicamente los ajustes por defecto.

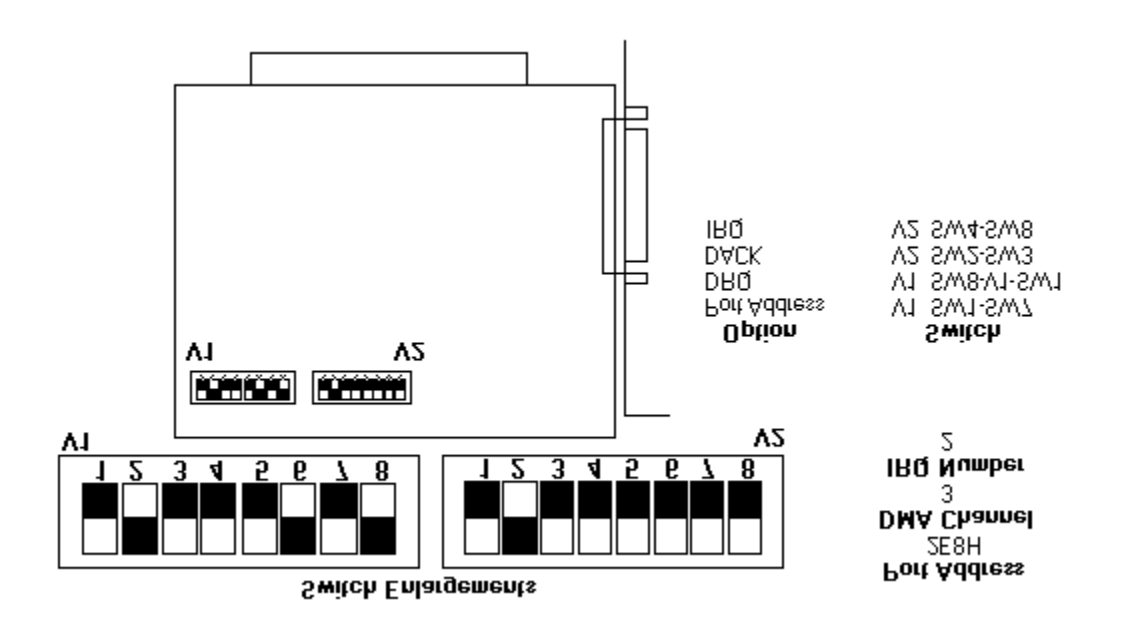

# DFI Handy Escáner 2000.

Para instalar el escáner de forma que pueda ser utilizado con Paintbrush Profesional, seleccione el escáner y las opciones que desea y haga clic sobre Instalar. El programa de instalación de Paintbrush Profesional muestra los ajustes por defecto para el escáner seleccionado. Si no quiere utilizar los ajustes por defecto puede realizar cualquier cambio de opción soportado por el escáner. Si desea información sobre otro escáner, seleccione su nombre en la lista de Escáners y haga clic de nuevo sobre Información de Escáner.

El Handy Escáner 2000 no es totalmente programable desde el programa Paintbrush Profesional. Se debe ajustar la misma resolución en el Handy Escáner y en el programa Paintbrush Profesional para evitar que aparezcan datos no válidos de la imagen junto a la imagen que se ha digitalizado. Si digitaliza demasiado deprisa la imagen puede aparecer deformada. Consulte la sección Referencia del manual de usuario de Paintbrush Profesional para obtener más información sobre cómo digitalizar con un escáner de mano.

Para utilizar el DFI Handy Escáner 2000 mientras se está ejecutando Windows en modo Real necesitará <u>EMS</u>.

| Selección              | Información                                                                                                    |
|------------------------|----------------------------------------------------------------------------------------------------|
|                        |                                                                                                    |
| Escáner                | El nombre del escáner seleccionado. Para seleccionar otro escáner haga <u>clic</u> sobre<br>un nombre diferente en la lista desplegable.                                                                                                    |
| DFI Handy Escáner 2000 |                                                                                                    |
| Direcciones            | <u>Direcciones de puerto</u> disponibles                                                                                                    |
| Valores por defecto    | Puerto 27AH (27A hexadecimal). Seleccione LPT1 o el valor por defecto, LPT2. LPT2 debe estar disponible cuando el programa Paintbrush Profesional instala el archivo DFI.SYS.                                                                   |
| Opciones               | Las opciones de este escáner.                                                                                                    |
| Valores por defecto    | DMA Canal 1.                                                                                                    |
| DMA Canal 1            | El valor por defecto para este escáner.                                                                                                    |
| DMA Canal 3            | Añade el parámetro /C3 a la línea del archivo CONFIG.SYS.                                                                                                    |
| Líneas del CONFIG.SYS  | Las líneas que el programa Paintbrush Profesional necesita para instalar el escáner.<br>El programa de instalación de Paintbrush Profesional puede cambiar las líneas del<br>archivo <u>CONFIG.SYS</u> basándose en las opciones seleccionadas. |
| Notas                  | Cualquier otra información sobre este escáner.                                                                                                    |

El programa de instalación de Paintbrush Profesional proporciona un <u>diagrama</u> de ejemplo para ayudarle a ajustar los microinterruptores de la tarjeta de interface con los valores por defecto.

Si prefiere <u>editar su CONFIG.SYS</u> teclee la línea como se indica más abajo. Asegúrese de incluir un directorio si el controlador del escáner no está en el directorio raíz. Por ejemplo, incluya el directorio de Paintbrush Profesional si ha permitido que el programa de instalación <u>copie el controlador del escáner por usted</u>.

## device=DFI.SYS /A

Recuerde que debe incluir los parámetros adicionales cuando sea necesario.

Cada escáner soporta ajustes específicos que pueden realizarse cuando se digitaliza desde el programa Paintbrush Profesional.

Esta opción... ...soporta estos ajustes.

| Brillo       | Ajustado solamente en el escáner.                                |
|--------------|------------------------------------------------------------------|
| Contraste    | No soportada por el escáner.                                     |
| Colores      | Solamente B/N.                                                   |
| Semitonos    | Ajustado solamente en el escáner.                                |
| Resoluciones | 200x200.                                                         |
|              | Debe ajustarse en el escáner y dentro de Paintbrush Profesional. |

Paintbrush Profesional soporta la digitalización en B/N, 4, 16 y 256 niveles de gris, 256 colores y color de 24 bits. Si digitaliza desde el programa y selecciona un nivel que no está soportado por el escáner, el número de colores de la imagen estará limitado por el número de niveles que soporte el escáner.

# **Temas Relacionados:**

# DFI Handy Escáner 2000: Diagrama de la Tarjeta de Interface del Escáner.

A continuación se muestra un diagrama de la tarjeta de interface Handy Escáner 2000. En color negro se representan las posiciones de por defecto de los microinterruptores . Si desea cambiar los ajustes consulte en el manual del escáner las posiciones apropiadas de los microinterruptores.

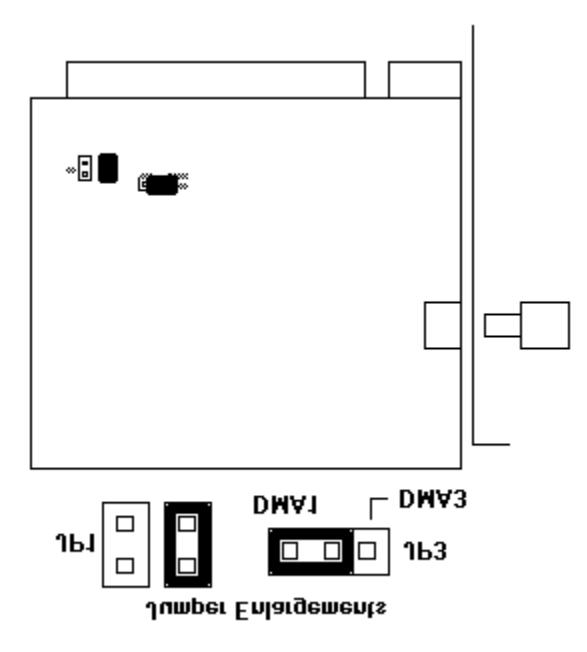

# DFI Handy Escáner 3000.

Para instalar el escáner de forma que pueda ser utilizado con Paintbrush Profesional, seleccione el escáner y las opciones que desea y haga clic sobre Instalar. El programa de instalación de Paintbrush Profesional muestra los ajustes por defecto para el escáner seleccionado. Si no quiere utilizar los ajustes por defecto puede realizar cualquier cambio de opción soportado por el escáner. Si desea información sobre otro escáner, seleccione su nombre en la lista de Escáners y haga clic de nuevo sobre Información de Escáner.

El Handy Escáner no es totalmente programable desde el programa Paintbrush Profesional. Se debe ajustar la misma resolución en el Handy Escáner y en el programa Paintbrush Profesional para evitar que aparezcan datos no válidos de la imagen junto a la imagen que se ha digitalizado. Si realiza la lectura demasiado deprisa la imagen puede aparecer deformada. Consulte la sección Referencia del manual de usuario de Paintbrush Profesional para tener más información sobre cómo digitalizar con un escáner de mano.

Para utilizar el DFI Handy Escáner 3000 mientras se está ejecutando Windows en modo Real necesitará <u>EMS</u>.

| Selección              | Información                                                                                                    |
|------------------------|----------------------------------------------------------------------------------------------------|
| Escáner                | El nombre del escáner seleccionado. Para seleccionar otro escáner haga <u>clic</u> sobre<br>un nombre diferente en la lista desplegable.                                                                                                    |
| DFI Handy Escáner 3000 |                                                                                                    |
| Direcciones            | <u>Direcciones de puerto</u> disponibles.                                                                                                    |
| Valores por defecto    | Puerto 27AH (27A hexadecimal). Seleccione LPT1 o el valor por defecto, LPT2. LPT2 debe estar disponible cuando el programa Paintbrush Profesional instala el archivo DFI.SYS.                                                                   |
| Opciones               | Las opciones de este escáner.                                                                                                    |
| Valores por defecto    | DMA Canal 1.                                                                                                    |
| DMA Canal 1            | El valor por defecto para este escáner.                                                                                                    |
| DMA Canal 3            | Añade el parámetro /C3 a la línea del archivo CONFIG.SYS.                                                                                                    |
| Líneas del CONFIG.SYS  | Las líneas que el programa Paintbrush Profesional necesita para instalar el escáner.<br>El programa de instalación de Paintbrush Profesional puede cambiar las líneas del<br>archivo <u>CONFIG.SYS</u> basándose en las opciones seleccionadas. |
| Notas                  | Cualquier otra información sobre este escáner.                                                                                                    |

El programa de instalación de Paintbrush Profesional proporciona un <u>diagrama</u> de ejemplo para ayudarle a ajustar los microinterruptores de la tarjeta de interface con los valores por defecto.

Si prefiere <u>editar su CONFIG.SYS</u> teclee la línea como se indica más abajo. Asegúrese de incluir un directorio si el controlador del escáner no está en el directorio raíz. Por ejemplo, incluya el directorio de Paintbrush Profesional si ha permitido que el programa de instalación <u>copie el controlador del escáner por usted</u>.

#### device=DFI.SYS

Recuerde que debe incluir los parámetros adicionales cuando sea necesario.

Cada escáner soporta ajustes específicos que pueden realizarse cuando se digitaliza desde el programa Paintbrush Profesional.

#### Esta opción... ...soporta estos ajustes.

Brillo Ajustado solamente en el escáner.

| Contraste    | No soportada por el escáner.                                      |
|--------------|-------------------------------------------------------------------|
| Colores      | Solamente B/N.                                                    |
| Semitonos    | Ajustados solamente en el escáner.                                |
| Resoluciones | 400x400, 300x300, 200x200, 100x100.                               |
|              | Deben ajustarse en el escáner y dentro de Paintbrush Profesional. |

Paintbrush Profesional soporta la digitalización en B/N, 4, 16 y 256 niveles de gris, 256 colores y color de 24 bits. Si digitaliza desde el programa y selecciona un nivel que no está soportado por el escáner, el número de colores de la imagen estará limitado por el número de niveles que soporte el escáner.

## **Temas Relacionados:**

# DFI Handy Escáner 3000 para el bus Microchannel.

Para instalar el escáner de forma que pueda ser utilizado con Paintbrush Profesional, seleccione el escáner y las opciones que desea y haga clic sobre Instalar. El programa de instalación de Paintbrush Profesional muestra los ajustes por defecto para el escáner seleccionado. Si no quiere utilizar los ajustes por defecto puede realizar cualquier cambio de opción soportado por el escáner. Si desea información sobre otro escáner, seleccione su nombre en la lista de Escáners y haga clic de nuevo sobre Información de Escáner.

El Handy Escáner no es totalmente programable desde el programa Paintbrush Profesional. Se debe ajustar la misma resolución en el Handy Escáner y en el programa Paintbrush Profesional para evitar que aparezcan datos no válidos de la imagen junto a la imagen que se ha digitalizado. Si hace la lectura demasiado deprisa la imagen puede aparecer deformada. Consulte la sección Referencia del manual de usuario de Paintbrush Profesional para tener más información sobre cómo digitalizar con un escáner de mano.

Para utilizar el DFI Handy Escáner 3000 mientras se está ejecutando Windows en modo Real necesitará <u>EMS</u>.

| Selección                                   | Información                                                                                                    |
|---------------------------------------------|----------------------------------------------------------------------------------------------------|
|                                             |                                                                                                    |
| Escáner                                     | El nombre del escáner seleccionado. Para seleccionar otro escáner haga <u>clic</u> sobre<br>un nombre diferente en la <u>lista desplegable</u> .                                                                                              |
| DFI Handy Escáner 3000<br>para Microchannel |                                                                                                    |
| Direcciones                                 | <u>Direcciones de puerto</u> disponibles.                                                                                                    |
| Valores por defecto                         | Puerto 27AH (27A hexadecimal). Seleccione LPT1 o el valor por defecto, LPT2. LPT2 debe estar disponible cuando el programa Paintbrush Profesional instala el archivo DFI.SYS.                                                                 |
| Opciones                                    | Las opciones de este escáner.                                                                                                    |
| Valores por defecto                         | Este escáner no soporta ninguna opción.                                                                                                    |
| Líneas del CONFIG.SYS                       | Las líneas que el programa Paintbrush Profesional necesita para instalar el escáner.<br>El programa de instalación de Paintbrush Profesional puede cambiar la línea del<br>archivo <u>CONFIG.SYS</u> basándose en las opciones seleccionadas. |
| Notas                                       | Cualquier otra información sobre este escáner.                                                                                                    |

Si prefiere <u>editar su CONFIG.SYS</u> teclee la línea como se indica más abajo. Asegúrese de incluir un directorio si el controlador del escáner no está en el directorio raíz. Por ejemplo, incluya el directorio de Paintbrush Profesional si ha permitido que el programa de instalación <u>copie el controlador del escáner por usted</u>.

## device=DFI.SYS /M

Recuerde que debe incluir los parámetros adicionales cuando sea necesario.

Cada escáner soporta ajustes específicos que pueden realizarse cuando se digitaliza desde el programa Paintbrush Profesional.

| Esta opciónsoporta estos ajuste |
|---------------------------------|
|---------------------------------|

| Brillo       | Ajustado solamente en el escáner.                                |
|--------------|------------------------------------------------------------------|
| Contraste    | No soportada por el escáner.                                     |
| Colores      | Solamente B/N                                                    |
| Semitonos    | Ajustados solamente en el escáner.                               |
| Resoluciones | 200x200.                                                         |
|              | Debe ajustarse en el escáner y dentro de Paintbrush Profesional. |

Paintbrush Profesional soporta la digitalización en B/N, 4, 16 y 256 niveles de gris, 256 colores y color de 24 bits. Si digitaliza desde el programa y selecciona un nivel que no está soportado por el escáner, el número de colores de la imagen estará limitado por el número de niveles que soporte el escáner.

# **Temas Relacionados:**

# DFI Handy Escáner 3000 PLUS.

Para instalar el escáner de forma que pueda ser utilizado con Paintbrush Profesional, seleccione el escáner y las opciones que desea y haga clic sobre Instalar. El programa de instalación de Paintbrush Profesional muestra los ajustes por defecto para el escáner seleccionado. Si no quiere utilizar los ajustes por defecto puede realizar cualquier cambio de opción soportado por el escáner. Si desea información sobre otro escáner, seleccione su nombre en la lista de Escáners y haga clic de nuevo sobre Información de Escáner.

El Handy Escáner no es totalmente programable desde el programa Paintbrush Profesional. Se debe ajustar la misma resolución en el Handy Escáner y en el programa Paintbrush Profesional para evitar que aparezcan datos no válidos de la imagen junto a la imagen que se ha digitalizado. Si hace la lectura demasiado deprisa la imagen puede aparecer deformada. Consulte la sección Referencia del manual de usuario de Paintbrush Profesional para tener más información sobre cómo digitalizar con un escáner de mano.

El Handy Escáner 3000 PLUS tiene un piloto de velocidad de lectura que se apaga si se realiza la lectura demasiado deprisa. Si la luz se apaga, detenga la lectura y libere momentaneamente el interruptor de digitalización. El piloto de velocidad de lectura se encenderá de nuevo y entonces se puede continuar con la lectura. Una imagen que se ha digitalizado demasiado deprisa puede aparecer distorsionada.

Para utilizar el DFI Handy Escáner 3000 PLUS mientras se está ejecutando Windows en modo Real necesitará <u>EMS</u>.

| Selección                      | Información                                                                                                    |
|--------------------------------|----------------------------------------------------------------------------------------------------|
|                                |                                                                                                    |
| Escáner                        | El nombre del escáner seleccionado. Para seleccionar otro escáner haga <u>clic</u> sobre<br>un nombre diferente en la <u>lista desplegable</u> .                                                                                              |
| DFI Handy Escáner<br>3000 Plus |                                                                                                    |
| Direcciones                    | <u>Direcciones de puerto</u> disponibles.                                                                                                    |
| Valores por defecto            | Puerto 27AH (27A hexadecimal). Seleccione LPT1 o el valor por defecto, LPT2. LPT2 debe estar disponible cuando el programa Paintbrush Profesional instala el archivo DFI.SYS.                                                                 |
| Opciones                       | Las opciones de este escáner.                                                                                                    |
| Valores por defecto            | Este escáner no soporta ninguna opción.                                                                                                    |
| Líneas del CONFIG.SYS          | Las líneas que el programa Paintbrush Profesional necesita para instalar el escáner.<br>El programa de instalación de Paintbrush Profesional puede cambiar la línea del<br>archivo <u>CONFIG.SYS</u> basándose en las opciones seleccionadas. |
| Notas                          | Cualquier otra información sobre este escáner.                                                                                                    |

El programa de instalación de Paintbrush Profesional proporciona un <u>diagrama</u> de ejemplo para ayudarle a ajustar los microinterruptores de la tarjeta de interface con los valores por defecto.

Si prefiere <u>editar su CONFIG.SYS</u> teclee la línea como se indica más abajo. Asegúrese de incluir un directorio si el controlador del escáner no está en el directorio raíz. Por ejemplo, incluya el directorio de Paintbrush Profesional si ha permitido que el programa de instalación <u>copie el controlador del escáner por usted</u>.

## device=DFI.SYS

Recuerde que debe incluir los parámetros adicionales cuando sea necesario.

Cada escáner soporta ajustes específicos que pueden realizarse cuando se digitaliza desde

# el programa Paintbrush Profesional.

| Esta | opción | soporta | estos | ajustes. |
|------|--------|---------|-------|----------|
|      |        |         |       | -        |

| Brillo       | Ajustado solamente en el escáner.                                |
|--------------|------------------------------------------------------------------|
| Contraste    | No soportada por el escáner.                                     |
| Colores      | Solamente B/N.                                                   |
| Semitonos    | Ajustados solamente en el escáner.                               |
| Resoluciones | 400x400, 300x300, 200x200, 100x100.                              |
|              | Debe ajustarse en el escáner y dentro de Paintbrush Profesional. |

Paintbrush Profesional soporta la digitalización en B/N, 4, 16 y 256 niveles de gris, 256 colores y color de 24 bits. Si digitaliza desde el programa y selecciona un nivel que no está soportado por el escáner, el número de colores de la imagen estará limitado por el número de niveles que soporte el escáner.

## **Temas Relacionados:**

# DFI Handy Escáner 3000 y 3000 Plus: Diagrama de la Tarjeta de Interface.

A continuación se muestra un diagrama de la tarjeta de interface Handy Escáner 3000 y 3000 Plus. En color negro se representan las posiciones por defecto de los microinterruptores. Si desea cambiar los ajustes consulte en el manual del escáner las posiciones apropiadas de los microinterruptores.

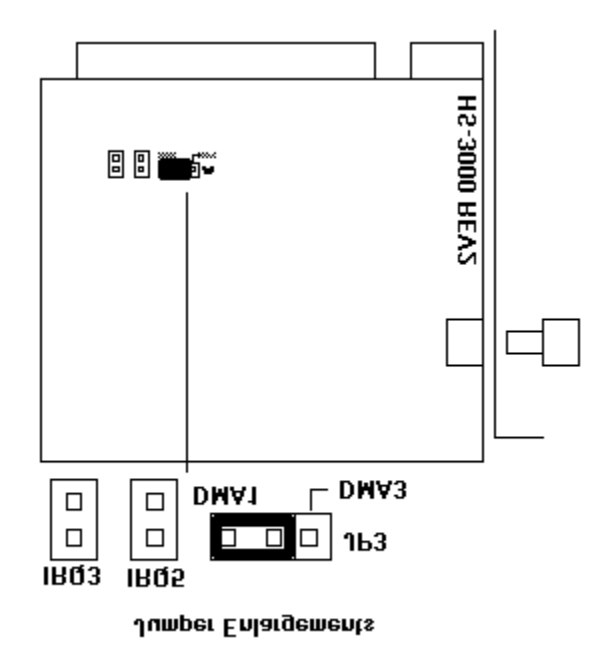

# DFI Handy Escáner CHS 4000.

Para instalar el escáner de forma que pueda ser utilizado con Paintbrush Profesional, seleccione el escáner y las opciones que desea y haga clic sobre Instalar. El programa de instalación de Paintbrush Profesional muestra los ajustes por defecto para el escáner seleccionado. Si no quiere utilizar los ajustes por defecto puede realizar cualquier cambio de opción soportado por el escáner. Si desea información sobre otro escáner, seleccione su nombre en la lista de Escáners y haga clic de nuevo sobre Información de Escáner.

Una vez que el controlador está instalado cada vez que se arranque el ordenador se mostrará la información de la configuración de los microinterruptores.

Para utilizar el DFI CHS 4000 Handy Escáner mientras se está ejecutando Windows en modo real, necesitará EMS.

| Selección                     | Información                                                                                                    |
|-------------------------------|----------------------------------------------------------------------------------------------------|
| Facéman                       | El nombre del costano calessione de Dere calessioner atra costaner hara alia estra                                                                                                    |
| Escaner                       | un nombre diferente en la lista desplegable.                                                                                                    |
| DFI Handy Escáner<br>CHS 4000 |                                                                                                    |
| Direcciones                   | <u>Direcciones de puerto</u> disponibles.                                                                                                    |
| Valores por defecto           | CHS4000E.SYS detecta automáticamente los ajustes de las direcciones indicados por<br>las posiciones de los microinterruptores de la tarjeta.                                                                                                    |
| Opciones                      | Las opciones de este escáner.                                                                                                    |
| Valores por defecto           | Este escáner no soporta ninguna opción.                                                                                                    |
| Líneas del CONFIG.SYS         | Las líneas que el programa Paintbrush Profesional necesita para instalar el escáner.<br>El programa de instalación de Paintbrush Profesional puede cambiar las líneas del<br>archivo <u>CONFIG.SYS</u> basándose en las opciones seleccionadas. |
| Notas                         | Cualquier otra información sobre este escáner.                                                                                                    |

El programa de instalación de Paintbrush Profesional proporciona un <u>diagrama</u> de la tarjeta de interface del escáner DFI CHS4000 para ayudarle a ajustar los microinterruptores de la tarjeta de interface del escáner.

Si prefiere <u>editar su CONFIG.SYS</u> teclee la línea como se indica más abajo. Asegúrese de incluir un directorio si el controlador del escáner no está en el directorio raíz. Por ejemplo, incluya el directorio de Paintbrush Profesional si ha permitido que el programa de instalación <u>copie el controlador del escáner por usted</u>.

#### device=CHS4000E.SYS

Recuerde que debe incluir los parámetros adicionales cuando sea necesario.

Cada escáner soporta ajustes específicos que pueden realizarse cuando se digitaliza desde el programa Paintbrush Profesional.

| Esta o | pción | soporta | estos a | justes. |
|--------|-------|---------|---------|---------|
|--------|-------|---------|---------|---------|

| Brillo       | 255 ajustes.                                                                                 |
|--------------|----------------------------------------------------------------------------------------------|
| Contraste    | 255 ajustes.                                                                                 |
| Colores      | B/N, escala de 256 grises, 256 colores, 24 bit color.                                        |
| Semitonos    | 3 Opciones.                                                                                  |
| Resoluciones | Color: 200x200.                                                                              |
|              | B/N: 400x400, 300x300, 200x200,100x100.                                                      |
|              | B/N A Medida: resoluciones variables desde 100 hasta 400 P.P.P. con incrementos de 10 P.P.P. |

Paintbrush Profesional soporta la digitalización en B/N, 4, 16 y 256 niveles de gris, 256 colores y color de 24 bits. Si digitaliza desde el programa y selecciona un nivel que no está soportado por el escáner, el número de colores de la imagen estará limitado por el número de niveles que soporte el escáner.

# **Temas Relacionados:**

# DFI Handy Escáner CHS 4000: Diagrama de la Tarjeta de Interface.

A continuación se muestra un diagrama de la tarjeta de interface DFI CHS 4000. En color negro se representan las posiciones por defecto de los microinterruptores. Si desea cambiar los ajustes consulte en el manual del escáner las posiciones apropiadas de los microinterruptores.

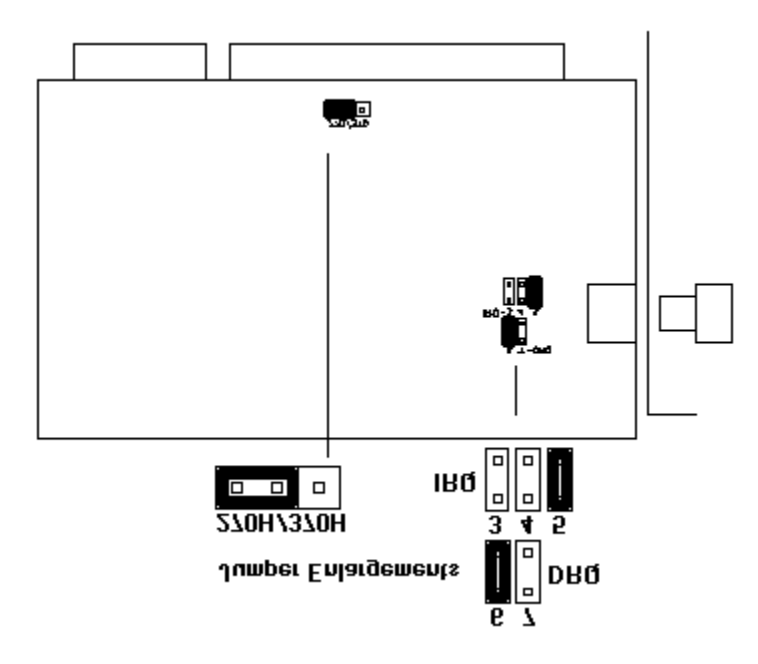

# Epson 300C.

Para instalar el escáner de forma que pueda ser utilizado con Paintbrush Profesional, seleccione el escáner y las opciones que desea y haga clic sobre Instalar. El programa de instalación de Paintbrush Profesional muestra los ajustes por defecto para el escáner seleccionado. Si no quiere utilizar los ajustes por defecto puede realizar cualquier cambio de opción soportado por el escáner. Si desea información sobre otro escáner, seleccione su nombre en la lista de Escáners y haga clic de nuevo sobre Información de Escáner.

| Selección             | Información                                                                                                    |
|-----------------------|----------------------------------------------------------------------------------------------------|
|                       |                                                                                                    |
| Escáner               | El nombre del escáner seleccionado. Para seleccionar otro escáner haga <u>clic</u> sobre<br>un nombre diferente en la lista desplegable.                                                                                               |
| Epson 300C            |                                                                                                    |
| Direcciones           | <u>Direcciones de puerto</u> disponibles. Seleccione LPT1 o el valor por defecto, LPT2.<br>LPT2 debe estar disponible cuando el programa Paintbrush Profesional instala el<br>archivo EPSON.SYS.                                       |
| Valores por defecto   | Puerto 278H (LPT2).                                                                                                    |
| Puerto 278H (LPT2)    | El valor por defecto para este escáner.                                                                                                    |
| Puerto 378H (LPT1)    | Añade /L1 a las líneas del archivo <u>CONFIG.SYS</u> . LPT1 debe estar disponible cuando el<br>programa Paintbrush Profesional instala el archivo EPSON.SYS.                                                                           |
| Opciones              | Las opciones de este escáner.                                                                                                    |
| Valores por defecto   | Este escáner no soporta ninguna opción.                                                                                                    |
| Líneas del CONFIG.SYS | Las líneas que el programa Paintbrush Profesional necesita para instalar el escáner.<br>El programa de instalación de Paintbrush Profesional puede cambiar la línea del<br>archivo CONFIG.SYS basándose en las opciones seleccionadas. |
| Notas                 | Cualquier otra información sobre este escáner.                                                                                                    |

Si prefiere <u>editar su CONFIG.SYS</u> teclee la línea como se indica más abajo. Asegúrese de incluir un directorio si el controlador del escáner no está en el directorio raíz. Por ejemplo, incluya el directorio de Paintbrush Profesional si ha permitido que el programa de instalación <u>copie el controlador del escáner por usted</u>.

#### device=EPSON.SYS

Recuerde que debe incluir los parámetros adicionales cuando sea necesario.

Cada escáner soporta ajustes específicos que pueden realizarse cuando se digitaliza desde el programa Paintbrush Profesional.

#### Esta opción... ...soporta estos ajustes.

| Brillo       | 7 ajustes.                                         |
|--------------|----------------------------------------------------|
| Contraste    | No soportada por el escáner.                       |
| Colores      | B/N, escala de 256 grises, 256 colores, 24 bit.    |
| Semitonos    | 3 Opciones.                                        |
| Resoluciones | 360x360, 300x300, 200x200, 150x150, 100x100, 72x72 |

Paintbrush Profesional soporta la digitalización en B/N, 4, 16 y 256 niveles de gris, 256 colores y color de 24 bits. Si digitaliza desde el programa y selecciona un nivel que no está soportado por el escáner, el número de colores de la imagen estará limitado por el número de niveles que soporte el escáner.

## **Temas Relacionados:**

# Epson 300C para el bus Microchannel.

Para instalar el escáner de forma que pueda ser utilizado con Paintbrush Profesional, seleccione el escáner y las opciones que desea y haga clic sobre Instalar. El programa de instalación de Paintbrush Profesional muestra los ajustes por defecto para el escáner seleccionado. Si no quiere utilizar los ajustes por defecto puede realizar cualquier cambio de opción soportado por el escáner. Si desea información sobre otro escáner, seleccione su nombre en la lista de Escáners y haga clic de nuevo sobre Información de Escáner.

| Selección                                  | Información                                                                                                    |
|--------------------------------------------|----------------------------------------------------------------------------------------------------|
| Escáner<br>Epson 300C<br>para Microchannel | El nombre del escáner seleccionado. Para seleccionar otro escáner haga <u>clic</u> sobre<br>un nombre diferente en la <u>lista desplegable</u> .                                                                                                |
| Direcciones<br>Valores por defecto         | <u>Direcciones de puerto d</u> isponibles.<br>Debe conectar el escáner al puerto paralelo de la placa base de su PS/2.                                                                                                    |
| <b>Opciones</b><br>Valores por defecto     | Las opciones de este escáner.<br>Este escáner no soporta ninguna opción.                                                                                                    |
| Líneas del CONFIG.SYS                      | Las líneas que el programa Paintbrush Profesional necesita para instalar el escáner.<br>El programa de instalación de Paintbrush Profesional puede cambiar las líneas del<br>archivo <u>CONFIG.SYS</u> basándose en las opciones seleccionadas. |
| Notas                                      | Cualquier otra información sobre este escáner.                                                                                                    |

Si prefiere <u>editar su CONFIG.SYS</u> teclee la línea como se indica más abajo. Asegúrese de incluir un directorio si el controlador del escáner no está en el directorio raíz. Por ejemplo, incluya el directorio de Paintbrush Profesional si ha permitido que el programa de instalación <u>copie el controlador del escáner por usted</u>.

## device=EPSON.SYS /M

Recuerde que debe incluir los parámetros adicionales cuando sea necesario.

Cada escáner soporta ajustes específicos que pueden realizarse cuando se digitaliza desde el programa Paintbrush Profesional.

#### Esta opción... ...soporta estos ajustes.

| Brillo       | 7 ajustes.                                          |
|--------------|-----------------------------------------------------|
| Contraste    | No soportada por el escáner.                        |
| Colores      | B/N, escala de 256 grises, 256 colores, 24 bit.     |
| Semitonos    | 3 Opciones.                                         |
| Resoluciones | 360x360, 300x300, 200x200, 150x150, 100x100, 72x72. |

Paintbrush Profesional soporta la digitalización en B/N, 4, 16 y 256 niveles de gris, 256 colores y color de 24 bits. Si digitaliza desde el programa y selecciona un nivel que no está soportado por el escáner, el número de colores de la imagen estará limitado por el número de niveles que soporte el escáner.

#### **Temas Relacionados:**

# Epson GT4000.

Para instalar el escáner de forma que pueda ser utilizado con Paintbrush Profesional, seleccione el escáner y las opciones que desea y haga clic sobre Instalar. El programa de instalación de Paintbrush Profesional muestra los ajustes por defecto para el escáner seleccionado. Si no quiere utilizar los ajustes por defecto puede realizar cualquier cambio de opción soportado por el escáner. Si desea información sobre otro escáner, seleccione su nombre en la lista de Escáners y haga clic de nuevo sobre Información de Escáner.

| Selección             | Información                                                                                                    |
|-----------------------|----------------------------------------------------------------------------------------------------|
|                       |                                                                                                    |
| Escáner               | El nombre del escáner seleccionado. Para seleccionar otro escáner haga <u>clic</u> sobre<br>un nombre diferente en la <u>lista desplegable</u> .                                                                                       |
| Epson GT4000          |                                                                                                    |
| Direcciones           | <u>Direcciones de puerto</u> disponibles. Seleccione LPT1 o el valor por defecto, LPT2.<br>LPT2 debe estar disponible cuando el programa Paintbrush Profesional instala el<br>archivo EPSON.SYS.                                       |
| Valores por defecto   | Puerto 278H (LPT2).                                                                                                    |
| Puerto 278H (LPT2)    | El valor por defecto para este escáner.                                                                                                    |
| Puerto 378H (LPT1)    | Añade /L1 a las líneas del archivo <u>CONFIG.SYS</u> . LPT1 debe estar disponible cuando el<br>programa Paintbrush Profesional instala el archivo EPSON.SYS.                                                                           |
| Opciones              | Las opciones de este escáner.                                                                                                    |
| Valores por defecto   | Este escáner no soporta ninguna opción.                                                                                                    |
| Líneas del CONFIG.SYS | Las líneas que el programa Paintbrush Profesional necesita para instalar el escáner.<br>El programa de instalación de Paintbrush Profesional puede cambiar la línea del<br>archivo CONFIG.SYS basándose en las opciones seleccionadas. |
| Notas                 | Cualquier otra información sobre este escáner.                                                                                                    |

Si prefiere <u>editar su CONFIG.SYS</u> teclee la línea como se indica más abajo. Asegúrese de incluir un directorio si el controlador del escáner no está en el directorio raíz. Por ejemplo, incluya el directorio de Paintbrush Profesional si ha permitido que el programa de instalación <u>copie el controlador del escáner por usted</u>.

#### device=EPSON.SYS

Recuerde que debe incluir los parámetros adicionales cuando sea necesario.

Cada escáner soporta ajustes específicos que pueden realizarse cuando se digitaliza desde el programa Paintbrush Profesional.

#### Esta opción... ...soporta estos ajustes.

| Brillo       | 7 ajustes.                                         |
|--------------|----------------------------------------------------|
| Contraste    | No soportada por el escáner.                       |
| Colores      | B/N, escala de 256 grises, 256 colores, 24 bit.    |
| Semitonos    | 3 Opciones.                                        |
| Resoluciones | 360x360, 300x300, 200x200, 150x150, 100x100, 72x72 |

Paintbrush Profesional soporta la digitalización en B/N, 4, 16 y 256 niveles de gris, 256 colores y color de 24 bits. Si digitaliza desde el programa y selecciona un nivel que no está soportado por el escáner, el número de colores de la imagen estará limitado por el número de niveles que soporte el escáner.

## **Temas Relacionados:**

# Epson GT4000 para el bus Microchannel.

Para instalar el escáner de forma que pueda ser utilizado con Paintbrush Profesional, seleccione el escáner y las opciones que desea y haga clic sobre Instalar. El programa de instalación de Paintbrush Profesional muestra los ajustes por defecto para el escáner seleccionado. Si no quiere utilizar los ajustes por defecto puede realizar cualquier cambio de opción soportado por el escáner. Si desea información sobre otro escáner, seleccione su nombre en la lista de Escáners y haga clic de nuevo sobre Información de Escáner.

| Selección                                           | Información                                                                                                    |
|-----------------------------------------------------|----------------------------------------------------------------------------------------------------|
| <b>Escáner</b><br>Epson GT4000<br>para Microchannel | El nombre del escáner seleccionado. Para seleccionar otro escáner haga <u>clic</u> sobre<br>un nombre diferente en la <u>lista desplegable</u> .                                                                                                |
| Direcciones<br>Valores por defecto                  | <u>Direcciones de puerto</u> disponibles.<br>Debe conectar el escáner al puerto paralelo de la placa base de su PS/2.                                                                                                    |
| <b>Opciones</b><br>Valores por defecto              | Las opciones de este escáner.<br>Este escáner no soporta ninguna opción.                                                                                                    |
| Líneas del CONFIG.SYS                               | Las líneas que el programa Paintbrush Profesional necesita para instalar el escáner.<br>El programa de instalación de Paintbrush Profesional puede cambiar las líneas del<br>archivo <u>CONFIG.SYS</u> basándose en las opciones seleccionadas. |
| Notas                                               | Cualquier otra información sobre este escáner.                                                                                                    |

Si prefiere <u>editar su CONFIG.SYS</u> teclee la línea como se indica más abajo. Asegúrese de incluir un directorio si el controlador del escáner no está en el directorio raíz. Por ejemplo, incluya el directorio de Paintbrush Profesional si ha permitido que el programa de instalación <u>copie el controlador del escáner por usted</u>.

## device=EPSON.SYS /M

Recuerde que debe incluir los parámetros adicionales cuando sea necesario.

Cada escáner soporta ajustes específicos que pueden realizarse cuando se digitaliza desde el programa Paintbrush Profesional.

#### Esta opción... ...soporta estos ajustes.

| Brillo       | 7 ajustes.                                          |
|--------------|-----------------------------------------------------|
| Contraste    | No soportada por el escáner.                        |
| Colores      | B/N, escala de 256 grises, 256 colores, 24 bit.     |
| Semitonos    | 3 Opciones.                                         |
| Resoluciones | 360x360, 300x300, 200x200, 150x150, 100x100, 72x72. |

Paintbrush Profesional soporta la digitalización en B/N, 4, 16 y 256 niveles de gris, 256 colores y color de 24 bits. Si digitaliza desde el programa y selecciona un nivel que no está soportado por el escáner, el número de colores de la imagen estará limitado a los niveles que el escáner puede soportar.

#### Temas Relacionados:

# Epson GT6000.

Para instalar el escáner de forma que pueda ser utilizado con Paintbrush Profesional, seleccione el escáner y las opciones que desea y haga clic sobre Instalar. El programa de instalación de Paintbrush Profesional muestra los ajustes por defecto para el escáner seleccionado. Si no quiere utilizar los ajustes por defecto puede realizar cualquier cambio de opción soportado por el escáner. Si desea información sobre otro escáner, seleccione su nombre en la lista de Escáners y haga clic de nuevo sobre Información de Escáner.

| Selección             | Información                                                                                                    |
|-----------------------|----------------------------------------------------------------------------------------------------|
|                       |                                                                                                    |
| Escáner               | El nombre del escáner seleccionado. Para seleccionar otro escáner haga <u>clic</u> sobre<br>un nombre diferente en la <u>lista desplegable</u> .                                                                                       |
| Epson GT6000          |                                                                                                    |
| Direcciones           | <u>Direcciones de puerto</u> disponibles. Seleccione LPT1 o el valor por defecto, LPT2.<br>LPT2 debe estar disponible cuando el programa Paintbrush Profesional instala el<br>archivo EPSON.SYS.                                       |
| Valores por defecto   | Puerto 278H (LPT2).                                                                                                    |
| Puerto 278H (LPT2)    | El valor por defecto para este escáner.                                                                                                    |
| Puerto 378H (LPT1)    | Añade /L1 a las líneas del archivo <u>CONFIG.SYS</u> . LPT1 debe estar disponible cuando el<br>programa Paintbrush Profesional instala el archivo EPSON.SYS.                                                                           |
| Opciones              | Las opciones de este escáner.                                                                                                    |
| Valores por defecto   | Este escáner no soporta ninguna opción.                                                                                                    |
| Líneas del CONFIG.SYS | Las líneas que el programa Paintbrush Profesional necesita para instalar el escáner.<br>El programa de instalación de Paintbrush Profesional puede cambiar la línea del<br>archivo CONFIG.SYS basándose en las opciones seleccionadas. |
| Notas                 | Cualquier otra información sobre este escáner.                                                                                                    |

Si prefiere <u>editar su CONFIG.SYS</u> teclee la línea como se indica más abajo. Asegúrese de incluir un directorio si el controlador del escáner no está en el directorio raíz. Por ejemplo, incluya el directorio de Paintbrush Profesional si ha permitido que el programa de instalación <u>copie el controlador del escáner por usted</u>.

#### device=EPSON.SYS

Recuerde que debe incluir los parámetros adicionales cuando sea necesario.

Cada escáner soporta ajustes específicos que pueden realizarse cuando se digitaliza desde el programa Paintbrush Profesional.

#### Esta opción... ...soporta estos ajustes.

| Brillo       | 7 ajustes.                                         |
|--------------|----------------------------------------------------|
| Contraste    | No soportada por el escáner.                       |
| Colores      | B/N, escala de 256 grises, 256 colores, 24 bit.    |
| Semitonos    | 3 Opciones.                                        |
| Resoluciones | 360x360, 300x300, 200x200, 150x150, 100x100, 72x72 |

Paintbrush Profesional soporta la digitalización en B/N, 4, 16 y 256 niveles de gris, 256 colores y color de 24 bits. Si digitaliza desde el programa y selecciona un nivel que no está soportado por el escáner, el número de colores de la imagen estará limitado a los niveles que el escáner puede soportar.

## **Temas Relacionados:**

# Epson GT6000 para el bus Microchannel.

Para instalar el escáner de forma que pueda ser utilizado con Paintbrush Profesional, seleccione el escáner y las opciones que desea y haga clic sobre Instalar. El programa de instalación de Paintbrush Profesional muestra los ajustes por defecto para el escáner seleccionado. Si no quiere utilizar los ajustes por defecto puede realizar cualquier cambio de opción soportado por el escáner. Si desea información sobre otro escáner, seleccione su nombre en la lista de Escáners y haga clic de nuevo sobre Información de Escáner.

| Selección                                           | Información                                                                                                    |
|-----------------------------------------------------|----------------------------------------------------------------------------------------------------|
| <b>Escáner</b><br>Epson GT6000<br>para Microchannel | El nombre del escáner seleccionado. Para seleccionar otro escáner haga <u>clic</u> sobre<br>un nombre diferente en la <u>lista desplegable</u> .                                                                                                |
| Direcciones<br>Valores por defecto                  | <u>Direcciones de puerto</u> disponibles.<br>Debe conectar el escáner al puerto paralelo de la placa base de su PS/2.                                                                                                    |
| <b>Opciones</b><br>Valores por defecto              | Las opciones de este escáner.<br>Este escáner no soporta ninguna opción.                                                                                                    |
| Líneas del CONFIG.SYS                               | Las líneas que el programa Paintbrush Profesional necesita para instalar el escáner.<br>El programa de instalación de Paintbrush Profesional puede cambiar las líneas del<br>archivo <u>CONFIG.SYS</u> basándose en las opciones seleccionadas. |
| Notas                                               | Cualquier otra información sobre este escáner.                                                                                                    |

Si prefiere <u>editar su CONFIG.SYS</u> teclee la línea como se indica más abajo. Asegúrese de incluir un directorio si el controlador del escáner no está en el directorio raíz. Por ejemplo, incluya el directorio de Paintbrush Profesional si ha permitido que el programa de instalación <u>copie el controlador del escáner por usted</u>.

## device=EPSON.SYS /M

Recuerde que debe incluir los parámetros adicionales cuando sea necesario.

Cada escáner soporta ajustes específicos que pueden realizarse cuando se digitaliza desde el programa Paintbrush Profesional.

#### Esta opción... ...soporta estos ajustes.

| Brillo       | 7 ajustes.                                          |
|--------------|-----------------------------------------------------|
| Contraste    | No soportada por el escáner.                        |
| Colores      | B/N, escala de 256 grises, 256 colores, 24 bit.     |
| Semitonos    | 3 Opciones.                                         |
| Resoluciones | 360x360, 300x300, 200x200, 150x150, 100x100, 72x72. |

Paintbrush Profesional soporta la digitalización en B/N, 4, 16 y 256 niveles de gris, 256 colores y color de 24 bits. Si digitaliza desde el programa y selecciona un nivel que no está soportado por el escáner, el número de colores de la imagen estará limitado a los niveles que el escáner puede soportar.

#### Temas Relacionados:

# **Genius 4500.**

Para instalar el escáner de forma que pueda ser utilizado con Paintbrush Profesional, seleccione el escáner y las opciones que desea y haga clic sobre Instalar. El programa de instalación de Paintbrush Profesional muestra los ajustes por defecto para el escáner seleccionado. Si no quiere utilizar los ajustes por defecto puede realizar cualquier cambio de opción soportado por el escáner. Si desea información sobre otro escáner, seleccione su nombre en la lista de Escáners y haga clic de nuevo sobre Información de Escáner.

| Selección                                                            | Información                                                                                                    |
|----------------------------------------------------------------------|----------------------------------------------------------------------------------------------------|
| Escáner                                                              | El nombre del escáner seleccionado. Para seleccionar otro escáner haga <u>clic</u> sobre<br>un nombre diferente en la <u>lista desplegable</u> .                                                                                       |
| Genius 4500                                                          |                                                                                                    |
| Direcciones<br>Valores por defecto                                   | <u>Direcciones de puerto</u> disponibles.<br>Este escáner sólo utiliza la dirección de puerto 272H (272 hexadecimal).                                                                                                    |
| <b>Opciones</b><br>Valores por defecto<br>DMA Canal 1<br>DMA Canal 3 | Las opciones de este escáner. Seleccione un <u>Canal DMA</u> .<br>DMA Canal 1.<br>El valor por defecto para este escáner.<br>Añade el parámetro /C3 a las líneas del archivo <u>CONFIG.SYS</u> .                                       |
| Líneas del CONFIG.SYS                                                | Las líneas que el programa Paintbrush Profesional necesita para instalar el escáner.<br>El programa de instalación de Paintbrush Profesional puede cambiar la línea del<br>archivo CONFIG.SYS basándose en las opciones seleccionadas. |
| Notas                                                                | Cualquier otra información sobre este escáner.                                                                                                    |

El programa de instalación de Paintbrush Profesional proporciona un <u>diagrama</u> de ejemplo para ayudarle a ajustar los microinterruptores de la tarjeta de interface con los valores por defecto.

Si prefiere <u>editar su CONFIG.SYS</u> teclee la línea como se indica más abajo. Asegúrese de incluir un directorio si el controlador del escáner no está en el directorio raíz. Por ejemplo, incluya el directorio de Paintbrush Profesional si ha permitido que el programa de instalación <u>copie el controlador del escáner por usted</u>.

## device=GENIUS.SYS

Recuerde que debe incluir los parámetros adicionales cuando sea necesario.

Cada escáner soporta ajustes específicos que pueden realizarse cuando se digitaliza desde el programa Paintbrush Profesional.

#### Esta opción... ...soporta estos ajustes.

| Brillo       | Ajustado solamente en el escáner.                                |
|--------------|------------------------------------------------------------------|
| Contraste    | Ajustado solamente en el escáner.                                |
| Colores      | Solamente B/N.                                                   |
| Semitonos    | Ajustado solamente en el escáner.                                |
| Resoluciones | 400x400, 300x300, 200x200, 100x100.                              |
|              | Debe ajustarse en el escáner y dentro de Paintbrush Profesional. |

Paintbrush Profesional soporta la digitalización en B/N, 4, 16 y 256 niveles de gris, 256 colores y color de 24 bits. Si digitaliza desde el programa y selecciona un nivel que no está soportado por el escáner, el número de colores de la imagen estará limitado a los niveles que el escáner puede soportar.

## Temas Relacionados:

# Genius 4500: Diagrama de la Tarjeta de Interface del Escáner.

A continuación se muestra un diagrama de la tarjeta de interface Genius 4500. En color negro se representan las posiciones por defecto de los microinterruptores. Si desea cambiar los ajustes consulte en el manual del escáner las posiciones apropiadas de los microinterruptores.

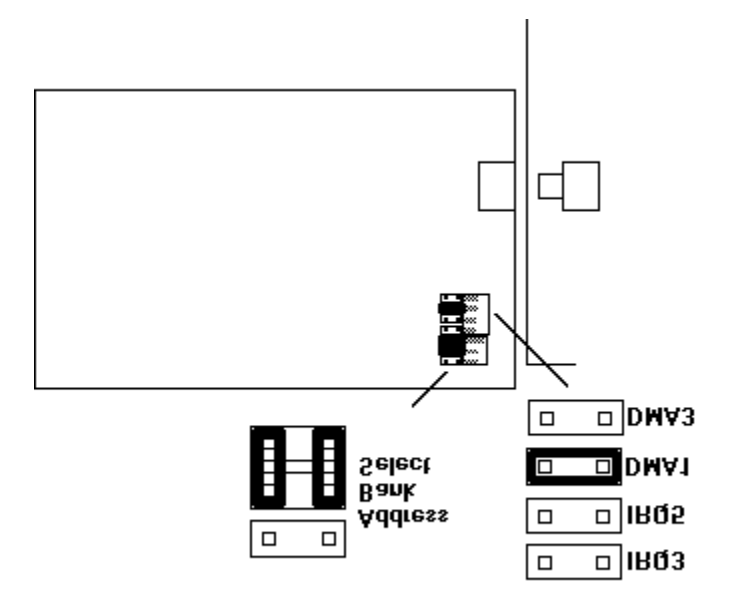

# Howtek ScanMaster.

Para instalar el escáner de forma que pueda ser utilizado con Paintbrush Profesional, seleccione el escáner y las opciones que desea y haga clic sobre Instalar. El programa de instalación de Paintbrush Profesional muestra los ajustes por defecto para el escáner seleccionado. Si no quiere utilizar los ajustes por defecto puede realizar cualquier cambio de opción soportado por el escáner. Si desea información sobre otro escáner, seleccione su nombre en la lista de Escáners y haga clic de nuevo sobre Información de Escáner.

| Selección                          | Información                                                                                                    |
|------------------------------------|----------------------------------------------------------------------------------------------------|
| Escáner<br>Howtek ScanMaster       | El nombre del escáner seleccionado. Para seleccionar otro escáner haga <u>clic</u> sobre<br>un nombre diferente en la <u>lista desplegable</u> .                                                                                                    |
| Direcciones<br>Valores por defecto | <u>Direcciones de puerto</u> disponibles.<br>GPIB.COM es un programa que se utiliza con el controlador de dispositivos de<br>Paintbrush profesional SHARP.SYS y accede a la dirección del puerto para este<br>escáner.                                                                                                    |
| Opciones                           | Las opciones de este escáner.                                                                                                    |
| Valores por defecto                | Este escáner no soporta ninguna opción.                                                                                                    |
| Líneas del CONFIG.SYS              | Las líneas que el programa Paintbrush Profesional necesita para instalar el escáner.<br>El programa de instalación de Paintbrush Profesional puede cambiar las líneas del<br>archivo <u>CONFIG.SYS</u> basándose en las opciones seleccionadas.                                                                                                    |
| Notas                              | Cualquier otra información sobre este escáner.<br>Este escáner precisa un programa adicional llamado GPIB.COM, disponible en la<br>compañía Sharp. Se indicará que se inserte el disquete que contiene este programa.<br>GPIB.COM debe aparecer antes que SHARP.SYS en el archivo CONFIG.SYS.<br>GPIB.COM identifica el escáner en su línea del archivo CONFIG.SYS como 'DEV7'.<br>Puede utilizar el programa IBCONF.EXE, también disponible en la compañía Sharp,<br>para identificar el disco Con un nuevo nombre. IBCONF.EXE debe estar en el mismo<br>directorio que GPIB.COM o su directorio debe estar en la linea del CONFIG.SYS. Por<br>ejemplo, si GPIB.COM está situado en su disco C en un directorio llamado SYS teclee:<br>IBCONF C:\SYS\GPIB.COM.<br>Debe utilizar comillas simples y letras mayusculas para nombrar el dispositivo. Por<br>ejemplo, la línea para un dispositivo llamado HTSCAN debería aparecer como:<br>device=SHARP.SYS /1 /'HTSCAN' |

Si prefiere <u>editar su CONFIG.SYS</u> teclee la línea como se indica más abajo. Asegúrese de incluir un directorio si el controlador del escáner no está en el directorio raíz. Por ejemplo, incluya el directorio de Paintbrush Profesional si ha permitido que el programa de instalación <u>copie el controlador del escáner por usted</u>.

## device=GPIB.COM

## device=SHARP.SYS

Recuerde que debe incluir los parámetros adicionales cuando sea necesario.

Cada escáner soporta ajustes específicos que pueden realizarse cuando se digitaliza desde el programa Paintbrush Profesional.

#### Esta opción... ...soporta estos ajustes.

| Brillo    | 256 ajustes.                                         |
|-----------|------------------------------------------------------|
| Contraste | 256 ajustes.                                         |
| Colores   | B/N, 256 niveles de gris, 256 colores, 24 bit color. |
| Semitonos | 1 opción.                                            |

Resoluciones 300x300, 200x200, 150x150, 100x100, 75x75.

Paintbrush Profesional soporta la digitalización en B/N, 4, 16 y 256 niveles de gris, 256 colores y color de 24 bits. Si digitaliza desde el programa y selecciona un nivel que no está soportado por el escáner, el número de colores de la imagen estará limitado a los niveles que el escáner puede soportar.

## **Temas Relacionados:**

# **HP ScanJet.**

Para instalar el escáner de forma que pueda ser utilizado con Paintbrush Profesional, seleccione el escáner y las opciones que desea y haga clic sobre Instalar. El programa de instalación de Paintbrush Profesional muestra los ajustes por defecto para el escáner seleccionado. Si no quiere utilizar los ajustes por defecto puede realizar cualquier cambio de opción soportado por el escáner. Si desea información sobre otro escáner, seleccione su nombre en la lista de Escáners y haga clic de nuevo sobre Información de Escáner.

| Selección                                       | Información                                                                                                    |
|-------------------------------------------------|----------------------------------------------------------------------------------------------------|
| <b>Escáner</b><br>HP ScanJet                    | El nombre del escáner seleccionado. Para seleccionar otro escáner haga <u>clic</u> sobre<br>un nombre diferente en la <u>lista desplegable</u> .                                                                                                    |
| Direcciones                                     | <u>Direcciones de puerto</u> disponibles.                                                                                                    |
| Valores por defecto                             | SJDRIVER.SYS es un programa que se utiliza con el controlador de dispositivos de Paintbrush Profesional HPSCANER.SYS y asigna la dirección del puerto para este escáner.                                                                                                    |
| <b>Opciones</b><br>Valores por defecto          | Las opciones de este escáner.<br>Ajustes 300, 200, 180, 150, 75, 50 P.P.P.                                                                                                    |
| Ajustes 300, 200, 180,<br>150, 75,50 P.P.P.     | El valor por defecto para este escáner.                                                                                                    |
| Ajustes 600, 450, 300, 150,<br>75, 50 P.P.P.    | Añade el parámetro /D a las líneas del archivo <u>CONFIG.SYS</u> . Esta opción especifica la resolución de la impresora.                                                                                                    |
| Ajustes 600, 500, 400, 300,<br>200, y 50 P.P.P. | Añade el parámetro /H a la línea del archivo CONFIG.SYS. Esta opción especifica resoluciones de gran escala.                                                                                                    |
| Líneas del CONFIG.SYS                           | Las líneas que el programa Paintbrush Profesional necesita para instalar el escáner.<br>El programa de instalación de Paintbrush Profesional puede cambiar la línea del<br>archivo CONFIG.SYS basándose en las opciones seleccionadas.                                                                     |
| Notas                                           | Cualquier otra información sobre este escáner.<br>Este escáner requiere el controlador SJDRIVER.SYS proporcionado por Hewlett-<br>Packard y el controlador HPSCANER.SYS incluido en Paintbrush profesional. Se<br>indicará que se inserten los disquetes que contienen estos archivos de<br>controladores. |

El programa de instalación de Paintbrush Profesional proporciona un <u>diagrama</u> de ejemplo para ayudarle a ajustar los microinterruptores de la tarjeta de interface con los valores por defecto.

Si prefiere <u>editar su CONFIG.SYS</u> teclee la línea como se indica más abajo. Asegúrese de incluir un directorio si el controlador del escáner no está en el directorio raíz. Por ejemplo, incluya el directorio de Paintbrush Profesional si ha permitido que el programa de instalación <u>copie el controlador del escáner por usted</u>.

## device=SJDRIVER.SYS

## device=HPSCANER.SYS

Recuerde que debe incluir los parámetros adicionales cuando sea necesario.

Cada escáner soporta ajustes específicos que pueden realizarse cuando se digitaliza desde el programa Paintbrush Profesional.

Esta opción... ...soporta estos ajustes.

| Brillo       | 3 ajustes.                                                     |
|--------------|----------------------------------------------------------------|
| Contraste    | Solamente Automático .                                         |
| Colores      | B/N, 16 niveles de gris.                                       |
| Semitonos    | 4 Opciones.                                                    |
| Resoluciones | Por Defecto: 300x300, 200x200, 180x180, 150x150, 75x75, 50x50. |
|              | /D: 600x600, 450x450, 300x300, 150x150, 75x75, y 50x50.        |
|              | /H: 600x600, 500x500, 400x400, 300x300, 200x200, y 50x50.      |

Paintbrush Profesional soporta la digitalización en B/N, 4, 16 y 256 niveles de gris, 256 colores y color de 24 bits. Si digitaliza desde el programa y selecciona un nivel que no está soportado por el escáner, el número de colores de la imagen estará limitado a los niveles que el escáner puede soportar.

## **Temas Relacionados:**

# HP ScanJet: Diagrama de la Tarjeta de Interface del Escáner.

A continuación se muestra un diagrama de la tarjeta de interface HP ScanJet con los microinterruptores en sus ajustes por defecto. En color negro se indican las posiciones por defecto de los microinterruptores. Si cambia los ajustes, consulte en el manual de el escáner las posiciones correctas de los microinterruptores.

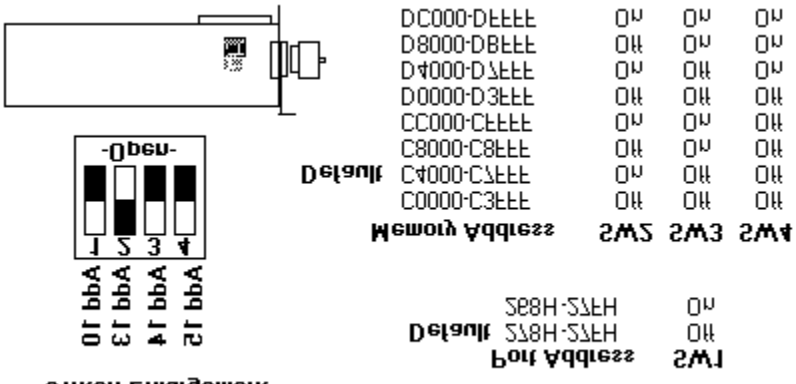

Switch Enlargement

# **HP ScanJet Plus.**

Para instalar el escáner de forma que pueda ser utilizado con Paintbrush Profesional, seleccione el escáner y las opciones que desea y haga clic sobre Instalar. El programa de instalación de Paintbrush Profesional muestra los ajustes por defecto para el escáner seleccionado. Si no quiere utilizar los ajustes por defecto puede realizar cualquier cambio de opción soportado por el escáner. Si desea información sobre otro escáner, seleccione su nombre en la lista de Escáners y haga clic de nuevo sobre Información de Escáner.

| Selección                                       | Información                                                                                                    |  |
|-------------------------------------------------|----------------------------------------------------------------------------------------------------|--|
| Escáner<br>HP ScanJet Plus                      | El nombre del escáner seleccionado. Para seleccionar otro escáner haga <u>clic</u> sobre<br>un nombre diferente en la <u>lista desplegable</u> .                                                                                                    |  |
| Direcciones                                     | <u>Direcciones de puerto</u> disponibles                                                                                                    |  |
| Valores por defecto                             | SJDRIVER.SYS, un programa que se utiliza con el controlador de dispositivos de<br>PAINTBRUSH PROFESIONAL HPSCANER.SYS y asigna la dirección del puerto para e<br>escáner.                                                                                                    |  |
| Opciones                                        | Las opciones de este escáner.                                                                                                    |  |
| Valores por defecto                             | Ajustes 300, 200, 180, 150, 75, 50 P.P.P.                                                                                                    |  |
| Ajustes 300, 200, 180, 150, 75<br>50 P.P.P.     | ,<br>El valor por defecto para este escáner.                                                                                                    |  |
| Ajustes 600, 450, 300, 150,<br>75, 50 P.P.P.    | Añade el parámetro /D a las líneas del archivo <u>CONFIG.SYS</u> . Esta opción especifica la resolución de la impresora.                                                                                                    |  |
| Ajustes 600, 500, 400, 300,<br>200, y 50 P.P.P. | Añade el parámetro /H a la línea del archivo CONFIG.SYS. Esta opción especifica resolución de gran escala.                                                                                                    |  |
| Líneas del CONFIG.SYS                           | Las líneas que el programa Paintbrush Profesional necesita para instalar el escáner.<br>El programa de instalación de Paintbrush Profesional puede cambiar la línea del<br>archivo CONFIG.SYS basándose en las opciones seleccionadas.                                                                    |  |
| Notas                                           | Cualquier otra información sobre este escáner.<br>Este escáner requiere el controlador SJDRIVER.SYS proporcionado por Hewlett-<br>Packard y el controlador HPSCANER.SYS que se incluye en Paintbrush Profesional. Se<br>pedirá que se inserte los diskettes que contiene estos archivos de controladores. |  |

El programa de instalación de Paintbrush Profesional proporciona un <u>diagrama</u> de ejemplo para ayudarle a ajustar los microinterruptores de la tarjeta de interface con los valores por defecto.

Si prefiere <u>editar su CONFIG.SYS</u> teclee la línea como se indica más abajo. Asegúrese de incluir un directorio si el controlador del escáner no está en el directorio raíz. Por ejemplo, incluya el directorio de Paintbrush Profesional si ha permitido que el programa de instalación <u>copie el controlador del escáner por usted</u>.

## device=SJDRIVER.SYS

## device=HPSCANER.SYS

Recuerde que debe incluir los parámetros adicionales cuando sea necesario.

Cada escáner soporta ajustes específicos que pueden realizarse cuando se digitaliza desde el programa Paintbrush Profesional.

Esta opción... ...soporta estos ajustes.

| Brillo       | 255 ajustes.                                               |
|--------------|------------------------------------------------------------|
| Contraste    | 255 ajustes.                                               |
| Colores      | B/N, 16 niveles de gris, y 256 niveles de gris.            |
| Semitonos    | 4 Opciones.                                                |
| Resoluciones | Default: 300x300, 200x200, 180x180, 150x150, 75x75, 50x50. |
|              | /D: 600x600, 450x450, 300x300, 150x150, 75x75, y 50x50.    |
|              | /H: 600x600, 500x500, 400x400, 300x300, 200x200, y 50x50.  |

Paintbrush Profesional soporta la digitalización en B/N, 4, 16 y 256 niveles de gris, 256 colores y color de 24 bits. Si digitaliza desde el programa y selecciona un nivel que no está soportado por el escáner, el número de colores de la imagen estará limitado a los niveles que el escáner puede soportar.

# Temas Relacionados:

# HP ScanJet Plus: Diagrama de la Tarjeta de Interface del Escáner.

A continuación se muestra un diagrama de la tarjeta de interface HP ScanJet Plus. En color negro se representan las posiciones por defecto de los microinterruptores. Si cambia los ajustes, consulte en el manual de el escáner las posiciones correctas de los microinterruptores.

|                    | C0000-C3FFF<br><b>Default</b> C4000-C7FFF<br>C8000-C8FFF<br>CC000-CFFFF<br>D0000-D3FFF<br>D4000-D7FFF<br>D8000-D8FFF<br>D8000-DFFFFF | 0#<br>0<br>0#<br>0#<br>0#<br>0#<br>0 | Off<br>On<br>Off<br>Off<br>On<br>On | 0#<br>0#<br>0#<br>0n<br>0n<br>0n |
|--------------------|----------------------------------------------------------------------------------------------------|--------------------------------------|-------------------------------------|----------------------------------|
| 1 2 3 4            | Port Add<br>Default 278h-27<br>268h-27<br>Memory Address                                                                             | Iress<br>7Fh<br>7Fh<br>SW2           | SW1<br>0ff<br>0n<br>SW3             | SW4                              |
| Switch Enlargement |                                                                                                    |                                      |                                     |                                  |

# IBM 3117.

Para instalar el escáner de forma que pueda ser utilizado con Paintbrush Profesional, seleccione el escáner y las opciones que desea y haga clic sobre Instalar. El programa de instalación de Paintbrush Profesional muestra los ajustes por defecto para el escáner seleccionado. Si no quiere utilizar los ajustes por defecto puede realizar cualquier cambio de opción soportado por el escáner. Si desea información sobre otro escáner, seleccione su nombre en la lista de Escáners y haga clic de nuevo sobre Información de Escáner.

| Selección                                                                            | Información                                                                                                    |
|--------------------------------------------------------------------------------------|----------------------------------------------------------------------------------------------------|
| Escáner                                                                              | El nombre del escáner seleccionado. Para seleccionar otro escáner haga <u>clic</u> sobre<br>un nombre diferente en la li <u>sta desplegable</u> .                                                                                      |
| IBM 3117                                                                             |                                                                                                    |
| <b>Direcciones</b><br>Valores por defecto                                            | <u>Direcciones de puerto.</u> disponibles.<br>Este escáner utiliza sólo la dirección de puerto 228H (228 hexadecimal).                                                                                                    |
| <b>Opciones</b><br>Valores por defecto<br>Memory Address DE00<br>Memory Address D800 | Las opciones de este escáner. Seleccione una <u>dirección de memoria.</u><br>Dirección de Memoria DE00.<br>El valor por defecto para este escáner.<br>Añade el parámetro /D8 a las líneas del archivo <u>CONFIG.SYS</u> .              |
| Líneas del CONFIG.SYS                                                                | Las líneas que el programa Paintbrush Profesional necesita para instalar el escáner.<br>El programa de instalación de Paintbrush Profesional puede cambiar la línea del<br>archivo CONFIG.SYS basándose en las opciones seleccionadas. |
| Notas                                                                                | Cualquier otra información sobre este escáner.                                                                                                    |

El programa de instalación de Paintbrush Profesional proporciona un <u>diagrama</u> de ejemplo para ayudarle a ajustar los microinterruptores de la tarjeta de interface con los valores por defecto.

Si prefiere <u>editar su CONFIG.SYS</u> teclee la línea como se indica más abajo. Asegúrese de incluir un directorio si el controlador del escáner no está en el directorio raíz. Por ejemplo, incluya el directorio de Paintbrush Profesional si ha permitido que el programa de instalación <u>copie el controlador del escáner por usted</u>.

## device=IBM3117.SYS

Recuerde que debe incluir los parámetros adicionales cuando sea necesario.

Cada escáner soporta ajustes específicos que pueden realizarse cuando se digitaliza desde el programa Paintbrush Profesional.

#### Esta opción... ...soporta estos ajustes.

| Brillo       | 10 ajustes.                |
|--------------|----------------------------|
| Contraste    | 10 ajustes.                |
| Colores      | Solamente B/N.             |
| Semitonos    | 4 Opciones.                |
| Resoluciones | 240x240, 240x120, 120x120. |

Paintbrush Profesional soporta la digitalización en B/N, 4, 16 y 256 niveles de gris, 256 colores y color de 24 bits. Si digitaliza desde el programa y selecciona un nivel que no está soportado por el escáner, el número de colores de la imagen estará limitado a los niveles que el escáner puede soportar.

## **Temas Relacionados:**
# IBM 3117: Diagrama de la Tarjeta de Interface del Escáner.

A continuación se muestra un diagrama de la tarjeta de interface IBM 3117. En color negro se representan las posiciones por defecto de los microinterruptores. Si desea cambiar los ajustes consulte en el manual del escáner las posiciones apropiadas de los microinterruptores.

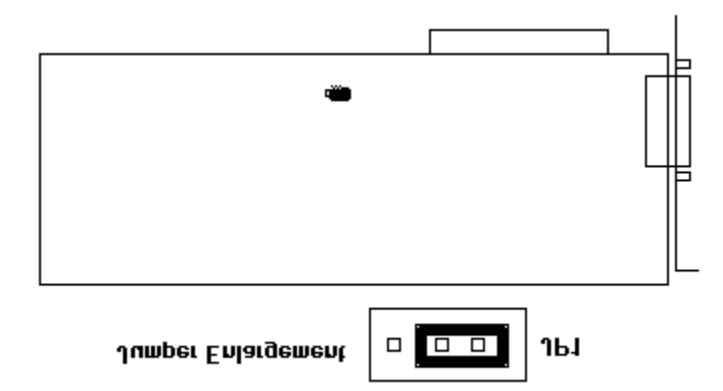

# IBM 3117 para el bus Microchannel.

Para instalar el escáner de forma que pueda ser utilizado con Paintbrush Profesional, seleccione el escáner y las opciones que desea y haga clic sobre Instalar. El programa de instalación de Paintbrush Profesional muestra los ajustes por defecto para el escáner seleccionado. Si no quiere utilizar los ajustes por defecto puede realizar cualquier cambio de opción soportado por el escáner. Si desea información sobre otro escáner, seleccione su nombre en la lista de Escáners y haga clic de nuevo sobre Información de Escáner.

| Selección                                 | Información                                                                                                    |  |
|-------------------------------------------|----------------------------------------------------------------------------------------------------|--|
| Escáner<br>IBM 3117<br>para Microchannel  | El nombre del escáner seleccionado. Para seleccionar otro escáner haga <u>clic</u> sobre<br>un nombre diferente en la <u>lista desplegable</u> .                                                                          |  |
| <b>Direcciones</b><br>Valores por defecto | <u>Direcciones de puerto</u> disponibles.<br>La instalación microchannel configura automáticamente la dirección del puerto.                                                                                               |  |
| <b>Opciones</b><br>Valores por defecto    | Las opciones de este escáner.<br>Este escáner no soporta ninguna opción.                                                                                                    |  |
| Líneas del CONFIG.SYS                     | Las líneas que el programa Paintbrush Profesional necesita para instalar el escáner.<br>El programa de instalación de Paintbrush Profesional puede añadir el parámetro /M a<br>las líneas del archivo <u>CONFIG.SYS</u> . |  |
| Notas                                     | Cualquier otra información sobre este escáner.                                                                                                    |  |

Si prefiere <u>editar su CONFIG.SYS</u> teclee la línea como se indica más abajo. Asegúrese de incluir un directorio si el controlador del escáner no está en el directorio raíz. Por ejemplo, incluya el directorio de Paintbrush Profesional si ha permitido que el programa de instalación <u>copie el controlador del escáner por usted</u>.

### device=IBM3117.SYS /M

Recuerde que debe incluir los parámetros adicionales cuando sea necesario.

Cada escáner soporta ajustes específicos que pueden realizarse cuando se digitaliza desde el programa Paintbrush Profesional.

#### Esta opción... ...soporta estos ajustes.

| 10 ajustes.                |
|----------------------------|
| 10 ajustes.                |
| Solamente B/N.             |
| 4 Opciones.                |
| 240x240, 240x120, 120x120. |
|                            |

Paintbrush Profesional soporta la digitalización en B/N, 4, 16 y 256 niveles de gris, 256 colores y color de 24 bits. Si digitaliza desde el programa y selecciona un nivel que no está soportado por el escáner, el número de colores de la imagen estará limitado a los niveles que el escáner puede soportar.

#### **Temas Relacionados:**

# IBM 3119 para el bus Microchannel.

Para instalar el escáner de forma que pueda ser utilizado con Paintbrush Profesional, seleccione el escáner y las opciones que desea y haga clic sobre Instalar. El programa de instalación de Paintbrush Profesional muestra los ajustes por defecto para el escáner seleccionado. Si no quiere utilizar los ajustes por defecto puede realizar cualquier cambio de opción soportado por el escáner. Si desea información sobre otro escáner, seleccione su nombre en la lista de Escáners y haga clic de nuevo sobre Información de Escáner.

| Selección                          | Información                                                                                                    |  |  |
|------------------------------------|----------------------------------------------------------------------------------------------------|--|--|
| Escáner                            | El nombre del escáner seleccionado. Para seleccionar otro escáner haga <u>clic</u> sobre<br>un nombre diferente en la lista desplegable                                                                                                    |  |  |
| IBM 3119 for Microchannel          |                                                                                                    |  |  |
| Direcciones<br>Valores por defecto | <u>Direcciones de puerto</u> disponibles.<br>La instalación microchannel configura automáticamente la dirección del puerto.                                                                                                    |  |  |
| Opciones                           | Las opciones de este escáner.                                                                                                    |  |  |
| Valores por defecto                | Este escáner no soporta ninguna opción.                                                                                                    |  |  |
| Líneas del CONFIG.SYS              | Las líneas que el programa Paintbrush Profesional necesita para instalar el escáner.<br>El programa de instalación de Paintbrush Profesional puede cambiar las líneas del<br>archivo <u>CONFIG.SYS</u> basándose en las opciones seleccionadas. |  |  |
| Notas                              | Cualquier otra información sobre este escáner.                                                                                                    |  |  |

Si prefiere <u>editar su CONFIG.SYS</u> teclee la línea como se indica más abajo. Asegúrese de incluir un directorio si el controlador del escáner no está en el directorio raíz. Por ejemplo, incluya el directorio de Paintbrush Profesional si ha permitido que el programa de instalación <u>copie el controlador del escáner por usted</u>.

#### device=IBM3119.SYS

Recuerde que debe incluir los parámetros adicionales cuando sea necesario.

Cada escáner soporta ajustes específicos que pueden realizarse cuando se digitaliza desde el programa Paintbrush Profesional.

#### Esta opción... ...soporta estos ajustes.

| Brillo       | 3 ajustes.                                    |
|--------------|-----------------------------------------------|
| Contraste    | 3 ajustes.                                    |
| Colores      | B/N, 16 niveles de gris, 256 niveles de gris. |
| Semitonos    | 2 Opciones.                                   |
| Resoluciones | 300x300, 200x200, 150x150, 75x75, y 48x48.    |

Paintbrush Profesional soporta la digitalización en B/N, 4, 16 y 256 niveles de gris, 256 colores y color de 24 bits. Si digitaliza desde el programa y selecciona un nivel que no está soportado por el escáner, el número de colores de la imagen estará limitado a los niveles que el escáner puede soportar.

## Temas Relacionados:

# Logitech ScanMan.

Para instalar el escáner de forma que pueda ser utilizado con Paintbrush Profesional, seleccione el escáner y las opciones que desea y haga clic sobre Instalar. El programa de instalación de Paintbrush Profesional muestra los ajustes por defecto para el escáner seleccionado. Si no quiere utilizar los ajustes por defecto puede realizar cualquier cambio de opción soportado por el escáner. Si desea información sobre otro escáner, seleccione su nombre en la lista de Escáners y haga clic de nuevo sobre Información de Escáner.

El ScanMan no es totalmente programable desde el programa Paintbrush Profesional. Debe ajustar el Brillo y seleccionr una trama de semitono en el escáner.

| Selección                                    | Información                                                                                                    |  |
|----------------------------------------------|----------------------------------------------------------------------------------------------------|--|
|                                              |                                                                                                    |  |
| Escáner                                      | El nombre del escáner seleccionado. Para seleccionar otro escáner haga <u>clic</u> sobre<br>un nombre diferente en la <u>lista desplegable</u> .                                                                                       |  |
| Logitech ScanMan                             |                                                                                                    |  |
| Direcciones                                  | <u>Direcciones de puerto.</u> disponibles.                                                                                                    |  |
| Valores por defecto                          | Puerto 280H (280 hexadecimal).                                                                                                    |  |
| Puerto 280H                                  | El valor por defecto para este escáner.                                                                                                    |  |
| Puerto 2A0H                                  | Añade el parámetro /H2A0 a las líneas del archivo <u>CONFIG.SYS</u> .                                                                                                    |  |
| Puerto 330H                                  | Añade el parámetro /H330 a la línea del archivo CONFIG.SYS.                                                                                                    |  |
| Puerto 340H                                  | Añade el parámetro /H340 a la línea del archivo CONFIG.SYS.                                                                                                    |  |
| Opciones                                     | Las opciones de este escáner. Seleccione una combinación que incluya un <u>canal</u><br><u>DMA</u> y el tipo de tarjeta de interface que tenga. La antigua tarjeta Logitech tiene<br>una fecha de copyright de 1988.                   |  |
| Valores por defecto                          | DMA Canal 1, Antigua Tarjeta de Interface.                                                                                                    |  |
| DMA Canal 1, Antigua<br>Tarjeta de Interface | El valor por defecto para este escáner.                                                                                                    |  |
| DMA Canal 1, Nueva<br>Tarjeta de Interface   | Añade el parámetro /N a la línea del archivo CONFIG.SYS.                                                                                                    |  |
| DMA Canal 3, Antigua<br>Tarjeta de Interface | Añade el parámetro /C3 a la línea del archivo CONFIG.SYS.                                                                                                    |  |
| Tarjeta de Interface                         | Añade los parámetros /C3 /N a la línea del archivo CONFIG.SYS.                                                                                                    |  |
| Líneas del CONFIG.SYS                        | Las líneas que el programa Paintbrush Profesional necesita para instalar el escáner.<br>El programa de instalación de Paintbrush Profesional puede cambiar la línea del<br>archivo CONFIG.SYS basándose en las opciones seleccionadas. |  |
| Notas                                        | Cualquier otra información sobre este escáner.                                                                                                    |  |
|                                              |                                                                                                    |  |

El programa de instalación de Paintbrush Profesional proporciona un <u>diagrama</u> de ejemplo para ayudarle a ajustar los microinterruptores de la tarjeta de interface con los valores por defecto.

Si prefiere <u>editar su CONFIG.SYS</u> teclee la línea como se indica más abajo. Asegúrese de incluir un directorio si el controlador del escáner no está en el directorio raíz. Por ejemplo, incluya el directorio de Paintbrush Profesional si ha permitido que el programa de instalación <u>copie el controlador del escáner por usted</u>.

## device=LOGITECH.SYS

Recuerde que debe incluir los parámetros adicionales cuando sea necesario.

Cada escáner soporta ajustes específicos que pueden realizarse cuando se digitaliza desde el programa Paintbrush Profesional.

## Esta opción... ...soporta estos ajustes.

| Brillo       | Ajustado en el escáner.                                          |
|--------------|------------------------------------------------------------------|
| Contraste    | No soportada por el escáner.                                     |
| Colores      | Solamente B/N.                                                   |
| Semitonos    | Ajustado en el escáner.                                          |
| Resoluciones | 400x400, 300x300, 200x200, 100x100.                              |
|              | Debe ajustarse en el escáner y dentro de Paintbrush Profesional. |

Paintbrush Profesional soporta la digitalización en B/N, 4, 16 y 256 niveles de gris, 256 colores y color de 24 bits. Si digitaliza desde el programa y selecciona un nivel que no está soportado por el escáner, el número de colores de la imagen estará limitado a los niveles que el escáner puede soportar.

## **Temas Relacionados:**

# **1988 Logitech ScanMan: Diagrama de la Tarjeta de Interface del Escáner**

A continuación se muestra un diagrama de la tarjeta de interface 1988 Logitech ScanMan. En color negro se indican las posiciones por defecto de los microinterruptores. Si cambia los ajustes, consulte en el manual de el escáner las posiciones correctas de los microinterruptores.

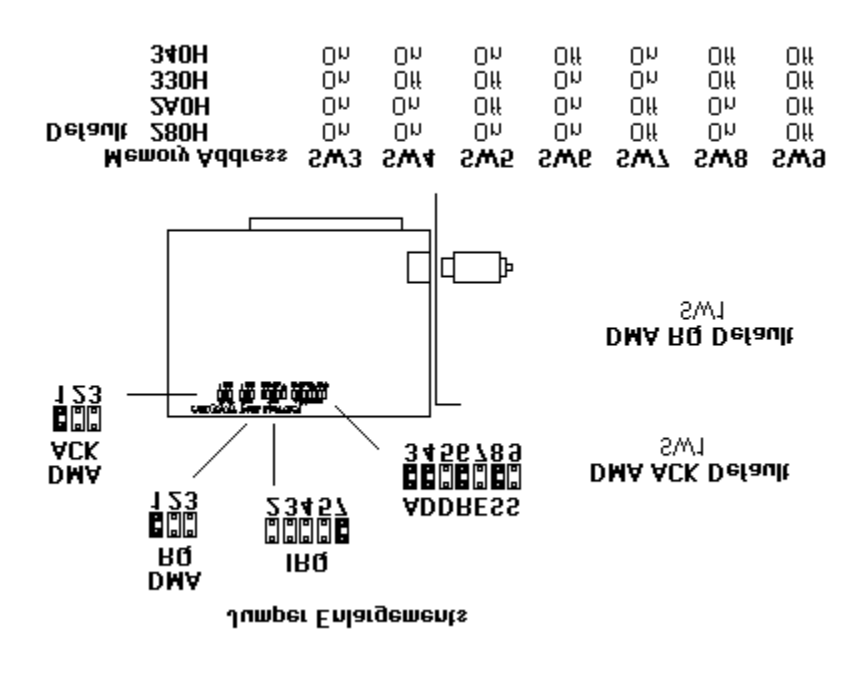

# Logitech ScanMan Plus.

Para instalar el escáner de forma que pueda ser utilizado con Paintbrush Profesional, seleccione el escáner y las opciones que desea y haga clic sobre Instalar. El programa de instalación de Paintbrush Profesional muestra los ajustes por defecto para el escáner seleccionado. Si no quiere utilizar los ajustes por defecto puede realizar cualquier cambio de opción soportado por el escáner. Si desea información sobre otro escáner, seleccione su nombre en la lista de Escáners y haga clic de nuevo sobre Información de Escáner.

El ScanMan no es totalmente programable desde el programa Paintbrush Profesional. Debe ajustar el Brillo y seleccionar una trama de semitono en el escáner.

| Selección Información                        |                                                                                                    |  |
|----------------------------------------------|----------------------------------------------------------------------------------------------------|--|
|                                              |                                                                                                    |  |
| Escáner                                      | El nombre del escáner seleccionado. Para seleccionar otro escáner haga <u>clic</u> sobre<br>un nombre diferente en la <u>lista desplegable</u> .                                                                                       |  |
| Logitech ScanMan Plus                        |                                                                                                    |  |
| Direcciones                                  | <u>Direcciones de puerto.</u> disponibles.                                                                                                    |  |
| Valores por defecto                          | Puerto 280H (280 hexadecimal).                                                                                                    |  |
| Puerto 280H                                  | El valor por defecto para este escáner.                                                                                                    |  |
| Puerto 2A0H                                  | Añade el parámetro /H2A0 a las líneas del archivo CONFIG.SYS.                                                                                                    |  |
| Puerto 330H                                  | Añade el parámetro /H330 a la línea del archivo CONFIG.SYS.                                                                                                    |  |
| Puerto 340H                                  | Añade el parámetro /H340 a la línea del archivo CONFIG.SYS.                                                                                                    |  |
| Opciones                                     | Las opciones de este escáner. Seleccione una combinación que incluya un <u>canal</u><br><u>DMA</u> y el tipo de trajeta de interface que tenga. La antigua tarjeta Logitech tiene<br>una fecha de copyright de 1988.                   |  |
| Valores por defecto                          | DMA Canal 1, Antigua Tarjeta de Interface.                                                                                                    |  |
| DMA Canal 1, Antigua<br>Tarjeta de Interface | El valor por defecto para este escáner.                                                                                                    |  |
| DMA Canal 1, Nueva                           |                                                                                                    |  |
| Tarjeta de Interface                         | Añade el parámetro /N a la línea del archivo CONFIG.SYS.                                                                                                    |  |
| DMA Canal 3, Antigua<br>Tarjeta de Interface | Añade el parámetro /C3 a la línea del archivo CONFIG.SYS.                                                                                                    |  |
| DMA Canal 3, Nueva<br>Tarjeta de Interface   | Añade los parámetros /C3 /N a la línea del archivo CONFIG.SYS.                                                                                                    |  |
| Líneas del CONFIG.SYS                        | Las líneas que el programa Paintbrush Profesional necesita para instalar el escáner.<br>El programa de instalación de Paintbrush Profesional puede cambiar la línea del<br>archivo CONFIG.SYS basándose en las opciones seleccionadas. |  |
| Notas                                        | Cualquier otra información sobre este escáner.                                                                                                    |  |

El programa de instalación de Paintbrush Profesional proporciona un <u>diagrama</u> de ejemplo para ayudarle a ajustar los microinterruptores de la tarjeta de interface con los valores por defecto.

Si prefiere <u>editar su CONFIG.SYS</u> teclee la línea como se indica más abajo. Asegúrese de incluir un directorio si el controlador del escáner no está en el directorio raíz. Por ejemplo, incluya el directorio de Paintbrush Profesional si ha permitido que el programa de instalación <u>copie el controlador del escáner por usted</u>.

## device=LOGITECH.SYS

Recuerde que debe incluir los parámetros adicionales cuando sea necesario.

Cada escáner soporta ajustes específicos que pueden realizarse cuando se digitaliza desde el programa Paintbrush Profesional.

## Esta opción... ...soporta estos ajustes.

| Brillo       | Ajustado en el escáner.                                           |
|--------------|-------------------------------------------------------------------|
| Contraste    | No soportada por el escáner.                                      |
| Colores      | Solamente B/N.                                                    |
| Semitonos    | Ajustado en el escáner.                                           |
| Resoluciones | 400x400, 300x300, 200x200, 100x100.                               |
|              | Deben ajustarse en el escáner y dentro de Paintbrush Profesional. |

Paintbrush Profesional soporta la digitalización en B/N, 4, 16 y 256 niveles de gris, 256 colores y color de 24 bits. Si digitaliza desde el programa y selecciona un nivel que no está soportado por el escáner, el número de colores de la imagen estará limitado a los niveles que el escáner puede soportar.

## **Temas Relacionados:**

# Logitech ScanMan Plus: Diagrama de la Tarjeta de Interface del Escáner.

A continuación se muestra un diagrama de la tarjeta de interface Logitech ScanMan Plus. En color negro se indican las posiciones por defecto de los microinterruptores. Si cambia los ajustes, consulte en el manual de el escáner las posiciones correctas de los microinterruptores.

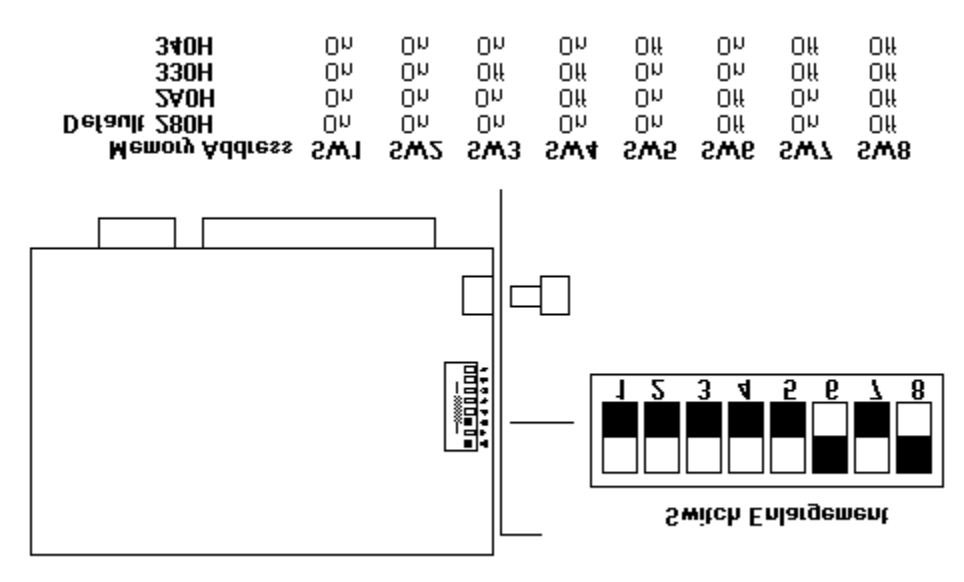

# Marstek 128 Handy Escáner Utilizado con una Tarjeta de Interface Antigua.

Para instalar el escáner de forma que pueda ser utilizado con Paintbrush Profesional, seleccione el escáner y las opciones que desea y haga clic sobre Instalar. El programa de instalación de Paintbrush Profesional muestra los ajustes por defecto para el escáner seleccionado. Si no quiere utilizar los ajustes por defecto puede realizar cualquier cambio de opción soportado por el escáner. Si desea información sobre otro escáner, seleccione su nombre en la lista de Escáners y haga clic de nuevo sobre Información de Escáner.

Lea esta información de este escáner si tiene el Marstek 128 Handy escáner y una tarjeta de tamaño estándar.

El Marstek 128 no es totalmente programable desde el programa Paintbrush Profesional. Debe ajustar el Brillo y seleccionar una trama semitono en el escáner.

Para utilizar el Marstek 128 mientras ejecuta el Windows en modo Real, necesitará EMS.

| Selección                                             | Información                                                                                                    |
|-------------------------------------------------------|----------------------------------------------------------------------------------------------------|
| Escáner                                               | El nombre del escáner seleccionado. Para seleccionar otro escáner haga <u>clic</u> sobre<br>un nombre diferente en la <u>lista desplegable</u> .                                                                                       |
| Tarjeta de Interface                                  |                                                                                                    |
| Direcciones                                           | <u>Direcciones de puerto</u> disponibles                                                                                                    |
| Valores por defecto                                   | Este escáner sólo utiliza la dirección de puerto 200H (200 hexadecimal).                                                                                                    |
| <b>Opciones</b><br>Valores por defecto<br>DMA Canal 1 | Las opciones de este escáner. Seleccione un <u>canal DMA.</u><br>DMA Canal 3.<br>Añade el parámetro /C1 a las líneas del archivo <u>CONFIG.SYS</u> .                                                                                   |
| DMA Canal 3                                           | El valor por defecto para este escáner.                                                                                                    |
| Líneas del CONFIG.SYS                                 | Las líneas que el programa Paintbrush Profesional necesita para instalar el escáner.<br>El programa de instalación de Paintbrush Profesional puede cambiar la línea del<br>archivo CONFIG.SYS basándose en las opciones seleccionadas. |
| Notas                                                 | Cualquier otra información sobre este escáner.                                                                                                    |

El programa de instalación de Paintbrush Profesional proporciona un <u>diagrama</u> de ejemplo para ayudarle a ajustar los microinterruptores de la tarjeta de interface con los valores por defecto.

Si prefiere <u>editar su CONFIG.SYS</u> teclee la línea como se indica más abajo. Asegúrese de incluir un directorio si el controlador del escáner no está en el directorio raíz. Por ejemplo, incluya el directorio de Paintbrush Profesional si ha permitido que el programa de instalación <u>copie el controlador del escáner por usted</u>.

### device=MARS128.SYS

Recuerde que debe incluir los parámetros adicionales cuando sea necesario.

Cada escáner soporta ajustes específicos que pueden realizarse cuando se digitaliza desde el programa Paintbrush Profesional.

#### Esta opción... ...soporta estos ajustes.

BrilloAjustado en el escáner.ContrasteNo soportada por el escáner.

| Colores      | Solamente B/N.                                                   |
|--------------|------------------------------------------------------------------|
| Semitonos    | Ajustado en el escáner.                                          |
| Resoluciones | 400x400, 300x300, 200x200.                                       |
|              | Debe ajustarse en el escáner y dentro de Paintbrush Profesional. |

Paintbrush Profesional soporta la digitalización en B/N, 4, 16 y 256 niveles de gris, 256 colores y color de 24 bits. Si digitaliza desde el programa y selecciona un nivel que no está soportado por el escáner, el número de colores de la imagen estará limitado a los niveles que el escáner puede soportar.

## **Temas Relacionados:**

# Marstek 128: Diagrama de la Tarjeta de Interface del Escáner.

A continuación se muestra un diagrama de la tarjeta de interface Marstek 128. En color negro se representan las posiciones de los microinterruptores por defecto. Si cambia los ajustes, consulte en el manual de el escáner las posiciones correctas de los microinterruptores.

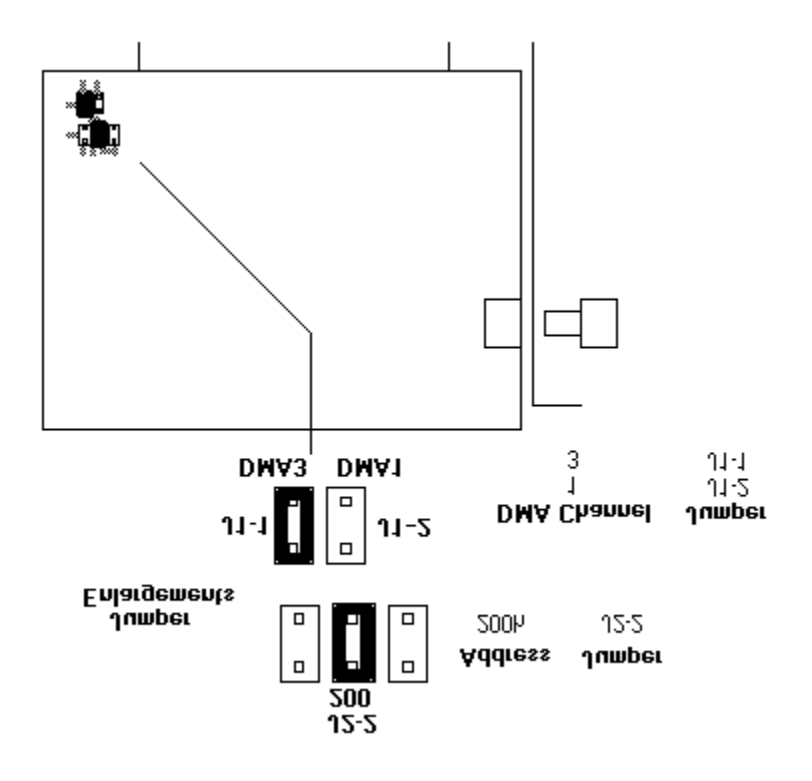

# Marstek 105 Handy Escáner.

Para instalar el escáner de forma que pueda ser utilizado con Paintbrush Profesional, seleccione el escáner y las opciones que desea y haga clic sobre Instalar. El programa de instalación de Paintbrush Profesional muestra los ajustes por defecto para el escáner seleccionado. Si no quiere utilizar los ajustes por defecto puede realizar cualquier cambio de opción soportado por el escáner. Si desea información sobre otro escáner, seleccione su nombre en la lista de Escáners y haga clic de nuevo sobre Información de Escáner.

El Marstek 105 no es totalmente programable desde el programa Paintbrush Profesional. Debe ajustar el Brillo y seleccionar una trama de semitono en el escáner.

Para utilizar el Marstek 105 mientras ejecuta el Windows en modo Real, necesitará EMS.

| Selección                                                            | Información                                                                                                    |
|----------------------------------------------------------------------|----------------------------------------------------------------------------------------------------|
| Escáner                                                              | El nombre del escáner seleccionado. Para seleccionar otro escáner haga <u>clic</u> sobre<br>un nombre diferente en la <u>lista desplegable</u> .                                                                                       |
| Marstek 105 Handy Escáner                                            |                                                                                                    |
| <b>Direcciones</b><br>Valores por defecto                            | <u>Direcciones de puerto</u> disponibles.<br>Este escáner sólo utiliza la dirección de puerto 2ECH (2EC hexadecimal).                                                                                                    |
| <b>Opciones</b><br>Valores por defecto<br>DMA Canal 1<br>DMA Canal 3 | Las opciones de este escáner. Seleccione un <u>canal DMA</u> .<br>DMA Canal 1.<br>El valor por defecto para este escáner.<br>Añade el parámetro /C3 a la línea del archivo CONFIG.SYS.                                                 |
| Líneas del CONFIG.SYS                                                | Las líneas que el programa Paintbrush Profesional necesita para instalar el escáner.<br>El programa de instalación de Paintbrush Profesional puede cambiar la línea del<br>archivo CONFIG.SYS basándose en las opciones seleccionadas. |
| Notas                                                                | Cualquier otra información sobre este escáner.                                                                                                    |

El programa de instalación de Paintbrush Profesional proporciona un <u>diagrama</u> de ejemplo para ayudarle a ajustar los microinterruptores de la tarjeta de interface con los valores por defecto.

Si prefiere <u>editar su CONFIG.SYS</u> teclee la línea como se indica más abajo. Asegúrese de incluir un directorio si el controlador del escáner no está en el directorio raíz. Por ejemplo, incluya el directorio de Paintbrush Profesional si ha permitido que el programa de instalación <u>copie el controlador del escáner por usted</u>.

## device=MARSTEK.SYS /1

Recuerde que debe incluir los parámetros adicionales cuando sea necesario.

Cada escáner soporta ajustes específicos que pueden realizarse cuando se digitaliza desde el programa Paintbrush Profesional.

| Esta o | pción | soporta | estos a | justes. |
|--------|-------|---------|---------|---------|
|--------|-------|---------|---------|---------|

| Brillo       | Ajustado en el escáner.                                          |
|--------------|------------------------------------------------------------------|
| Contraste    | No soportada por el escáner.                                     |
| Colores      | Solamente B/N.                                                   |
| Semitonos    | Ajustado en el escáner.                                          |
| Resoluciones | 400x400, 300x300, 200x200.                                       |
|              | Debe ajustarse en el escáner y dentro de Paintbrush Profesional. |

Paintbrush Profesional soporta la digitalización en B/N, 4, 16 y 256 niveles de gris, 256 colores y color de 24 bits. Si digitaliza desde el programa y selecciona un nivel que no está soportado por el escáner, el número de colores de la imagen estará limitado a los niveles que el escáner puede soportar.

## **Temas Relacionados:**

# Marstek 128 Handy Escáner.

Para instalar el escáner de forma que pueda ser utilizado con Paintbrush Profesional, seleccione el escáner y las opciones que desea y haga clic sobre Instalar. El programa de instalación de Paintbrush Profesional muestra los ajustes por defecto para el escáner seleccionado. Si no quiere utilizar los ajustes por defecto puede realizar cualquier cambio de opción soportado por el escáner. Si desea información sobre otro escáner, seleccione su nombre en la lista de Escáners y haga clic de nuevo sobre Información de Escáner.

Lea la información de este escáner si tiene el Marstek 128 Handy escáner y una tarjeta pequeña. Si tiene el Marstek 128 escáner y una tarjeta de tamaño estándar, seleccione la <u>Tarjeta Marstek 128 Antigua</u>.

El Marstek 128 no es totalmente programable desde el programa Paintbrush Profesional. Debe ajustar el Brillo y seleccionar una trama de semitono en el escáner.

| Selección                 | Información                                                                                                    |
|---------------------------|----------------------------------------------------------------------------------------------------|
|                           |                                                                                                    |
| Escáner                   | El nombre del escáner seleccionado. Para seleccionar otro escáner haga <u>clic</u> sobre<br>un nombre diferente en la <u>lista desplegable</u> .                                                                                       |
| Marstek 128 Handy Escáner |                                                                                                    |
| Direcciones               | <u>Direcciones de puerto</u> disponibles.                                                                                                    |
| Valores por defecto       | Este escáner sólo utiliza la dirección de puerto 2ECH (2EC hexadecimal).                                                                                                    |
| Opciones                  | Las opciones de este escáner.                                                                                                    |
| Valores por defecto       | DMA Canal 1.                                                                                                    |
| DMA Canal 1               | El valor por defecto para este escáner.                                                                                                    |
| DMA Canal 3               | Añade el parámetro /C3 a la línea del archivo CONFIG.SYS.                                                                                                    |
| Líneas del CONFIG.SYS     | Las líneas que el programa Paintbrush Profesional necesita para instalar el escáner.<br>El programa de instalación de Paintbrush Profesional puede cambiar la línea del<br>archivo CONFIG.SYS basándose en las opciones seleccionadas. |
| Notas                     | Cualquier otra información sobre este escáner.                                                                                                    |

El programa de instalación de Paintbrush Profesional proporciona un <u>diagrama</u> de ejemplo para ayudarle a ajustar los microinterruptores de la tarjeta de interface con los valores por defecto.

Si prefiere <u>editar su CONFIG.SYS</u> teclee la línea como se indica más abajo. Asegúrese de incluir un directorio si el controlador del escáner no está en el directorio raíz. Por ejemplo, incluya el directorio de Paintbrush Profesional si ha permitido que el programa de instalación <u>copie el controlador del escáner por usted</u>.

## device=MARSTEK.SYS /2

Recuerde que debe incluir los parámetros adicionales cuando sea necesario.

Cada escáner soporta ajustes específicos que pueden realizarse cuando se digitaliza desde el programa Paintbrush Profesional.

#### Esta opción... ...soporta estos ajustes.

| Brillo       | Ajustado en el escáner.      |
|--------------|------------------------------|
| Contraste    | No soportada por el escáner. |
| Colores      | Solamente B/N.               |
| Semitonos    | Ajustado en el escáner.      |
| Resoluciones | 400x400, 300x300, 200x200.   |

Debe ajustarse en el escáner y dentro de Paintbrush Profesional.

Paintbrush Profesional soporta la digitalización en B/N, 4, 16 y 256 niveles de gris, 256 colores y color de 24 bits. Si digitaliza desde el programa y selecciona un nivel que no está soportado por el escáner, el número de colores de la imagen estará limitado a los niveles que el escáner puede soportar.

## **Temas Relacionados:**

# Marstek: Diagrama de la Tarjeta de Interface del Escáner.

A continuación se muestra un diagrama de la tarjeta de interface Marstek. En color negro se representan las posiciones de los microinterruptores por defecto. Si desea cambiar los ajustes consulte en el manual del escáner las posiciones apropiadas de los microinterruptores.

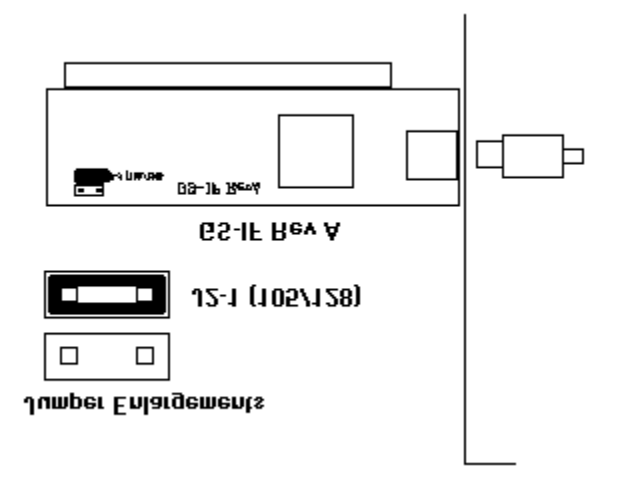

# Marstek 800 Handy Escáner.

Para instalar el escáner de forma que pueda ser utilizado con Paintbrush Profesional, seleccione el escáner y las opciones que desea y haga clic sobre Instalar. El programa de instalación de Paintbrush Profesional muestra los ajustes por defecto para el escáner seleccionado. Si no quiere utilizar los ajustes por defecto puede realizar cualquier cambio de opción soportado por el escáner. Si desea información sobre otro escáner, seleccione su nombre en la lista de Escáners y haga clic de nuevo sobre Información de Escáner.

| Selección                       | Información                                                                                                    |
|---------------------------------|----------------------------------------------------------------------------------------------------|
| Escáner                         | El nombre del escáner seleccionado. Para seleccionar otro escáner haga <u>clic</u> sobre un nombre diferente en la <u>lista desplegable</u> .                                                                                                    |
| Marstek 800 Handy Escáner       |                                                                                                    |
| Direcciones                     | <u>Direcciones de puerto</u> disponibles.                                                                                                    |
| Valores por defecto             | Este escáner sólo utiliza la dirección de puerto 2ECH (2EC hexadecimal).                                                                                                    |
| Opciones                        | Las opciones de este escáner. Seleccione una combinación que incluya el <u>canal DMA</u><br>y el ajuste de la resolución que desea. Si selecciona una opción de Baja Resolución<br>ajuste el microinterruptor DIP inferior del Marstek 800 a cero. Si selecciona una<br>opción de Alta Resolución, ajuste el microinterruptor DIP inferior del Marstek 800 a 1. |
| Valores por defecto             | DMA Canal 1, Baja Resolución.                                                                                                    |
| DMA Canal 1,<br>Baja Resolución | El valor por defecto para este escáner.                                                                                                    |
| DMA Canal 1,<br>Alta Resolución | Añade el parámetro /4 a las líneas del archivo <u>CONFIG.SYS</u> .                                                                                                    |
| DMA Canal 3,<br>Baja Resolución | Añade los parámetros /C3 a la línea del archivo CONFIG.SYS.                                                                                                    |
| DMA Canal3,<br>Alta Resolución  | Añade los parámetros /C3 /4 a la línea del archivo CONFIG.SYS.                                                                                                    |
| Líneas del CONFIG.SYS           | Las líneas que el programa Paintbrush Profesional necesita para instalar el escáner.<br>El programa de instalación de Paintbrush Profesional puede cambiar la línea del<br>archivo CONFIG.SYS basándose en las opciones seleccionadas.                                                                                                    |
| Notas                           | Cualquier otra información sobre este escáner.                                                                                                    |

El programa de instalación de Paintbrush Profesional proporciona un <u>diagrama</u> de ejemplo para ayudarle a ajustar los microinterruptores de la tarjeta de interface con los valores por defecto.

Si prefiere <u>editar su CONFIG.SYS</u> teclee la línea como se indica más abajo. Asegúrese de incluir un directorio si el controlador del escáner no está en el directorio raíz. Por ejemplo, incluya el directorio de Paintbrush Profesional si ha permitido que el programa de instalación <u>copie el controlador del escáner por usted</u>.

## device=MARSTEK.SYS

Recuerde que debe incluir los parámetros adicionales cuando sea necesario.

Cada escáner soporta ajustes específicos que pueden realizarse cuando se digitaliza desde el programa Paintbrush Profesional.

#### Esta opción... ...soporta estos ajustes.

BrilloAjustado en el escáner.ContrasteNo soportada por el escáner.

| Colores      | Solamente B/N.                                                   |
|--------------|------------------------------------------------------------------|
| Semitonos    | Ajustados en el escáner.                                         |
| Resoluciones | Baja: 400x400, 300x300, 200x200, 100x100.                        |
|              | Alta: 800x800, 700x700, 600x600, 500x500                         |
|              | Debe ajustarse en el escáner y dentro de Paintbrush Profesional. |

Paintbrush Profesional soporta la digitalización en B/N, 4, 16 y 256 niveles de gris, 256 colores y color de 24 bits. Si digitaliza desde el programa y selecciona un nivel que no está soportado por el escáner, el número de colores de la imagen estará limitado a los niveles que el escáner puede soportar.

## **Temas Relacionados:**

# Marstek 800 Escáner. Diagrama de la Tarjeta de Interface.

A continuación se muestra un diagrama de la tarjeta de interface del escáner Marstek 800 escáner. En color negro se indican las posiciones por defecto de los microinterruptores. Si cambia los ajustes, consulte en el manual de el escáner las posiciones correctas de los microinterruptores.

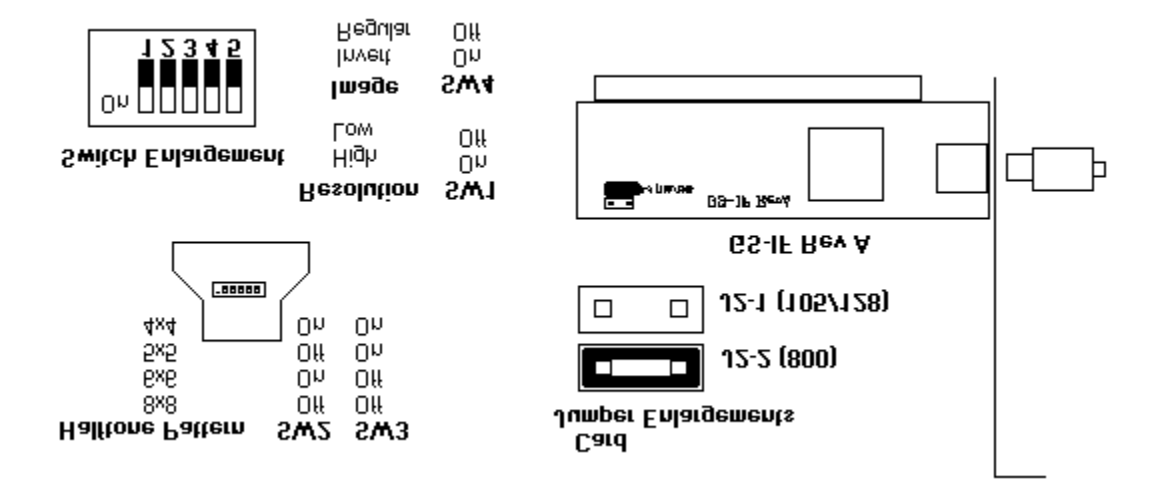

# **NCLA Black and White Handy Escáner**

Para instalar el escáner de forma que pueda ser utilizado con Paintbrush Profesional, seleccione el escáner y las opciones que desea y haga clic sobre Instalar. El programa de instalación de Paintbrush Profesional muestra los ajustes por defecto para el escáner seleccionado. Si no quiere utilizar los ajustes por defecto puede realizar cualquier cambio de opción soportado por el escáner. Si desea información sobre otro escáner, seleccione su nombre en la lista de Escáners y haga clic de nuevo sobre Información de Escáner.

| Selección                                                            | Información                                                                                                    |
|----------------------------------------------------------------------|----------------------------------------------------------------------------------------------------|
| Escáner                                                              | El nombre del escáner seleccionado. Para seleccionar otro escáner haga <u>clic</u> sobre<br>un nombre diferente en la <u>lista desplegable</u> .                                                                                       |
| NCLA<br>Black and White<br>Hand Escáner                              |                                                                                                    |
| Direcciones<br>Valores por defecto<br>Puerto 27CH<br>Puerto 28CH     | <u>Direcciones de puerto</u> disponibles.<br>Puerto 27CH (27C hexadecimal).<br>El valor por defecto para este escáner.<br>Añade el parámetro /H28C a las líneas del archivo <u>CONFIG.SYS</u> .                                        |
| <b>Opciones</b><br>Valores por defecto<br>DMA Canal 1<br>DMA Canal 3 | Las opciones de este escáner. Select a <u>canal DMA</u> .<br>DMA Canal 1.<br>El valor por defecto para este escáner.<br>Añade el parámetro /C3 a la línea del archivo CONFIG.SYS.                                                      |
| Líneas del CONFIG.SYS                                                | Las líneas que el programa Paintbrush Profesional necesita para instalar el escáner.<br>El programa de instalación de Paintbrush Profesional puede cambiar la línea del<br>archivo CONFIG.SYS basándose en las opciones seleccionadas. |
| Notas                                                                | Cualquier otra información sobre este escáner                                                                                                    |

Cualquier otra información sobre este escáner.

El programa de instalación de Paintbrush Profesional proporciona un diagrama para ayudarle a ajustar los microinterruptores de la tarjeta de interface del escáner.

Si prefiere editar su CONFIG.SYS teclee la línea como se indica más abajo. Asegúrese de incluir un directorio si el controlador del escáner no está en el directorio raíz. Por ejemplo, incluya el directorio de Paintbrush Profesional si ha permitido que el programa de instalación copie el controlador del escáner por usted.

### device=NCLBW.SYS

Recuerde que debe incluir los parámetros adicionales cuando sea necesario.

Cada escáner soporta ajustes específicos que pueden realizarse cuando se digitaliza desde el programa Paintbrush Profesional.

#### Esta opción... ...soporta estos ajustes.

| Brillo       | Ajustado en el escáner.             |
|--------------|-------------------------------------|
| Contraste    | No soportada por el escáner.        |
| Colores      | Solamente B/N.                      |
| Semitonos    | Ajustado en el escáner.             |
| Resoluciones | 400x400, 300x300, 200x200, 100x100. |

Paintbrush Profesional soporta la digitalización en B/N, 4, 16 y 256 niveles de gris, 256 colores y color de 24 bits. Si digitaliza desde el programa y selecciona un nivel que no está soportado por el escáner, el número de colores de la imagen estará limitado a los niveles que el escáner puede soportar.

## Temas Relacionados:

# **NCLA Color Handy Escáner.**

Para instalar el escáner de forma que pueda ser utilizado con Paintbrush Profesional, seleccione el escáner y las opciones que desea y haga clic sobre Instalar. El programa de instalación de Paintbrush Profesional muestra los ajustes por defecto para el escáner seleccionado. Si no quiere utilizar los ajustes por defecto puede realizar cualquier cambio de opción soportado por el escáner. Si desea información sobre otro escáner, seleccione su nombre en la lista de Escáners y haga clic de nuevo sobre Información de Escáner.

Este controlador le permite digitalizar un área de 2,5 pulgadas de ancho.

| Selección                | Información                                                                                                    |
|--------------------------|----------------------------------------------------------------------------------------------------|
|                          |                                                                                                    |
| Escáner                  | El nombre del escáner seleccionado. Para seleccionar otro escáner haga <u>clic</u> sobre<br>un nombre diferente en la <u>lista desplegable</u> .                                                                                       |
| NCLA Color Handy Escáner |                                                                                                    |
| Direcciones              | Direcciones de puerto disponibles.                                                                                                    |
| Valores por defecto      | Puerto 27CH (27C hexadecimal).                                                                                                    |
| Puerto 27CH              | El valor por defecto para este escáner.                                                                                                    |
| Puerto 28CH              | Añade el parámetro /H28C a la línea del archivo CONFIG.SYS.                                                                                                    |
| Opciones                 | Las opciones de este escáner. Seleccione un canal DMA.                                                                                                    |
| Valores por defecto      | DMA Canal 1.                                                                                                    |
| DMA Canal 1              | El valor por defecto para este escáner.                                                                                                    |
| DMA Canal 3              | Añade el parámetro /C3 a la línea del archivo CONFIG.SYS.                                                                                                    |
| Líneas del CONFIG.SYS    | Las líneas que el programa Paintbrush Profesional necesita para instalar el escáner.<br>El programa de instalación de Paintbrush Profesional puede cambiar la línea del<br>archivo CONFIG.SYS basándose en las opciones seleccionadas. |
| Notas                    | Cualquier otra información sobre este escáner.                                                                                                    |

El programa de instalación de Paintbrush Profesional proporciona un <u>diagrama</u> para ayudarle a ajustar los microinterruptores de la tarjeta de interface del escáner.

Si prefiere editar su CONFIG.SYS teclee la línea exactamente como aparece a continuación.

#### device=NCLA.SYS

Recuerde que debe incluir los parámetros adicionales cuando sea necesario.

Cada escáner soporta ajustes específicos que pueden realizarse cuando se digitaliza desde el programa Paintbrush Profesional.

#### Esta opción... ...soporta estos ajustes.

| Brillo       | 255 ajustes.                                   |
|--------------|------------------------------------------------|
| Contraste    | 255 ajustes.                                   |
| Colores      | B/N, 256 niveles de gris, 256 colores, 24 bit. |
| Semitonos    | 1                                              |
| Resoluciones | 90 × 90                                        |
|              |                                                |

Paintbrush Profesional soporta la digitalización en B/N, 4, 16 y 256 niveles de gris, 256 colores y color de 24 bits. Si digitaliza desde el programa y selecciona un nivel que no está soportado por el escáner, el número de colores de la imagen estará limitado a los niveles que el escáner puede soportar.

## **Temas Relacionados:**

# NCLA: Diagrama de la Tarjeta de Interface del Escáner.

A continuación se muestra un dibujo de la tarjeta de interface NCLA. En color negro se indican las posiciones por defecto de los microinterruptores. Si cambia los ajustes, consulte en el manual de el escáner las posiciones correctas de los microinterruptores.

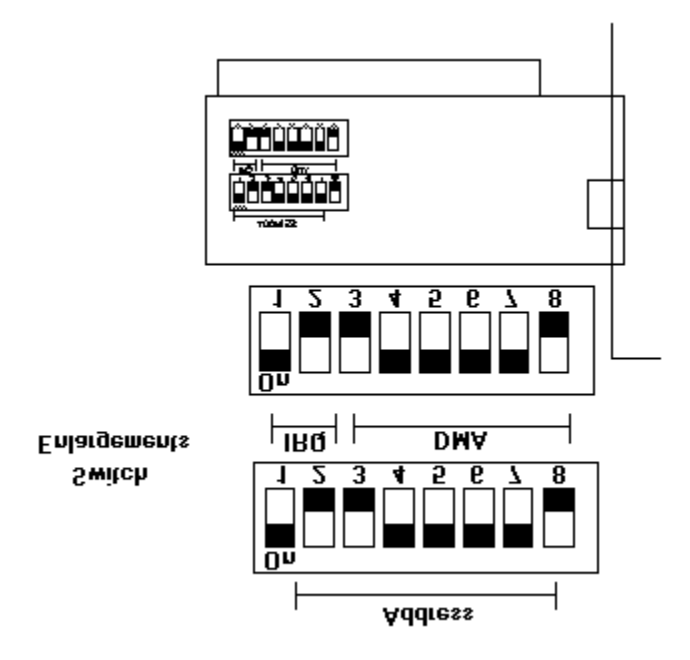

# **NCLA Clear Scan Handy Escáner**

Para instalar el escáner de forma que pueda ser utilizado con Paintbrush Profesional, seleccione el escáner y las opciones que desea y haga clic sobre Instalar. El programa de instalación de Paintbrush Profesional muestra los ajustes por defecto para el escáner seleccionado. Si no quiere utilizar los ajustes por defecto puede realizar cualquier cambio de opción soportado por el escáner. Si desea información sobre otro escáner, seleccione su nombre en la lista de Escáners y haga clic de nuevo sobre Información de Escáner.

| Selección                                                                           | Información                                                                                                    |
|-------------------------------------------------------------------------------------|----------------------------------------------------------------------------------------------------|
| Escáner                                                                             | El nombre del escáner seleccionado. Para seleccionar otro escáner haga <u>clic</u> sobre<br>un nombre diferente en la <u>lista desplegable</u> .                                                                                                  |
| NCLA Clear Scan<br>Handy Escáner                                                    |                                                                                                    |
| Direcciones<br>Valores por defecto<br>Puerto 3E8H<br>Puerto 3E0H                    | <u>Direcciones de puerto</u> disponibles.<br>Puerto 3E8H (3E8 hexadecimal).<br>El valor por defecto para este escáner.<br>Añade el parámetro /A a las líneas del archivo <u>CONFIG.SYS</u> .                                                      |
| <b>Opciones</b><br>Valores por defecto<br>DMA Canal 5<br>DMA Canal 6<br>DMA Canal 7 | Las opciones de este escáner. Seleccione un <u>Canal DMA</u> .<br>DMA Canal 7.<br>Añade el parámetro /5 a la línea del archivo CONFIG.SYS.<br>Añade el parámetro /6 a la línea del archivo CONFIG.SYS.<br>El valor por defecto para este escáner. |
| Líneas del CONFIG.SYS                                                               | Las líneas que el programa Paintbrush Profesional necesita para instalar el escáner.<br>El programa de instalación de Paintbrush Profesional puede cambiar la línea del<br>archivo CONFIG.SYS basándose en las opciones seleccionadas.            |
| Notas                                                                               | Cualquier otra información sobre este escáner.                                                                                                    |

El programa de instalación de Paintbrush Profesional proporciona un <u>diagrama</u> para ayudarle a ajustar los microinterruptores de la tarjeta de interface del escáner.

Si prefiere <u>editar su CONFIG.SYS</u> teclee la línea como se indica más abajo. Asegúrese de incluir un directorio si el controlador del escáner no está en el directorio raíz. Por ejemplo, incluya el directorio de Paintbrush Profesional si ha permitido que el programa de instalación <u>copie el controlador del escáner por usted</u>.

## device=OMRON.SYS

Recuerde que debe incluir los parámetros adicionales cuando sea necesario.

Cada escáner soporta ajustes específicos que pueden realizarse cuando se digitaliza desde el programa Paintbrush Profesional.

## Esta opción... ...soporta estos ajustes.

| Brillo       | 255 ajustes.                                                                                   |
|--------------|------------------------------------------------------------------------------------------------|
| Contraste    | 255 ajustes.                                                                                   |
| Colores      | B/N, 256 niveles de gris, 256 colores, 24 bit.                                                 |
| Semitonos    | 4                                                                                              |
| Resoluciones | Color or Niveles de gris: 200x200.                                                             |
|              | B/N: 400x400, 300x300, 200x200, 100x100, y A Medida (100x100 hasta 400x400 en pasos de<br>10). |

Paintbrush Profesional soporta la digitalización en B/N, 4, 16 y 256 niveles de gris, 256 colores y color de 24 bits. Si digitaliza desde el programa y selecciona un nivel que no está soportado por el escáner, el número de colores de la imagen estará limitado a los niveles que el escáner puede soportar.

# Temas Relacionados:

# NCLA Clear Scan Handy Escáner: Diagrama de la Tarjeta de Interface del Escáner

A continuación se muestra un diagrama de la tarjeta de interface del NCLA Clear Scan Handy Escáner. En color negro se indican las posiciones por defecto de los microinterruptores. Si desea cambiar los ajustes consulte en el manual de el escáner las posiciones adecuadas.

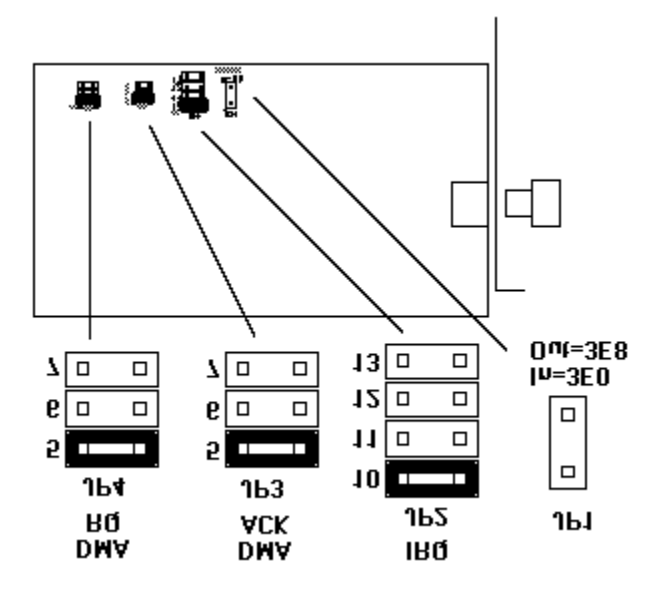

# Panasonic FX-RS505.

Para instalar el escáner de forma que pueda ser utilizado con Paintbrush Profesional, seleccione el escáner y las opciones que desea y haga clic sobre Instalar. El programa de instalación de Paintbrush Profesional muestra los ajustes por defecto para el escáner seleccionado. Si no quiere utilizar los ajustes por defecto puede realizar cualquier cambio de opción soportado por el escáner. Si desea información sobre otro escáner, seleccione su nombre en la lista de Escáners y haga clic de nuevo sobre Información de Escáner.

El controlador Panasonic soporta dos escáners. Consulte <u>Panasonic FX-RS506</u> para obtener ayuda sobre la instalación del modelo 506.

| Selección             | Información                                                                                                    |
|-----------------------|----------------------------------------------------------------------------------------------------|
|                       |                                                                                                    |
| Escáner               | El nombre del escáner seleccionado. Para seleccionar otro escáner haga <u>clic</u> sobre<br>un nombre diferente en la <u>lista desplegable</u> .                                                                                                |
| Panasonic 505         |                                                                                                    |
| Direcciones           | <u>Direcciones de puerto</u> disponibles.                                                                                                    |
| Valores por defecto   | Puerto 100H (100 hexadecimal).                                                                                                    |
| Puerto 100H           | El valor por defecto para este escáner.                                                                                                    |
| Puerto 110H           | Añade el parámetro /H110 a las líneas del archivo CONFIG.SYS.                                                                                                    |
| Puerto 120H           | Añade el parámetro /H120 a la línea del archivo CONFIG.SYS.                                                                                                    |
| Puerto 130H           | Añade el parámetro /H130 a la línea del archivo CONFIG.SYS.                                                                                                    |
| Puerto 140H           | Añade el parámetro /H140 a la línea del archivo CONFIG.SYS.                                                                                                    |
| Puerto 150H           | Añade el parámetro /H150 a la línea del archivo CONFIG.SYS.                                                                                                    |
| Puerto 160H           | Añade el parámetro /H160 a la línea del archivo CONFIG.SYS.                                                                                                    |
| Puerto 170H           | Añade el parámetro /H170 a la línea del archivo CONFIG.SYS.                                                                                                    |
| Opciones              | Las opciones de este escáner. Seleccione <u>E/S DMA</u> o <u>E/S Programada</u> . La tarjeta de<br>interface del escáner está preajustada en la fábrica con los microinterruptores DIP<br>para utilizar el modo E/S DMA que es más rápido.      |
| Valores por defecto   | E/S DMA.                                                                                                    |
| E/S DMA               | El valor por defecto para este escáner.                                                                                                    |
| E/S Programada        | Añade el parámetro /DN a la línea del archivo CONFIG.SYS.                                                                                                    |
| Líneas del CONFIG.SYS | Las líneas que el programa Paintbrush Profesional necesita para instalar el escáner.<br>El programa de instalación de Paintbrush Profesional puede cambiar las líneas del<br>archivo <u>CONFIG.SYS</u> basándose en las opciones seleccionadas. |
| Notas                 | Cualquier otra información sobre este escáner.                                                                                                    |

El programa de instalación de Paintbrush Profesional proporciona un <u>diagrama</u> de ejemplo para ayudarle a ajustar los microinterruptores de la tarjeta de interface con los valores por defecto.

Si prefiere <u>editar su CONFIG.SYS</u> teclee la línea como se indica más abajo. Asegúrese de incluir un directorio si el controlador del escáner no está en el directorio raíz. Por ejemplo, incluya el directorio de Paintbrush Profesional si ha permitido que el programa de instalación <u>copie el controlador del escáner por usted</u>.

#### device=PANAS506.SYS /5

Recuerde que debe incluir los parámetros adicionales cuando sea necesario.

Cada escáner soporta ajustes específicos que pueden realizarse cuando se digitaliza desde el programa Paintbrush Profesional.

Esta opción... ...soporta estos ajustes.

Brillo7 ajustes.ContrasteSolamente Automático.ColoresSolamente B/N.Semitonos2 Opciones.Resoluciones400x400, 300x300, 200x200.

Paintbrush Profesional soporta la digitalización en B/N, 4, 16 y 256 niveles de gris, 256 colores y color de 24 bits. Si digitaliza desde el programa y selecciona un nivel que no está soportado por el escáner, el número de colores de la imagen estará limitado a los niveles que el escáner puede soportar.

## **Temas Relacionados:**

# Panasonic FX-RS505: Diagrama de la Tarjeta de Interface del Escáner.

A continuación se muestra un diagrama de la tarjeta de interface Panasonic FX-RS505. En color negro se representan las posiciones por defecto de los microinterruptores. Si desea cambiar los ajustes consulte en el manual del escáner las posiciones adecuadas de los microinterruptores.

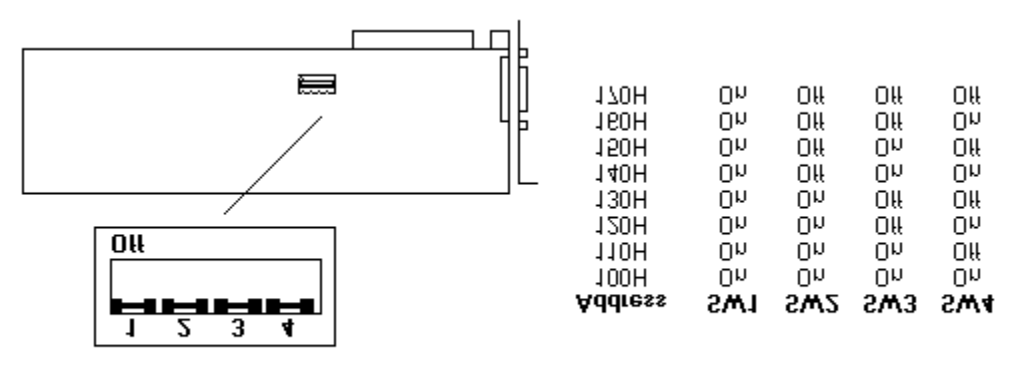

Jumper Enlargement

## Panasonic FX-RS506.

Para instalar el escáner de forma que pueda ser utilizado con Paintbrush Profesional, seleccione el escáner y las opciones que desea y haga clic sobre Instalar. El programa de instalación de Paintbrush Profesional muestra los ajustes por defecto para el escáner seleccionado. Si no quiere utilizar los ajustes por defecto puede realizar cualquier cambio de opción soportado por el escáner. Si desea información sobre otro escáner, seleccione su nombre en la lista de Escáners y haga clic de nuevo sobre Información de Escáner.

El controlador Panasonic soporta dos escáners. Consulte <u>Panasonic FX-RS505</u> para obtener ayuda sobre la instalación del modelo 505.

| Selección                                | Información                                                                                                    |
|------------------------------------------|----------------------------------------------------------------------------------------------------|
|                                          |                                                                                                    |
| Escáner                                  | El nombre del escáner seleccionado. Para seleccionar otro escáner haga <u>clic</u> sobre<br>un nombre diferente en la <u>lista desplegable</u> .                                                                                                |
| Panasonic 506                            |                                                                                                    |
| Direcciones                              | <u>Direcciones de puerto</u> disponibles.                                                                                                    |
| Valores por defecto                      | Puerto 100H (100 hexadecimal).                                                                                                    |
| Puerto 100H                              | El valor por defecto para este escáner.                                                                                                    |
| Puerto 110H                              | Añade el parámetro /H110 a la línea del archivor <u>CONFIG.SYS</u> .                                                                                                    |
| Puerto 120H                              | Añade el parámetro /H120 a la línea del archivo CONFIG.SYS.                                                                                                    |
| Puerto 130H                              | Añade el parámetro /H130 a la línea del archivo CONFIG.SYS.                                                                                                    |
| Puerto 140H                              | Añade el parámetro /H140 a la línea del archivo CONFIG.SYS.                                                                                                    |
| Puerto 150H                              | Añade el parámetro /H150 a la línea del archivo CONFIG.SYS.                                                                                                    |
| Puerto 160H                              | Añade el parámetro /H160 a la línea del archivo CONFIG.SYS.                                                                                                    |
| Puerto 170H                              | Añade el parámetro /H170 a la línea del archivo CONFIG.SYS.                                                                                                    |
| Opciones                                 | Las opciones de este escáner. Seleccione <u>E/S DMA</u> o <u>E/S Programada</u> . La tarjeta de<br>interface del escáner está preajustada en la fábrica con los microinterruptores DIP<br>para utilizar el modo E/S DMA , que es más rápido.    |
| Valores por defecto                      | E/S DMA, Resoluciones Normales.                                                                                                    |
| F/S DMA.                                 |                                                                                                    |
| Resoluciones Normales                    | El valor por defecto para este escáner.                                                                                                    |
| E/S DMA,                                 |                                                                                                    |
| Resoluciones Bajas                       | Añade el parámetro /L a la línea del archivo CONFIG.SYS.                                                                                                    |
| E/S Programada,<br>Resoluciones Normales | Añade el parámetro /DN a la línea del archivo CONFIG.SYS.                                                                                                    |
| E/S Programada,<br>Resoluciones Bajas    | Añade el parámetro /DN /L a la línea del archivo CONFIG.SYS.                                                                                                    |
| Líneas del CONFIG.SYS                    | Las líneas que el programa Paintbrush Profesional necesita para instalar el escáner.<br>El programa de instalación de Paintbrush Profesional puede cambiar las líneas del<br>archivo <u>CONFIG.SYS</u> basándose en las opciones seleccionadas. |
| Notas                                    | Cualquier otra información sobre este escáner.                                                                                                    |

El programa de instalación de Paintbrush Profesional proporciona un <u>diagrama</u> de ejemplo para ayudarle a ajustar los microinterruptores de la tarjeta de interface con los valores por defecto.

Si prefiere <u>editar su CONFIG.SYS</u> teclee la línea como se indica más abajo. Asegúrese de incluir un directorio si el controlador del escáner no está en el directorio raíz. Por ejemplo, incluya el directorio de Paintbrush Profesional si ha permitido que el programa de instalación <u>copie el controlador del escáner por usted</u>.

device=PANAS506.SYS

Recuerde que debe incluir los parámetros adicionales cuando sea necesario.

Cada escáner soporta ajustes específicos que pueden realizarse cuando se digitaliza desde el programa Paintbrush Profesional.

#### Esta opción... ...soporta estos ajustes.

| Brillo       | 7 ajustes.                                      |
|--------------|-------------------------------------------------|
| Contraste    | Solamente Automático.                           |
| Colores      | B/N y 256 grises.                               |
| Semitonos    | 2 Opciones.                                     |
| Resoluciones | 400x400, 300x300, 200x200.                      |
|              | parámetro /L: 300x300, 150x150, 100x100, 75x75. |

Paintbrush Profesional soporta la digitalización en B/N, 4, 16 y 256 niveles de gris, 256 colores y color de 24 bits. Si digitaliza desde el programa y selecciona un nivel que no está soportado por el escáner, el número de colores de la imagen estará limitado a los niveles que el escáner puede soportar.

## Temas Relacionados:

# **Panasonic FX-RS506: Diagrama de la Tarjeta de Interface del Escáner.**

A continuación se muestra un diagrama de la tarjeta de interface Panasonic FX-RS506. En color negro se representan las posiciones por defecto de los microinterruptores. Si desea cambiar los ajustes consulte en el manual del escáner las posiciones apropiadas de los microinterruptores.

Off

Οü

Off

ΠN

Off

On

Off

Οn

Off

On

Ōŧŧ

Оn

Off

Оñ

Off

Оn

SW5

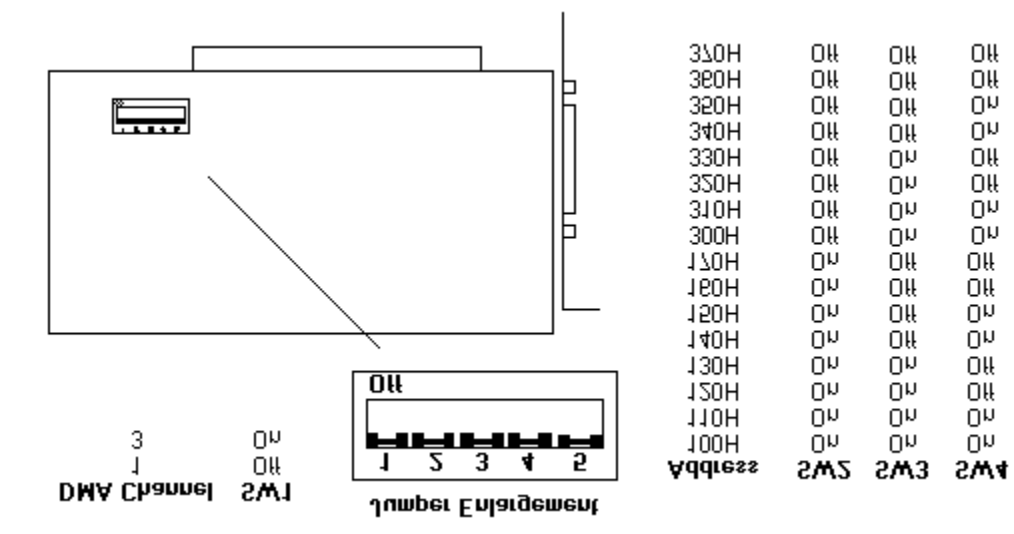

# Ricoh IS-11.

Para instalar el escáner de forma que pueda ser utilizado con Paintbrush Profesional, seleccione el escáner y las opciones que desea y haga clic sobre Instalar. El programa de instalación de Paintbrush Profesional muestra los ajustes por defecto para el escáner seleccionado. Si no quiere utilizar los ajustes por defecto puede realizar cualquier cambio de opción soportado por el escáner. Si desea información sobre otro escáner, seleccione su nombre en la lista de Escáners y haga clic de nuevo sobre Información de Escáner.

| Selección             | Información                                                                                                    |
|-----------------------|----------------------------------------------------------------------------------------------------|
| Escáner               | El nombre del escáner seleccionado. Para seleccionar otro escáner haga <u>clic</u> sobre<br>un nombre diferente en la <u>lista desplegable</u> .                                                                                                    |
| RICON IS-11           |                                                                                                    |
| Direcciones           | <u>Direcciones de puerto</u> disponibles.                                                                                                    |
| Valores por defecto   | SCN8.COM es un programa que se utiliza con el controlador de dispositivos de<br>Paintbrush profesional. RICOH.SYS accede a la dirección del puerto para este<br>escáner.                                                                                                    |
| Opciones              | Las opciones de este escáner.                                                                                                    |
| Valores por defecto   | Este escáner no soporta ninguna opción.                                                                                                    |
| Líneas del CONFIG.SYS | Las líneas que el programa Paintbrush Profesional necesita para instalar el escáner.<br>El programa de instalación de Paintbrush Profesional puede cambiar las líneas del<br>archivo <u>CONFIG.SYS</u> basándose en las opciones seleccionadas.                                    |
| Notas                 | Cualquier otra información sobre este escáner.                                                                                                    |
|                       | Este escáner necesita un segundo controlador de dispositivos, disponible en Ricoh,<br>llamado SCN8.COM. El programa de instalación indicará que se inserte el disquete<br>que contiene este archivo. SCN8.COM debe estar colocado antes que RICOH.SYS en<br>el archivo CONFIG.SYS. |
|                       | SCN8.COM crea un dispositivo del DOS llamado "ESCÁNER." Si tiene otros archivos o directorios llamados ESCÁNER pueden no estar disponibles desde el DOS mientras se instala el programa SCN8.COM. Se debe renombrar cualquier archivo o directorio con el nombre ESCÁNER.          |
|                       | El controlador RICOH.SYS trabaja únicamente con la tarjeta de interface de escáner ISI-8.                                                                                                    |

El programa de instalación de Paintbrush Profesional proporciona un <u>diagrama</u> de ejemplo para ayudarle a ajustar los microinterruptores de la tarjeta de interface con los valores por defecto.

Si prefiere <u>editar su CONFIG.SYS</u> teclee la línea como se indica más abajo. Asegúrese de incluir un directorio si el controlador del escáner no está en el directorio raíz. Por ejemplo, incluya el directorio de Paintbrush Profesional si ha permitido que el programa de instalación <u>copie el controlador del escáner por usted</u>.

#### device=SCN8.COM

## device=RICOH.SYS /2

Recuerde que debe incluir los parámetros adicionales cuando sea necesario.

Cada escáner soporta ajustes específicos que pueden realizarse cuando se digitaliza desde el programa Paintbrush Profesional.

#### Esta opción... ...soporta estos ajustes.

Brillo8 ajustes.ContrasteNo soportada por el escáner.

| Colores      | B/N, 16 niveles de gris, 256 niveles de gris. |
|--------------|-----------------------------------------------|
| Semitonos    | 2 Opciones.                                   |
| Resoluciones | 300x300, 240x240, 200x200, 100x100.           |

Paintbrush Profesional soporta la digitalización en B/N, 4, 16 y 256 niveles de gris, 256 colores y color de 24 bits. Si digitaliza desde el programa y selecciona un nivel que no está soportado por el escáner, el número de colores de la imagen estará limitado a los niveles que el escáner puede soportar.

## **Temas Relacionados:**
## Ricoh RS-312.

Para instalar el escáner de forma que pueda ser utilizado con Paintbrush Profesional, seleccione el escáner y las opciones que desea y haga clic sobre Instalar. El programa de instalación de Paintbrush Profesional muestra los ajustes por defecto para el escáner seleccionado. Si no quiere utilizar los ajustes por defecto puede realizar cualquier cambio de opción soportado por el escáner. Si desea información sobre otro escáner, seleccione su nombre en la lista de Escáners y haga clic de nuevo sobre Información de Escáner.

| Selección             | Información                                                                                                    |
|-----------------------|----------------------------------------------------------------------------------------------------|
| Escáner               | El nombre del escáner seleccionado. Para seleccionar otro escáner haga <u>clic</u> sobre<br>un nombre diferente en la <u>lista desplegable</u> .                                                                                                    |
| RICON RS-312          |                                                                                                    |
| Direcciones           | <u>Direcciones de puerto</u> disponibles.                                                                                                    |
| Valores por defecto   | SCN8.COM es un programa que se utiliza con el controlador de dispositivos de<br>Paintbrush Profesional RICOH.SYS y accede a la dirección del puerto para este<br>escáner.                                                                                                    |
| Opciones              | Las opciones de este escáner.                                                                                                    |
| Valores por defecto   | Este escáner no soporta ninguna opción.                                                                                                    |
| Líneas del CONFIG.SYS | Las líneas que el programa Paintbrush Profesional necesita para instalar el escáner.<br>El programa de instalación de Paintbrush Profesional puede cambiar las líneas del<br>archivo <u>CONFIG.SYS</u> basándose en las opciones seleccionadas.                                  |
| Notas                 | Cualquier otra información sobre este escáner.                                                                                                    |
|                       | Este escáner necesita un segundo controlador de dispositivos, disponible en Ricoh,<br>llamado SCN8.COM. El programa de instalación pedirá que se inserte el disquete que<br>contiene este archivo. SCN8.COM debe estar colocado antes que RICOH.SYS en el<br>archivo CONFIG.SYS. |
|                       | SCN8.COM crea un dispositivo del DOS llamado "ESCÁNER." Si tiene otros archivos o directorios llamados ESCÁNER pueden no estar disponibles desde el DOS mientras se instala el programa SCN8.COM. Se debe renombrar cualquier archivo o directorio con el nombre ESCÁNER         |
|                       | El controlador RICOH.SYS trabaja únicamente con la tarjeta de interface de escáner<br>ISI-8.                                                                                                    |

El programa de instalación de Paintbrush Profesional proporciona un <u>diagrama</u> de ejemplo para ayudarle a ajustar los microinterruptores de la tarjeta de interface con los valores por defecto.

Si prefiere <u>editar su CONFIG.SYS</u> teclee la línea como se indica más abajo. Asegúrese de incluir un directorio si el controlador del escáner no está en el directorio raíz. Por ejemplo, incluya el directorio de Paintbrush Profesional si ha permitido que el programa de instalación <u>copie el controlador del escáner por usted</u>.

### device=SCN8.COM

### device=RICOH.SYS /1

Recuerde que debe incluir los parámetros adicionales cuando sea necesario.

Cada escáner soporta ajustes específicos que pueden realizarse cuando se digitaliza desde el programa Paintbrush Profesional.

### Esta opción... ...soporta estos ajustes.

Brillo8 ajustes.ContrasteNo soportada por el escáner.

ColoresB/N, 256 niveles de gris.Semitonos2 Opciones.Resoluciones300x300, 240x240, 200x200, 100x100.

Paintbrush Profesional soporta la digitalización en B/N, 4, 16 y 256 niveles de gris, 256 colores y color de 24 bits. Si digitaliza desde el programa y selecciona un nivel que no está soportado por el escáner, el número de colores de la imagen estará limitado a los niveles que el escáner puede soportar.

## **Temas Relacionados:**

## Ricoh RS-320.

Para instalar el escáner de forma que pueda ser utilizado con Paintbrush Profesional, seleccione el escáner y las opciones que desea y haga clic sobre Instalar. El programa de instalación de Paintbrush Profesional muestra los ajustes por defecto para el escáner seleccionado. Si no quiere utilizar los ajustes por defecto puede realizar cualquier cambio de opción soportado por el escáner. Si desea información sobre otro escáner, seleccione su nombre en la lista de Escáners y haga clic de nuevo sobre Información de Escáner.

| Selección             | Información                                                                                                    |
|-----------------------|----------------------------------------------------------------------------------------------------|
| Escáner               | El nombre del escáner seleccionado. Para seleccionar otro escáner haga <u>clic</u> sobre<br>un nombre diferente en la <u>lista desplegable</u> .                                                                                                    |
| Ricoh RS-320          |                                                                                                    |
| Direcciones           | <u>Direcciones de puerto</u> disponibles.                                                                                                    |
| Valores por defecto   | SCN8.COM es un programa que se utiliza con el controlador de dispositivos de<br>Paintbrush Profesional RICOH.SYS y accede a la dirección del puerto para este<br>escáner.                                                                                                    |
| Opciones              | Las opciones de este escáner.                                                                                                    |
| Valores por defecto   | Este escáner no soporta ninguna opción.                                                                                                    |
| Líneas del CONFIG.SYS | Las líneas que el programa Paintbrush Profesional necesita para instalar el escáner.<br>El programa de instalación de Paintbrush Profesional puede cambiar las líneas del<br>archivo <u>CONFIG.SYS</u> basándose en las opciones seleccionadas.                                  |
| Notas                 | Cualquier otra información sobre este escáner.                                                                                                    |
|                       | Este escáner necesita un segundo controlador de dispositivos, disponible en Ricoh,<br>llamado SCN8.COM. El programa de instalación pedirá que se inserte el disquete que<br>contiene este archivo. SCN8.COM debe estar colocado antes que RICOH.SYS en el<br>archivo CONFIG.SYS. |
|                       | SCN8.COM crea un dispositivo del DOS llamado "ESCÁNER." Si tiene otros archivos o directorios llamados ESCÁNER pueden no estar disponibles desde el DOS mientras se instala el programa SCN8.COM. Se debe renombrar cualquier archivo o directorio con el nombre ESCÁNER         |
|                       | El controlador RICOH.SYS trabaja únicamente con la tarjeta de interface de escáner<br>ISI-8.                                                                                                    |

El programa de instalación de Paintbrush Profesional proporciona un <u>diagrama</u> de ejemplo para ayudarle a ajustar los microinterruptores de la tarjeta de interface con los valores por defecto.

Si prefiere <u>editar su CONFIG.SYS</u> teclee la línea como se indica más abajo. Asegúrese de incluir un directorio si el controlador del escáner no está en el directorio raíz. Por ejemplo, incluya el directorio de Paintbrush Profesional si ha permitido que el programa de instalación <u>copie el controlador del escáner por usted</u>.

### device=SCN8.COM

### device=RICOH.SYS

Cada escáner soporta ajustes específicos que pueden realizarse cuando se digitaliza desde el programa Paintbrush Profesional.

### Esta opción... ...soporta estos ajustes.

| Brillo    | 8 ajustes.                   |
|-----------|------------------------------|
| Contraste | No soportada por el escáner. |
| Colores   | Solamente B/N.               |
| Semitonos | 2 Opciones.                  |

Resoluciones 300x300, 240x240, 200x200, 100x100.

Paintbrush Profesional soporta la digitalización en B/N, 4, 16 y 256 niveles de gris, 256 colores y color de 24 bits. Si digitaliza desde el programa y selecciona un nivel que no está soportado por el escáner, el número de colores de la imagen estará limitado a los niveles que el escáner puede soportar.

## **Temas Relacionados:**

# Ricoh ISI-8: Diagrama de la Tarjeta de Interface del Escáner.

A continuación se muestra un diagrama de la tarjeta de interface Ricoh ISI-8. En color negro se representan las posiciones de los microinterruptores por defecto. Si desea cambiar los ajustes consulte en el manual del escáner las posiciones apropiadas de los microinterruptores.

| Bank 2<br>Interrupt Selection<br>SW4 SW3<br>Interrupt 2 Off On<br>Interrupt 3 On Off | Channel 1<br>Channel 2                                                                                                    | Ban<br>DMA 9<br>SW2<br>Off<br>On                                       | k 2<br>Selectio<br>SW1<br>On<br>Off                                                                       | U                                            |                                                     |
|--------------------------------------------------------------------------------------|----------------------------------------------------------------------------------------------------|------------------------------------------------------------------------|----------------------------------------------------------------------------------------------------|----------------------------------------------|-----------------------------------------------------|
| Jumper Enlargements<br>Bank 1 Bank 2<br>(1999)<br>43214321                           | Address<br>220 H<br>230 H<br>240 H<br>250 H<br>250 H<br>270 H<br>270 H<br>280 H<br>290 H<br>220 H<br>220 H<br>250 H<br>250 H | <b>SW4</b><br>0n<br>0n<br>0n<br>0n<br>0n<br>0n<br>0n<br>0n<br>0n<br>0n | <b>SW3</b><br>0<br>0<br>0<br>0<br>0<br>0<br>0<br>0<br>0<br>0<br>0<br>0<br>0<br>0<br>0<br>0<br>0<br>0<br>0 | SW2<br>C C C C C C C C C C C C C C C C C C C | <b>SW1</b><br>n n n n n n n n n n n n n n n n n n n |
|                                                                                      |                                                                                                    | E E                                                                    | ank 1                                                                                                    |                                              |                                                     |

# Sharp JX-300 y Sharp JX-300 para Microchannel.

Para instalar el escáner de forma que pueda ser utilizado con Paintbrush Profesional, seleccione el escáner y las opciones que desea y haga clic sobre Instalar. El programa de instalación de Paintbrush Profesional muestra los ajustes por defecto para el escáner seleccionado. Si no quiere utilizar los ajustes por defecto puede realizar cualquier cambio de opción soportado por el escáner. Si desea información sobre otro escáner, seleccione su nombre en la lista de Escáners y haga clic de nuevo sobre Información de Escáner.

| Selección                                       | Información                                                                                                    |
|-------------------------------------------------|----------------------------------------------------------------------------------------------------|
| Escáner                                         | El nombre del escáner seleccionado. Para seleccionar otro escáner haga <u>clic</u> sobre<br>un nombre diferente en la lista desplegable.                                                                                                    |
| Sharp JX-300 y<br>Sharp JX-300 para Microchanne | el                                                                                                    |
| Direcciones                                     | <u>Direcciones de puerto</u> disponibles.                                                                                                    |
| Valores por defecto                             | GPIB.COM es un programa que se utiliza con el controlador de dispositivos de Paintbrush Profesional SHARP.SYS y accede a la dirección del puerto para este escáner.                                                                                                    |
| Opciones                                        | Las opciones de este escáner.                                                                                                    |
| Valores por defecto                             | Este escáner no soporta ninguna opción.                                                                                                    |
| Líneas del CONFIG.SYS                           | Las líneas que el programa Paintbrush Profesional necesita para instalar el escáner.<br>El programa de instalación de Paintbrush Profesional puede cambiar las líneas del<br>archivo <u>CONFIG.SYS</u> basándose en las opciones seleccionadas.                                                                                                    |
| Notas                                           | Cualquier otra información sobre este escáner.                                                                                                    |
|                                                 | Este escáner precisa un programa adicional llamado GPIB.COM, disponible en la compañía Sharp. Se pedirá que se inserte el disquete que contiene este programa. GPIB.COM debe aparecer antes que SHARP.SYS en el archivo CONFIG.SYS.                                                                                                    |
|                                                 | GPIB.COM identifica un escáner en su línea del archivo CONFIG.SYS como 'DEV7'.<br>Puede utilizar el archivo IBCONF.EXE, también disponible en la compañía SHARP para<br>identificar el disco Con un nuevo nombre. IBCONF.EXE debe estar en el mismo<br>directorio que GPIB.COM o su directorio debe estar en la linea del archivo<br>CONFIG.SYS. Por ejemplo, si GPIB.COM está situado en su disco C en un directorio<br>llamado SYS teclee: IBCONF C:\SYS\GPIB.COM. |
|                                                 | Debe utilizar comillas simples y letras mayúsculas para el nombre del controlador.<br>Por ejemplo, la línea el controlador llamado HTSCAN debería aparecer como:<br>device=SHARP.SYS /1 /'HTSCAN'                                                                                                    |

Si prefiere <u>editar su CONFIG.SYS</u> teclee la línea como se indica más abajo. Asegúrese de incluir un directorio si el controlador del escáner no está en el directorio raíz. Por ejemplo, incluya el directorio de Paintbrush Profesional si ha permitido que el programa de instalación <u>copie el controlador del escáner por usted</u>.

## device=GPIB.COM

## device=SHARP.SYS /1

Recuerde que debe incluir los parámetros adicionales cuando sea necesario.

Cada escáner soporta ajustes específicos que pueden realizarse cuando se digitaliza desde el programa Paintbrush Profesional.

#### Esta opción... ...soporta estos ajustes.

| Brillo    | 256 ajustes.                                         |
|-----------|------------------------------------------------------|
| Contraste | 256 ajustes.                                         |
| Colores   | B/N, 256 niveles de gris, 256 colores, 24 bit color. |
| Semitonos | 1 opción.                                            |

Resoluciones 300x300, 200x200, 150x150, 100x100, 75x75.

Paintbrush Profesional soporta la digitalización en B/N, 4, 16 y 256 niveles de gris, 256 colores y color de 24 bits. Si digitaliza desde el programa y selecciona un nivel que no está soportado por el escáner, el número de colores de la imagen estará limitado a los niveles que el escáner puede soportar.

## **Temas Relacionados:**

# Sharp JX-450 y Sharp JX-450 para Microchannel.

Para instalar el escáner de forma que pueda ser utilizado con Paintbrush Profesional, seleccione el escáner y las opciones que desea y haga clic sobre Instalar. El programa de instalación de Paintbrush Profesional muestra los ajustes por defecto para el escáner seleccionado. Si no quiere utilizar los ajustes por defecto puede realizar cualquier cambio de opción soportado por el escáner. Si desea información sobre otro escáner, seleccione su nombre en la lista de Escáners y haga clic de nuevo sobre Información de Escáner.

| Selección                                                     | Información                                                                                                    |
|---------------------------------------------------------------|----------------------------------------------------------------------------------------------------|
| <b>Escáner</b><br>Sharp JX-450 y<br>Sharp JX-450 Microchannel | El nombre del escáner seleccionado. Para seleccionar otro escáner haga <u>clic</u> sobre<br>un nombre diferente en la <u>lista desplegable</u> .                                                                                                    |
| Direcciones                                                   | <u>Direcciones de puerto</u> disponibles.                                                                                                    |
| Valores por defecto                                           | GPIB.COMes un programa que se utiliza con el controlador de dispositivos de Paintbrush Profesional SHARP.SYS y accede a la dirección del puerto para este escáner.                                                                                                    |
| Opciones                                                      | Las opciones de este escáner.                                                                                                    |
| Valores por defecto                                           | Este escáner no soporta ninguna opción.                                                                                                    |
| Líneas del CONFIG.SYS                                         | Las líneas que el programa Paintbrush Profesional necesita para instalar el escáner.<br>El programa de instalación de Paintbrush Profesional puede cambiar las líneas del<br>archivo <u>CONFIG.SYS</u> basándose en las opciones seleccionadas.                                                                                                    |
| Notas                                                         | Cualquier otra información sobre este escáner.                                                                                                    |
|                                                               | Este escáner precisa un programa adicional llamado GPIB.COM, disponible en la compañía Sharp. Se pedirá que se inserte el disquete que contiene este programa. GPIB.COM debe aparecer antes que SHARP.SYS en el archivo CONFIG.SYS.                                                                                                    |
|                                                               | GPIB.COM identifica un escáner en su entrada en el archivo CONFIG.SYS como<br>'DEV7'. Puede utilizar el programa IBCONF.EXE, también disponible en la compañía<br>SHARP, para identificar el disco Con un nuevo nombre. IBCONF.EXE debe estar en el<br>mismo directorio que GPIB.COM o su directorio debe estar en la linea del archivo<br>CONFIG.SYS. Por ejemplo, si GPIB.COM está situado en su disco C en un directorio<br>Ilamado SYS teclee: IBCONF C:\SYS\GPIB.COM. |
|                                                               | Debe utilizar comillas simples y letras mayúsculas para el nombre del controlador.<br>Por ejemplo, la línea para el controlador llamado HTSCAN debería aparecer como:<br>device=SHARP.SYS /'HTSCAN'                                                                                                    |

Si prefiere <u>editar su CONFIG.SYS</u> teclee la línea como se indica más abajo. Asegúrese de incluir un directorio si el controlador del escáner no está en el directorio raíz. Por ejemplo, incluya el directorio de Paintbrush Profesional si ha permitido que el programa de instalación <u>copie el controlador del escáner por usted</u>.

## device=GPIB.COM

### device=SHARP.SYS

Recuerde que debe incluir los parámetros adicionales cuando sea necesario.

Cada escáner soporta ajustes específicos que pueden realizarse cuando se digitaliza desde el programa Paintbrush Profesional.

#### Esta opción... ...soporta estos ajustes.

| Brillo    | 256 ajustes.                                         |
|-----------|------------------------------------------------------|
| Contraste | 256 ajustes.                                         |
| Colores   | B/N, 256 niveles de gris, 256 colores, 24 bit color. |
| Semitonos | 1 opción.                                            |

Resoluciones 300x300, 200x200, 150x150, 100x100, 75x75.

Paintbrush Profesional soporta la digitalización en B/N, 4, 16 y 256 niveles de gris, 256 colores y color de 24 bits. Si digitaliza desde el programa y selecciona un nivel que no está soportado por el escáner, el número de colores de la imagen estará limitado a los niveles que el escáner puede soportar.

## **Temas Relacionados:**